# The Commonwealth of Kentucky **Programs of All-Inclusive Care for the Elderly (PACE)**

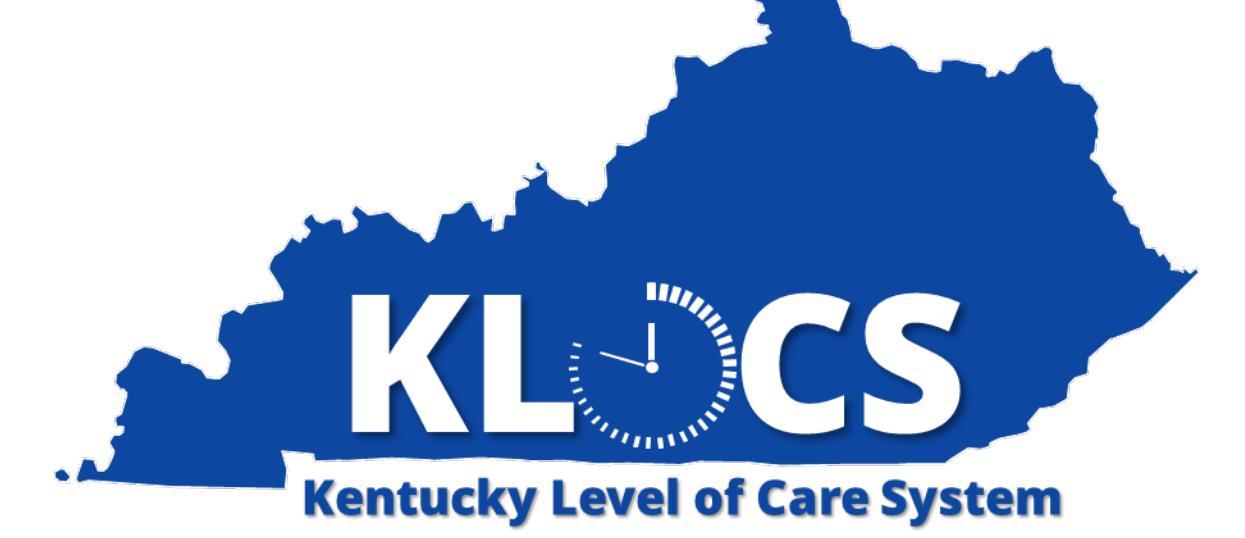

# **PACE Provider User Guide**

Last Updated: May 18, 2023

# **Table of Contents**

|        |                                                     | _   |
|--------|-----------------------------------------------------|-----|
| 1. Int | troduction                                          | . 5 |
| 1.1    | Overview of PACE                                    | 5   |
| 1.2    | Overview of KLOCS                                   | 5   |
| 1.2    | 2.1 PACE Organization                               | 5   |
| 1.2    | 2.2 PACE Program Enrollment                         | 6   |
| 1.2    | 2.3 PACE Regulation                                 | 7   |
| 1.3    | KLOCS PACE Stakeholder Overview                     | 7   |
| 1.4    | Glossary of Key Terms                               | 9   |
| 2. Ge  | tting Started                                       | 10  |
| 2.1    | Kentucky Online Gateway (KOG)                       | 10  |
| 2.2    | KOG Login Instructions                              | 10  |
| 3. Ap  | plication Overview                                  | 13  |
| 3.1    | Integrated Eligibility and Enrollment System (IEES) | 13  |
| 3.2    | Individual ID                                       | 13  |
| 3.3    | Master Client Index (MCI)                           | 14  |
| 3.4    | PACE Application Intake                             | 14  |
| 3.4    | 1.1 PACE Application Intake Overview                | 14  |
| 3.4    | 1.2 Application Number                              | 15  |
| 3.5    | Application Outcomes                                | 33  |
| 3.6    | LOC Start Date Scenarios                            | 34  |
| 3.7    | Application Status                                  | 35  |
| 3.8    | Withdraw an In-Progress Application                 | 36  |
| 4. Sy  | stem Navigation                                     | 37  |
| 4.1    | General Navigation                                  | 37  |
| 4.2    | Dashboard                                           | 37  |
| 4.2    | 2.1 Dashboard – Member View                         | 41  |
| 4.3    | Quick Search                                        | 42  |
| 4.4    | Individual Summary                                  | 43  |
| 4.5    | View/Print Applications                             | 44  |
|        |                                                     |     |

| 4.6          | Message Center                                                                                  | 45       |
|--------------|-------------------------------------------------------------------------------------------------|----------|
| 5. Ta        | sks for PACE Providers                                                                          | 46       |
| 5.1          | Task Overview                                                                                   | 46       |
| 5.2          | PACE LOI Task                                                                                   | 46       |
| 5.3          | PACE Semi-Annual Assessment                                                                     | 50       |
| 5.4          | Reassessment Reminder Task                                                                      | 51       |
| 5.5          | Existing LOC Task                                                                               | 54       |
| 5.6          | Age Requirement Failure                                                                         | 56       |
| 6. PA        | CE Participant Goes into a Long Term Care Facility                                              | 57       |
| 6.1          | PACE and Long Term Care Facilities                                                              | 57       |
| 6.1<br>Tei   | 1.1 Report in KLOCS that a PACE Participant is going into a Long rm Care Facility               | 58       |
| 6.1          | <ul> <li>PACE Participant Changes their Long Term Care Facility Location</li> <li>64</li> </ul> | n        |
| 6.2          | PASRR Overview                                                                                  | 69       |
| 6.3          | Outcomes from the PASRR Evaluation                                                              | 70       |
| 6.4<br>Com   | PACE Participant Leaves the Nursing Facility/Resumes Services in the munity                     | he<br>70 |
| 6.5          | PACE Participant Chooses to Remain in the Nursing Facility                                      | 70       |
| <b>7.</b> On | going Management                                                                                | 71       |
| 7.1          | Request LOC Correction                                                                          | 71       |
| 7.2          | Discharges and Transfers                                                                        | 79       |
| 7.2          | 2.1 Overview                                                                                    | 79       |
| 7.3          | Enter a Discharge/Transfer                                                                      | 81       |
| 7.4          | Cancel a Discharge Request                                                                      | 87       |
| 8. Co        | rrespondence and System Notifications                                                           | 90       |
| 8.1          | Correspondence and Notifications Overview                                                       | 90       |
| 8.2          | LOC Met Notice                                                                                  | 91       |
| 8.3          | LOC Not Met Notice                                                                              | 92       |
| 8.4          | Pending LOI – Request for Additional Information                                                | 93       |
| 8.5          | LOC Not Met for Pending LOI Expiration Notice                                                   | 94       |

| 8.6   | Involuntary Discharge Notice                                       | 95  |
|-------|--------------------------------------------------------------------|-----|
| 8.7   | Electronic Notifications                                           | 96  |
| 9. Do | This, Not That                                                     | 96  |
| 9.1   | Social Security Verification                                       | 96  |
| 9.2   | Complete the Task                                                  | 97  |
| 9.3   | PACE Participant enters a Nursing Facility                         | 97  |
| 9.4   | PACE Participant leaves the Nursing Facility                       | 97  |
| 9.5   | PACE Participant enters Nursing Facility prior to Admission Date . | 97  |
| 9.6   | Submit Applications in a Timely Manner                             | 98  |
| 10. R | Reports                                                            | 99  |
| 10.1  | Medicaid Renewal Report                                            | 99  |
| 11. Ç | Juestions?                                                         | 101 |

# **1. Introduction**

#### **1.1 Overview of PACE**

Program of All-Inclusive Care for the Elderly (PACE) is a federal program administered by the Centers for Medicare and Medicaid Services (CMS). In the Commonwealth of Kentucky, the PACE Program is regulated through a three-party agreement among CMS, Kentucky's Department for Medicaid Services (DMS), and the PACE organization.

The PACE Program enables the Commonwealth of Kentucky to use Medicaid funds to provide home and community-based services to Medicaid Members 55 years of age or older who meet a nursing facility level of care determination, but for whom care can be provided safely in the community. The PACE Program becomes the sole source of services for its Participants.

### **1.2 Overview of KLOCS**

The Kentucky Level of Care System (KLOCS) is the singular system of record keeping for Level of Care (LOC) applications. It is a platform for all stakeholders involved in the LOC application, review, and approval processes. KLOC also enables the stakeholders to interact electronically via Tasks and Notifications.

Beginning in August 2020, Medicaid certified nursing facilities, Intermediate Care Facilities for Individuals with Intellectual Disabilities (ICF/IID), and Institutionalized Hospice Service Providers were required to submit LOC applications for Medicaid Members and those pending Medicaid Eligibility in KLOCS. The Pre-Admission Screening and Residential Review (PASRR) workflow is also generated and processed through KLOCS.

The PACE LOC applications for Medicaid Members and those pending Medicaid Eligibility must also be submitted in KLOCS. The PACE organization is responsible for entering PACE applications into KLOCS, completing any associated Tasks, and managing LOC applications.

Entities not required to use KLOCS are out-of-state nursing facilities and instate nursing facilities that are not Medicaid Certified or Medicaid enrolled providers.

### **1.2.1 PACE Organization**

The PACE organization is responsible for enrolling Individuals into the PACE Program. Benefits include, but are not limited to, all Medicaid and Medicare covered services:

- Interdisciplinary Team (IDT) Case Management
- Dentistry
- Home Care
- Meals
- Primary Care Physician Services
- Prescriptions
- Social Services
- Transportation

- Adult Day Primary Care
- Emergency Services
- Laboratory/X-ray services
- Skilled Nursing Care
- Personal Care Services
- Specialized Therapies
- Social Work Counseling

DMS makes capitated monthly payments to the PACE organization for each Medicaid Participant. If at any time the PACE organization determines that the PACE Participant can no longer be safely cared for in the home, the PACE organization may place the PACE Participant in another health care setting for a temporary/short-term period. Temporary and/or permanent placements do not change an Individual's PACE enrollment status or capitation rate. The PACE organization is responsible for payment related to cost of care.

# 1.2.2 PACE Program Enrollment

To enroll in the PACE Program, an Individual must meet the following criteria:

- Live in the approved geographic area of the PACE organization
- Be at least 55 years old or older
- The PACE organization determines that the Individual can be cared for safely in the community
- Meet the Commonwealth of Kentucky's eligibility criteria for nursing home level of care

A PACE Participant's service start date is always the first day of the month following the month that the PACE application is <u>approved</u>.

**Please Note:** PACE Services provided to a member before the LOC Effective Start Date **will not** be reimbursed by Medicaid.

Please Note: PACE Participants must be 55 years old or older to receive
services. However, if an Individual is about to turn 55, their PACE
application may be entered into KLOCS three months before they turn 55
(i.e., 54 years and 9 months old).

# **1.2.3 PACE Regulation**

The Commonwealth of Kentucky's PACE Program regulation can be found in <u>907 KAR 3:250</u>. Information on Medicaid covered services, appeals, and hearings can be found in <u>907 KAR 1:560</u> and <u>907 KAR 1:563</u>.

### **1.3 KLOCS PACE Stakeholder Overview**

This section describes PACE stakeholder roles specific to KLOCS.

**PACE PRO** is a KLOCS application role assigned to DMS PACE Coordinators. The PACE PRO makes the LOC determination for PACE applications and ongoing annual reassessments. When the PACE Provider submits an application, a task is triggered for the PACE PRO to review the application and make an LOC determination. The PACE PRO may trigger a Lack of Information (LOI) Task for the PACE Provider to submit additional information necessary for LOC determination. The PACE PRO also receives tasks to review PACE annual reassessments.

**DMS Staff** is a KLOCS application role, separate from the PACE PRO role, that resolves Partial Matches triggered by PACE applications. If the demographic information (e.g., First and Last Name, Social Security Number, etc.) in a LOC application matches an existing Individual ID in the Integrated Enrollment and Eligibility (IEES) system, a Partial Match Task is triggered for DMS to review and determine if the PACE application is for a truly new Individual or for someone with an existing Individual ID. DMS Staff also review and approve LOC Correction requests.

**Provider Staff (PACE)** submit PACE LOC applications and manages active PACE LOCs via KLOCS. When the PACE Provider submits a PACE application a LOC Review Task is triggered for the PACE PRO or triggers a partial match task for DMS. The PACE Provider may receive a Lack of Information (LOI) Task from the PACE PRO to submit additional information necessary for LOC determination. The PACE Provider is responsible for managing active LOCs including completing semi-annual and annual reassessment tasks via KLOCS, submitting transfers and discharges, and reporting in KLOCS when a PACE Participant goes into a nursing facility. **Provider Staff (Nursing Facilities)** – Preadmission screening and Resident Review (PASRR) is a federal requirement for Individuals being placed or retained in a long term care setting. In the event a PACE Participant either temporarily or permanently enters a long term care facility, the PACE Provider must report institutionalization in KLOCS. This triggers a task in KLOCS for the nursing facility to complete the PASRR screening on the PACE Participant.

The following graphic is a user role matrix that provides a high-level overview of each PACE stakeholder's main responsibilities in relation to entering and managing PACE applications in KLOCS.

| PACE User Role Matrix                                                     |               |              |           |                  |
|---------------------------------------------------------------------------|---------------|--------------|-----------|------------------|
| Application Life Cycle                                                    | PACE Provider | PACE PRO     | DMS Staff | Nursing Facility |
| Entering an Application                                                   | ✓             |              |           |                  |
| Complete the Partial Match Task                                           |               |              | ×         |                  |
| Making the LOC Determination                                              |               | ✓            |           |                  |
| Complete the LOI Task                                                     | ✓             |              |           |                  |
| Completing the Semi-Annual Task                                           | ✓             |              |           |                  |
| Completing the Annual Assessment<br>Reminder Task                         | ✓             |              |           |                  |
| Review the Annual Assessment                                              |               | $\checkmark$ |           |                  |
| Enter PACE Member<br>Transfers/Discharges                                 | ✓             |              |           |                  |
| Reporting Institutionalization                                            | ✓             |              |           |                  |
| [If PACE Participant goes into a<br>nursing facility] Complete PASRR Task |               |              |           | ✓                |

# 1.4 Glossary of Key Terms

| Term     | Description                                                                                                    |
|----------|----------------------------------------------------------------------------------------------------|
| СМНС     | Community Mental Health Centers                                                                                                    |
| DMS      | Department for Medicaid Services                                                                                                    |
| ICD-10   | 2015 International Classification of Diseases (10 <sup>th</sup> revision)                                                                                                    |
| IEES     | Integrated Eligibility and Enrollment System                                                                                                    |
| KOG      | Kentucky Online Gateway                                                                                                    |
| LOC      | Level of Care                                                                                                    |
| LOI      | Lack of Information                                                                                                    |
| LTC      | Long Term Care                                                                                                    |
| LTSS     | Long Term Services and Support                                                                                                    |
| MA       | Medicaid                                                                                                    |
| MAP-726A | is the Nursing Facility Admission Form                                                                                                    |
| МСІ      | Master Client Index (MCI) is a database that allows<br>IEES to have only one record for each Individual<br>receiving benefits                                                  |
| NF       | Nursing Facility                                                                                                    |
| OATS     | The Office of Application Technology Services (OATS)<br>administers a broad range of Cabinet programs and<br>services, from information technology to facilities<br>management |
| PACE     | Programs of All-Inclusive Care for the Elderly                                                                                                    |
| PACE PRO | PACE Peer Review Organization                                                                                                    |
| PASRR    | Pre-Admission Screening and Resident Review                                                                                                    |

| Term         | Description                                                                                                    |
|--------------|----------------------------------------------------------------------------------------------------|
| Reassessment | All PACE LOCs will be reassessed every 365 days (12 months) by the PACE PRO. A semi-annual reassessment task is conducted by the PACE Provider. |
| SNF          | Skilled Nursing Facility                                                                                                    |

## 2. Getting Started

### 2.1 Kentucky Online Gateway (KOG)

The following criteria must be met to access KLOCS:

- Users must be part of an organization that handles Level of Care (LOC) applications and/or determinations
- Users are required to have a Kentucky Online Gateway (KOG) account
- Users are required to complete Multi-Factor Authentication (MFA)

**Please Note:** Access to KLOCs is by invitation only. Each PACE organization has a KOG Organization Administrator (Org Admin) responsible for sending the invite to the various authorized users at their facility to create their KOG account. If the user already has an existing KOG account, they do not need to create a new KOG account.

### 2.2 KOG Login Instructions

As a KLOCS User, proceed with the following steps to log into the system:

- 1. Navigate to <a href="https://kog.chfs.ky.gov/home">https://kog.chfs.ky.gov/home</a>.
- 2. The system navigates to the **Welcome to the Kentucky Online Gateway** screen.

**Refer To**: Please refer to the appropriate KLOCS KOG Guide if additional guidance is needed to set up a KOG account.

3. To log in, enter the **Email Address** and click **Next**.

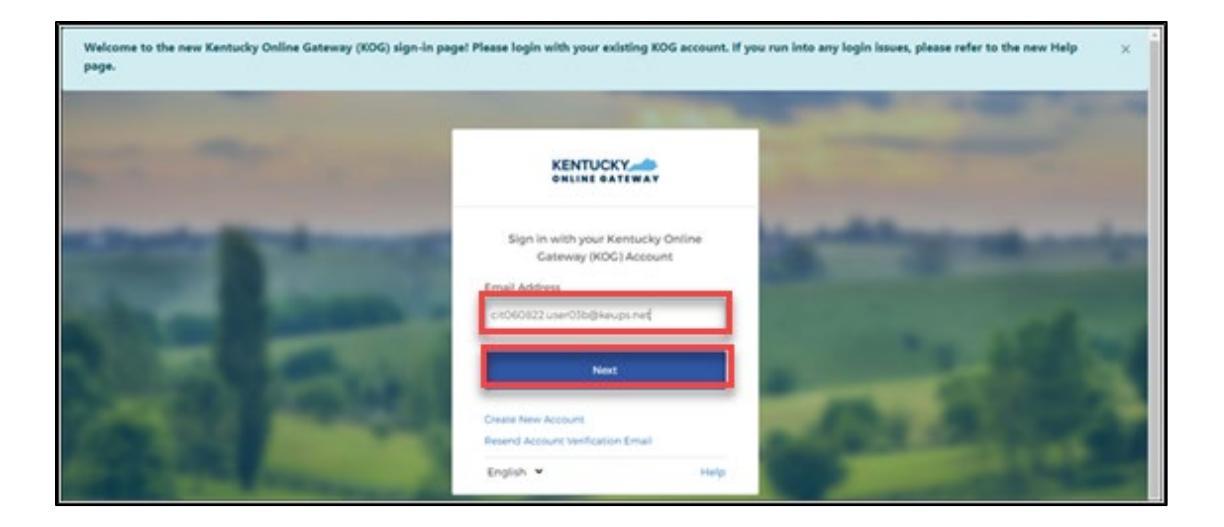

4. Enter **Password** and click **Verify**.

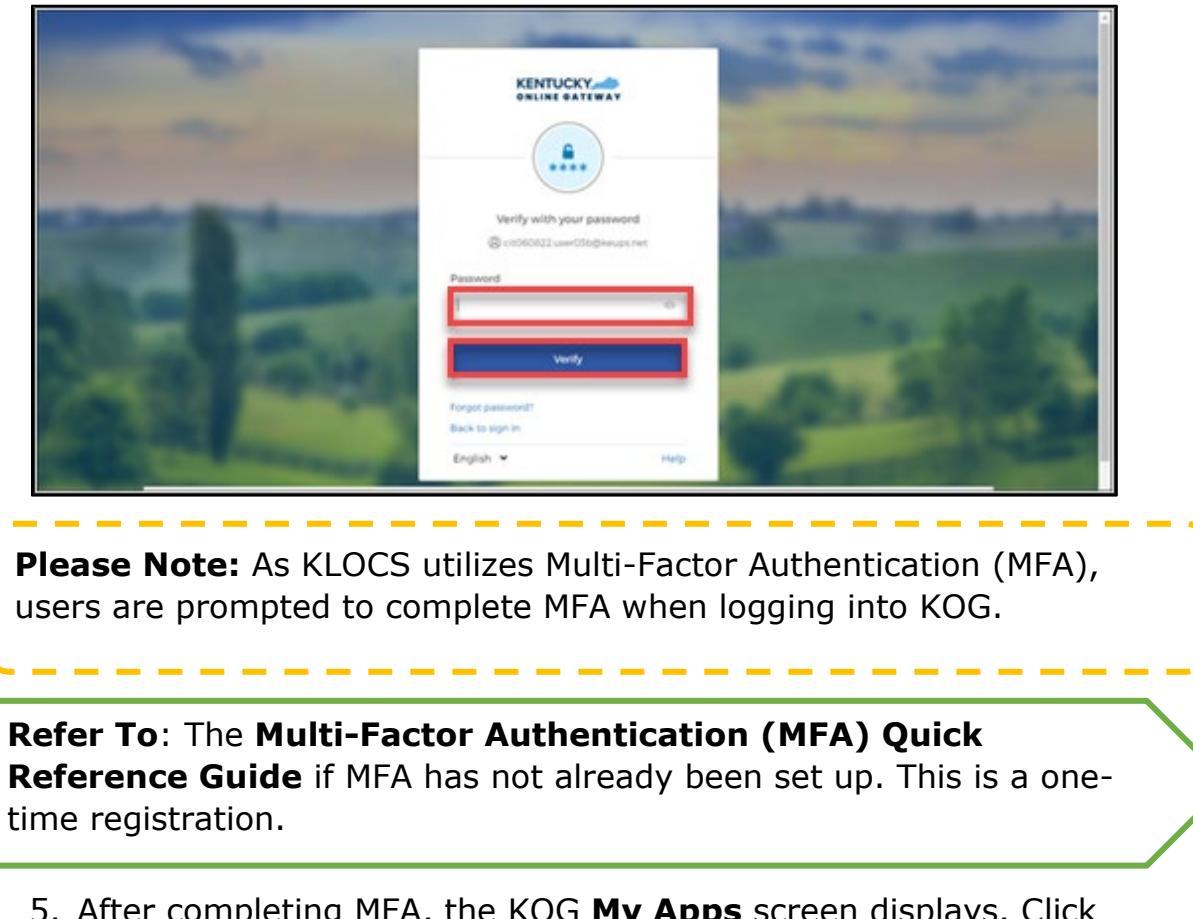

5. After completing MFA, the KOG **My Apps** screen displays. Click **Launch** on the *Kentucky Level of Care System* (*KLOCS*) tile.

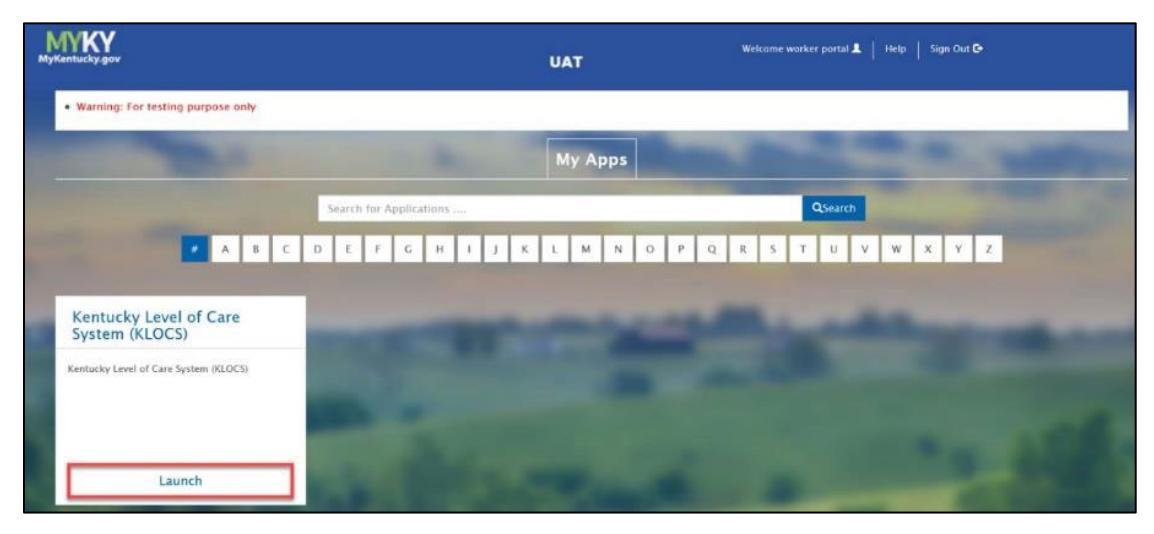

6. The **Warning** page displays. Click **Accept** to proceed.

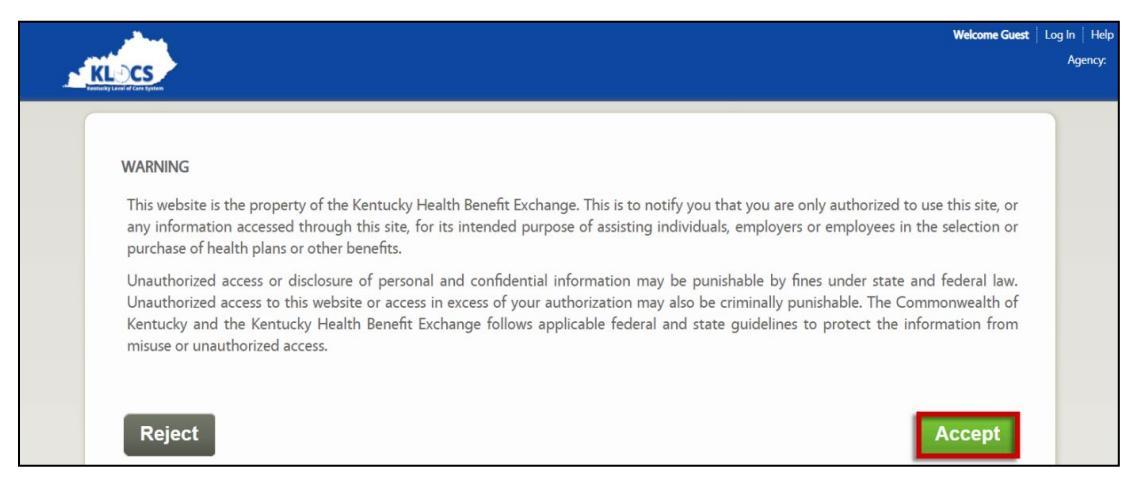

7. The system navigates to the KLOCS **Dashboard** screen.

# 3. Application Overview

### **3.1 Integrated Eligibility and Enrollment System (IEES)**

IEES (eligibility system) determines eligibility and enrollment for a number of state programs including Medicaid. IEES currently has an existing interface with the Medicaid Management Information System (MMIS) to receive and send LOC information. MMIS utilizes the LOC information in determining which Provider should receive payment for Long Term Care services for an Individual. LOCs that are submitted via KLOCS are reviewed and approved by the appropriate reviewers. After review, the LOC is sent to IEES for Medicaid benefit determination. While KLOCS and IEES are two separate systems, they are both tied to the Individual ID and work in unison to ensure the services are covered by the correct Provider.

#### 3.2 Individual ID

Every Individual who applies for benefits in Kentucky and/or has an LOC entered in KLOCS is assigned an Individual ID that is specific to their identification. The Individual ID is attached to the Individual throughout the entire system and is linked to their name, date of birth, gender, and SSN. Individuals should not have two member ID's – if they do, their information has been entered into the system multiple times with some variation (incorrect SSN, misspelled name, etc).

The Individual ID ensures that the Individual is receiving all benefits they have applied and been deemed eligible for – the number is tied to the Individual's LOC, Medicaid benefits, and other benefits.

## **3.3 Master Client Index (MCI)**

The Master Client Index (MCI) is a centralized database that uses data elements specific to an Individual to see if that Individual exists in the Commonwealth's Integrated Eligibility and Enrollment System (IEES). KLOCS and IEES also utilize the MCI to ensure individuals receiving benefits have only <u>one</u> record.

As part of the PACE LOC application intake process, Providers enter the Individual's First and Last name, Date of Birth (DOB), gender, and Social Security Number (SSN) on the **LOC Application - Basic Information** screen. KLOCS then checks the MCI for possible matches using the information entered. The MCI match may result in three possible outcomes for an Individual:

- **Full Match** The MCI locates a perfect match with an already existing Individual in the system. Due to the Full Match, an existing Individual ID is returned by the MCI and the LOC application will be associated with the existing Individual ID.
- No Match The MCI was unable to find a match with any existing Individual in the system. A <u>new</u> Individual ID is created for this Individual and their information is updated in IEES.
- Partial Match The MCI locates multiple potential matches with existing Individuals in the system. A Partial Match Task is created for DMS. The system creates a temporary Individual ID for the Individual to associate with their application and this temporary Individual ID is updated after DMS resolves the Partial Match Task.

**Please Note:** The Provider proceeds normally through the application process but will receive a Partial Match message upon submission.

# **3.4 PACE Application Intake**

# **3.4.1 PACE Application Intake Overview**

While the age requirement for PACE is 55 years or older, PACE Providers may enter PACE Applications in KLOCS for the PACE Participant up to three months prior to the month they turn 55 (i.e., 54 years and 9 months). Applications for PACE enrollment are initiated by the PACE Provider and entered and managed in KLOCS. Part of the application intake process involves the PACE Provider uploading a signed Participation Agreement and Assessment form. Once the PACE PRO approves the application (i.e., LOC is marked as Met), the PACE Enrollment Start Date is always the first day of the month following the month that the application is approved. Once enrolled in PACE, the PACE Participant receives a one-year enrollment, unless they disenroll (either voluntary or involuntarily) from the program. PACE Participant semi-annual and annual reassessment tasks are systematically triggered for the PACE Provider to complete via KLOCS. PACE Providers only need to submit PACE LOC Applications for Medicaid Members or those members pending Medicaid eligibility.

# **3.4.2 Application Number**

Each KLOCS LOC application is assigned a unique system-generated Application Number. The Application Number is generated when a facility <u>begins</u> the MAP-726A in KLOCS. PACE Providers will be able to see the application number in the yellow bar at the top of every screen once generated.

If an Individual transfers to a new PACE organization, a new Application Number is system generated.

**Please Note:** A yellow ribbon with the Individual's name, PASRR Number (if available) and Application Number is displayed on all application screens.

# **3.4.2.1** PACE Application Intake Steps/Screen Flow

**System Navigation**: Log into KLOCS to begin PACE application.

#### To begin the PACE application intake, PACE Providers must complete the following steps for Medicaid Members or those pending Medicaid-eligibility:

1. From the **Dashboard** screen, click **Start Application** on the *Quick Links* left navigation panel or the top navigation panel.

| Home                               | Start Ap          | plication     | LOC Mana         | agement     | Message Center 203                        | Quick Searcl      | Welcome Asher Cora | Sign Out   He  | elp |
|------------------------------------|-------------------|---------------|------------------|-------------|-------------------------------------------|-------------------|--------------------|----------------|-----|
| Eentucky Level of Care System      |                   |               |                  |             |                                           |                   | Agency: PT 34      | Finity Comment | ts  |
| Dashboard                          |                   |               |                  |             |                                           |                   |                    |                |     |
| Time Travel Date: 07/01/2022       |                   |               |                  |             |                                           | <u>Change</u>     | e Time Travel Date | <u>e</u> .     |     |
| Quick Links                        | Unread Anno       | ouncements -  | Click 'View Ann  | nouncement  | s' under Quick Links.                     |                   |                    |                |     |
| Start New Application              | As per KLOC       | S data record | s the Medicaid o | enrollment  | period for the provider yo                | u have logged in  | is currently past  |                |     |
| Message Center 203                 | due. You are      | not supposed  | d to start a new | application | unless the provider is in p               | rocess or plannir | ig to continue     |                |     |
| View Announcements 26              | participating     | as a KT Meu   |                  |             |                                           |                   |                    |                |     |
| Quick Search                       |                   | My Tasks      | Group Tasks      |             | Task Type                                 | My Tasks          | Group Tasks        |                |     |
| LOC Management<br>Manage Discharge | Tasks<br>Assigned | 0             | 1                |             | Request Level II - Lack<br>of Information | 0                 | 1                  |                |     |
| View Reports Other Links           | Due               | 0             | 0                |             |                                           |                   | 1                  |                |     |

- 2. The **LOC Application Basic Information** screen displays, enter the **First Name** in the *First Name* field.
- 3. (Optional) Enter the Middle Initial in the Middle Initial field .
- 4. Enter the **Last Name** in the *Last Name* field.
- 5. (Optional) Select the appropriate "**Suffix**" from the *Suffix* field dropdown.
- 6. Enter the **Date of Birth** or Select the **Date of Birth** from the calendar in the *Date of Birth* field.
- 7. Select the **Gender** in the *Gender* field.
- 8. Enter the **Social Security Number (SSN)** in the *Social Security Number (SSN)* field.
- 9. Re-enter the **Social Security Number (SSN)** in the *Confirm Social Security Number* field.
- 10. Click Next.

|                                         | n                       |                         |               | *=Required field |
|-----------------------------------------|-------------------------|-------------------------|---------------|------------------|
| olow, please enter the personal informa | tion for the primary ap | plicant of this applica | ition.        |                  |
| * First Name                            | Middle Initial          | * Last Name             |               | Suffix           |
| * Date Of Birth(MM/DD/YYYY)             | * Gender                |                         |               |                  |
| 1 1 1 1 1 1 1 1 1 1 1 1 1 1 1 1 1 1 1   | ⊖ Male ⊖                | Female                  |               |                  |
| * Social Security Number(SSN)           | Confirm Social Security | Number                  |               |                  |
|                                         |                         |                         |               |                  |
|                                         |                         |                         |               |                  |
|                                         |                         |                         |               |                  |
|                                         |                         |                         |               | Next ►           |
|                                         | 0 0                     |                         |               |                  |
|                                         |                         |                         |               |                  |
|                                         |                         |                         |               |                  |
| Notes This is                           |                         |                         | lication inta |                  |

- 11. On **Contact Details** screen, enter the **Address** in *the Mailing Address 1* field.
- 12. Enter the **City of Residence** in the *City* field.
- 13. Select the "State" from the State field drop-down.
- 14. Enter the **Zip Code** in the *Zip Code* field.

| Home                           | Start Application LOC Manag               | ement Message Center203 Quick S                  | Welcome Asher Cora   Sign Out   Help<br>earch |
|--------------------------------|-------------------------------------------|--------------------------------------------------|-----------------------------------------------|
| Executivy Level of Care System |                                           |                                                  | Agency: PT 34 Entity Comments                 |
| Name: BOONE, KRISTIN           | PASRR #: N                                | /A Application #:                                | 400152993                                     |
| 0% Complete                    | Contact Details                           |                                                  | *=Required field                              |
| Contact Details                | Below please provide where any informa    | tion relating to the applicant can be sent and c | ommunicated.                                  |
| Signatures                     |                                           |                                                  |                                               |
| O MAP 726 A                    | * Mailing Address Line 1                  |                                                  |                                               |
| Diagnosis Information          |                                           |                                                  |                                               |
| Document Upload                | Mailing Address Line 2                    |                                                  |                                               |
|                                | * City * State<br>Select<br>Email Address | * Zip Code Zip +4                                | * County<br>Select ∨                          |
|                                | * Primary Phone Number                    | Secondary Phone Number                           |                                               |
|                                | * Does the Individual have a legal repres | entative ?                                       | Next ►                                        |

15. The **Possible Address Match** pop-up screen triggers, this screen identifies any possible matches to the address information entered. If choosing an address option listed on the pop-up, select that **Address** and click **Choose and Continue**. Otherwise, click **Enter Address Again**.

| Possible Address Match                                                                                                    |     |
|----------------------------------------------------------------------------------------------------|-----|
| An address was not found exactly as you entered, but one that is similar was found. Please select the address would like to use below Address you entered: | you |
| O 123 MOON UNIT WAY<br>LEXIINGTON , KY 40513                                                                                                    |     |
| Suggested addresses:<br>Sorry, we were not able to find any known addresses that match what you entered.                                                   |     |
| Enter Address Again Choose and Continue                                                                                                    | e   |

- 16. Pop-up closes, returning to the **Contact Details** screen, use the drop-down in the *County* field to select the **County**.
- 17. (Optional) Enter the **Email Address** in the *Email Address* field.
- 18. Enter the **Primary Phone Number** in the *Primary Phone Number* field.
- 19. Choose **"Yes"** or **"No"** in the *Does the Individual have a legal representative?* field.
  - a. If **Yes** is selected, enter the **Legal Representative** in the *Name* field and select the **"Appropriate Answer"** from the drop-down in the *Designation* field. Several fields below the *Does the Individual have a legal representative?* field are triggered, proceed to Step 20.
  - b. If **No** is selected, proceed to Step 28.

| Does the Individual have a legal representative ?      YES O NO                                                                                     |
|----------------------------------------------------------------------------------------------------|
| * Designation                                                                                                    |
| * Name of the person or entity who is providing * What is their relationship to the person being this information to the Nursing Facility admitted? |
| Please enter the Contact Details of the Legal Representative * Mailing Address 1                                                                    |
| Mailing Address 2<br>* City * State * Zip Code Zip +4 * County                                                                                      |
| Email Address                                                                                                    |
| * Primary Phone Secondary Phone                                                                                                    |
| ■ Back Save & Exit Next ▶                                                                                                    |

- 20. Enter the **Name** of the person providing the application details in the *Name of the person or entity providing this information to the Nursing Facility* field.
- 21. Enter the **Relationship** of the person in Step 38 with the Individual being admitted in the *What is the relationship to the person being admitted?* field.
- 22. Under the *Please enter the Contact Details of the Legal Representative* section, enter the **Street Number** and **Street Address** for the legal representative in the *Address Line 1* field.
- 23. Enter the **City of Residence** for the legal representative in the *City* field.
- 24. Enter the legal representative's **Zip Code** in the *Zip Code* field.
- 25. The **Possible Address Match** pop-up screen triggers, this screen identifies any possible matches to the address information entered. If choosing an address option listed on the pop-up, select that **Address** and click **Choose and Continue**. Otherwise, click **Enter Address Again**.

- 26. The pop-up closes. Select the **"Legal Representative's County"** from the drop-down in the *County* field.
- 27. Enter the legal representative's **Main Phone Number** in the *Primary Phone* field.
- 28. Click Next.

**Please Note:** Clicking **Save & Exit** any point during a LOC application saves the information entered up to that point, and the application is considered incomplete.

**Please Note:** If an incomplete application exists for the Individual with the same Provider, the following message displays: "There is already an in-progress application for this member. You should not create a new application, instead you can go to below link to continue the existing application – Click **Here**." Clicking the link will take the User to the incomplete application.

- 29. Enter the **Provider's Title** in the *Title* field on the **Signature** screen.
- 30. Enter the **Provider's Phone Number** in the *Phone* field.
- 31. Click Next.

|                                | Home | Start Application                               | LOC Management                                         | Message Center 203                                   | Quick Sear     | Welcome Asher Cora | Sign Out Hel    |
|--------------------------------|------|-------------------------------------------------|--------------------------------------------------------|------------------------------------------------------|----------------|--------------------|-----------------|
| Kalifurky Lawel of Care System |      |                                                 |                                                        |                                                      |                | Agency: PT 34      | Entity Comments |
| Name:                          |      |                                                 | PASRR #: N/A                                           | Арр                                                  | blication #: 4 | 400152993          |                 |
| 17% Complete                   |      | Signatures                                      |                                                        |                                                      |                | *=Required fi      | eld             |
| Contact Details                |      |                                                 |                                                        |                                                      |                |                    | -               |
| Signatures                     |      | l understand that thi<br>funds. Any willful fal | s report may be relied up<br>sification or concealment | on for payment of claim<br>of a material fact may re | s from Federa  | l and State        |                 |
| MAP 726 A                      |      | under Federal and Si<br>information is true, a  | tate Laws. I certify that to<br>occurate and complete. | the best of my knowled                               | ge, the forego | bing               |                 |
| Diagnosis Informatic           | on   | *E-Signature :                                  | Asher Cora                                             | *Title                                               |                |                    |                 |
| Document Upload                |      | *Date :                                         | 04/01/2022                                             | *Phone                                               |                |                    |                 |
|                                |      | *Facility Name :                                | PT 34 Entity Comments                                  |                                                      |                |                    |                 |
|                                |      | *Provider Number :                              | 7100770300                                             |                                                      |                |                    |                 |
|                                |      |                                                 |                                                        |                                                      |                |                    |                 |
|                                |      |                                                 |                                                        |                                                      |                |                    |                 |
|                                |      |                                                 |                                                        |                                                      |                |                    | -               |
|                                |      | <b>∢</b> Back                                   |                                                        |                                                      | Save & Ex      | it Next ►          |                 |

- 32. The **Level of Care Request for Admission** screen displays, use the calendar in the *Admission Date* field to select the Individual's **"Admission Date"** or enter the **Date** manually in that field.
- 33. Under the *Facility Physician Information* section, enter the **Admitting Healthcare Provider** in the *Admitting Healthcare Provider* field.
- 34. Enter the **Admitting Provider's Street Number** and **Street Name** in the *Mailing Address Line 1* field.
- 35. Enter the **Admitting Provider's City** in the *City* field.
- 36. Select the **"Admitting Provider's State"** using the drop-down in the *State* field.
- 37. Enter the **Admitting Provider's Zip Code** in the *Zip Code* field.
- 38. The **Possible Address Match** pop-up screen triggers, this screen identifies any possible matches to the address information entered. If choosing an address option listed on the pop-up, select that **Address** and click **Choose and Continue**. Otherwise, click **Enter Address Again**.
- 39. The pop-up closes, select the **"Admitting Provider's County"** from the *County* field drop-down.

| Home                            | Start Application LOC Management                                                                                                    | Welcome Asher Cora         Sign Out         Help           Message Center 203         Quick Search         Automation of the second second se |
|---------------------------------|----------------------------------------------------------------------------------------------------|----------------------------------------------------------------------------------------------------|
| Name                            | PASRR #- N/A                                                                                                    | Application # 400152993                                                                                                    |
| 33% Complete<br>Contact Details | Level of Care Request for Admission                                                                                                    | * Admined Form                                                                                                    |
| Signatures                      | Apr 2022                                                                                                    | Admitted From IN/A                                                                                                    |
| 😨 MAP 726 A                     | * Requested Level of Care PACE                                                                                                    | * Discharge Plan N/A                                                                                                    |
| Diagnosis Information           |                                                                                                    |                                                                                                    |
| Document Upload                 | Facility Physician Information                                                                                                    |                                                                                                    |
|                                 | * Admitting Healthcare Provider<br>* Mailing Address Line 1<br>Mailing Address Line 2<br>* City * State * Zi<br>Select * Zi<br>Relative Information<br>Relative Name<br>100 of 100 characters<br>remaining | p Code Zip +4 * Countv<br>Select ✓                                                                                                    |

- 40. (Optional) Under the *Relative Information* section, enter the **Relative's Name** in the *Relative Name* field.
  - a. If a relative was entered in the *Relative Name* field, seven new fields are triggered. Proceed to Step 41
  - b. If no relative was entered in the *Relative Name* field, proceed to Step 48.
- 41. Enter the **Relative's Street Number** and **Street Name** in the *Address Line 1* field.
- 42. Enter the **Relative's City** in the *City* field.
- 43. Select the "Relative's State" from the State field drop-down.

- 44. Enter the **Relative's Zip Code** in the *Zip Code* field.
- 45. The **Possible Address Match** pop-up screen triggers, this screen identifies any possible matches to the address information entered. If choosing an address option listed on the pop-up, select that **Address** and click **Choose and Continue**. Otherwise, click **Enter Address Again**.
- 46. The pop-up closes, select the "**Relative's County**" from the *County* field drop-down.
- 47. Click Next.

| Relative Information Relative Name CESAR ROSAS * Relative Address Line 1 |                         |
|--------------------------------------------------------------------------|-------------------------|
| Relative Address Line 2   City * State * Z Select V                      | ip Code Zip +4 * County |
| <b>⊲</b> Back                                                            | Save & Exit Next ►      |

**Please Note:** There are two possible error messages that may appear at this point in the application:

- "This Individual has another application that is under review. You may not submit the application at this time. Do you want to continue?"
- "This Individual has an active LOC on KLOCS. Please work with the Individual/Facility/Provider to ensure that they are discharged from the other facility, and then resubmit the LOC application. Do you want to continue?

48. On the **Patient Information** screen, under the *Vital Statistics* section enter the Individual's **Height** (inches) and **Weight** (pounds) in the *Height* and *Weight* fields.

| 50% Complete                                                                              | Patient Information                                                                                                    |        | *=Required field |  |  |
|-------------------------------------------------------------------------------------------|----------------------------------------------------------------------------------------------------|--------|------------------|--|--|
| Contact Details                                                                           | Vital Statistics                                                                                                    |        |                  |  |  |
| Signatures                                                                                | *Height                                                                                                    | Inches |                  |  |  |
| 😡 MAP 726 A                                                                               | *Weight                                                                                                    | LBS    |                  |  |  |
| Please Note: T<br>on the Patient<br>optional; howev<br>information and<br>Information Tas | <b>Please Note:</b> The <i>Vital Statistics</i> section has only two mandatory fields<br>on the <b>Patient Information</b> screen. All other sections/fields are<br>optional; however, it may be beneficial to enter any available<br>information and may help avoid the need to complete a Lack of<br>Information Task. |        |                  |  |  |

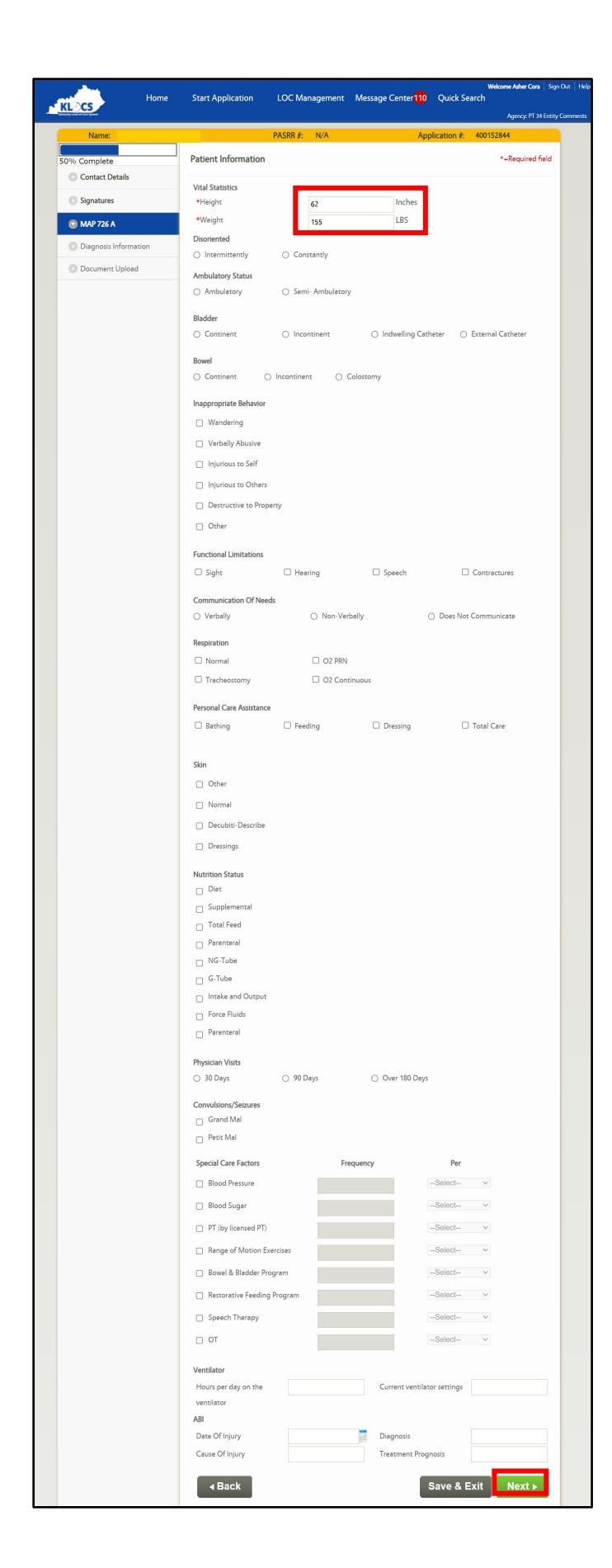

49. Click Next.

50. The **Diagnosis** screen displays, click **Add Diagnosis**.

| Ribes                        | Home | Start Appli | cation         | LOC Ma     | nagement | Message Ce | enter <mark>203</mark> | Quick Se | Welco<br>arch | me Asher Cora   | Sign Out Help   |
|------------------------------|------|-------------|----------------|------------|----------|------------|------------------------|----------|---------------|-----------------|-----------------|
|                              |      |             |                |            |          |            |                        |          |               | Agency: PT 34 E | Entity Comments |
| Name:                        |      |             | Р              | ASRR #:    | N/A      |            | Applic                 | ation #: | 4001529       | 93              |                 |
| 67% Complete Contact Details |      | Diagnosis   |                |            |          |            |                        |          | *             | =Required fie   | ld              |
| Signatures                   |      | Select      | Admitting D    | )iagnosis  | Date of  | Onset      | Type                   |          | Indicate      | or              |                 |
| MAP 726 A                    |      | No Diagno   | sis Informatio | on to disp | lay.     | Onsec      | ijpe                   |          | indicate      | 51              |                 |
| 😨 Diagnosis Informat         | tion |             |                | _          |          |            |                        | _        |               |                 |                 |
| Document Upload              |      | Add D       | Diagnosis      |            |          |            |                        |          | Edit          | Delete          |                 |

- 51. Additional fields are triggered, select if the diagnosis is based on **ICD-10** or **DSM-5**.
- 52. Enter the **Diagnosis Code** in the *Diagnosis Code* field. Use numbers and letters only, field does not accept special characters.
- 53. Select the **"Onset Date"** of the diagnosis from the calendar in the *Date of Onset* field or enter the **Onset Date** manually.

**Please Note:** The date entered in the Date of Onset field must be on or after 10/1/2015.

54. Indicate the type of diagnosis by selecting one of three options (Admitting, Primary, Secondary) in the *Type* field.

\_ \_ \_ \_ \_ \_ \_ \_ \_ \_ \_ \_ \_ \_ \_ \_ \_ \_

\_\_\_\_\_

**Please Note:** At least one of the entered diagnoses must be selected as an <u>Admitting</u> Diagnosis to proceed with the application. Once the application is submitted, the Admitting Diagnosis cannot be changed.

| and here                      | Home | Start Application   | LOC Mar         | agement    | Message Cente  | r <mark>110</mark> Quick Se                                                                                                    | Welcome Asher Cora Sig<br>earch | n Out 🛛 Help |
|-------------------------------|------|---------------------|-----------------|------------|----------------|----------------------------------------------------------------------------------------------------|---------------------------------|--------------|
| Kentucky Level of Care System |      |                     |                 |            |                |                                                                                                    | Agency: PT 34 Entit             | y Comments   |
| Name:                         |      |                     | PASRR #:        | N/A        |                | Application #:                                                                                                    | 400152844                       |              |
| 67% Complete                  |      |                     |                 |            |                |                                                                                                    | *=Required field                |              |
| Contact Details               |      | Diagnosis           |                 |            |                |                                                                                                    |                                 |              |
| Signatures                    |      | Select Admittir     | ig Diagnosis    | Date of (  | Onset          | Туре                                                                                                    | Indicator                       | -            |
| MAP 726 A                     |      | No Diagnosis Inform | ation to displa | ay.        |                |                                                                                                    |                                 |              |
| 💿 Diagnosis Informa           | tion | * Indicator         |                 | 0-10       |                |                                                                                                    |                                 |              |
| Document Upload               | 1    | * Diagnosis Code    |                 |            |                | 1                                                                                                    |                                 |              |
|                               |      | * Date of Onset     |                 |            |                | 1 (1) (1)<br>(1) (2) (2)<br>(2) (2) (2)<br>(2) (2) (2) (2)<br>(2) (2) (2) (2)<br>(2) (2) (2) (2) (2)<br>(2) (2) (2) (2) (2) (2) (2) (2) (2) (2) |                                 |              |
|                               |      | * Туре              | ⊖ Ad            | mitting () | Primary 🔿 Seco | ndary                                                                                                    |                                 |              |
|                               |      |                     |                 |            |                |                                                                                                    |                                 |              |
|                               |      |                     |                 |            |                | Ca                                                                                                    | ancel Save                      |              |

- 55. Click **Save**, the diagnosis details populate in the summary near the top of the screen.
- 56. Click in the *Select* column next to the Admitting diagnosis.
- 57. Enter any **Medications / X-ray findings** & **date** for the Individual on the **Diagnosis** screen.
- 58. Click Next.

| Millions                      | Home | Start Application    | LOC Man         | agement Messag | e Center <mark>110</mark> Quick S | Welcome Asher Cora Sign<br>Search | Out Help |
|-------------------------------|------|----------------------|-----------------|----------------|-----------------------------------|-----------------------------------|----------|
| Kentucky Level of Care System |      |                      |                 |                |                                   | Agency: PT 34 Entity              | Comments |
| Name:                         |      |                      | PASRR #:        | N/A            | Application #                     | 400152844                         |          |
| 67% Complete                  |      | Diagnosis            |                 |                |                                   | *=Required field                  |          |
| Contact Details               |      | Diagnosis            |                 |                |                                   |                                   |          |
| Signatures                    |      | Select Admitt        | ing Diagnosis   | Date of Onset  | Туре                              | Indicator                         |          |
|                               |      | 0                    | E10             | 02/03/2018     | Admitting                         | ICD-10                            |          |
| MAP 726 A                     |      | 0                    | 110             | 04/01/2016     | Primary                           | ICD-10                            |          |
| 💿 Diagnosis Informatio        | m    |                      |                 |                |                                   |                                   |          |
| Document Upload               |      | Add Diagno           | sis             |                |                                   | Edit Delete                       |          |
|                               |      | Medication           |                 |                |                                   |                                   |          |
|                               |      | Select               | Name            | Strength       | Dosage                            | Route                             |          |
|                               |      | No Medication Inf    | ormation to dis | olay.          |                                   |                                   |          |
|                               |      |                      |                 |                |                                   |                                   |          |
|                               |      | Add Medica           | tion            |                |                                   | Edit Delete                       |          |
|                               |      | X-Ray and Laboratory | Findings        |                |                                   |                                   |          |
|                               |      |                      |                 |                |                                   |                                   |          |
|                               |      | X-Ray and Laboratory | Findings Date   |                |                                   |                                   |          |
|                               |      |                      | THE             |                |                                   |                                   |          |
|                               |      |                      |                 |                |                                   |                                   |          |
|                               |      |                      |                 |                |                                   |                                   |          |
|                               |      | <b>∢</b> Back        |                 |                | Save &                            | Exit Next ►                       |          |

- 59. On the **Documents Upload** screen, a list of the required documents is displayed near the top of the screen. Initially, the required documents have a Red X in the *Status* column. Under the *Document Upload Section*, select the **"Appropriate Document Type"** from the *Document Type* field drop-down.
- 60. Click **Browse** to the right of the **File** field.

| Home                         | Start Application LOC Ma | anagement Message Center 110 Quick           | Welcome Asher Cora   Sign Out   Help<br>Search |
|------------------------------|--------------------------|----------------------------------------------|------------------------------------------------|
| Entucky Level of Care System |                          |                                              | Agency: PT 34 Entity Comments                  |
| Name:                        | PASRR #:                 | N/A Application                              | #: 400152844                                   |
| 83% Complete                 | Documents Upload         |                                              | *=Required field                               |
| Contact Details              |                          | - 10                                         |                                                |
| Signatures                   | *User Agreement          | User Agreement Document                      | Status X                                       |
| MAP 726 A                    | *Assessment Document     | Assessment Document                          | ×                                              |
| Diagnosis Information        |                          |                                              |                                                |
| Document Upload              | Document Summary         |                                              |                                                |
|                              | Document Type            | Date Comments                                | Action                                         |
|                              | Document Upload Section  |                                              |                                                |
|                              | Document Type<br>Select  | ✓ File Brows<br>Supported file Types: *.PDF, | e<br>*.TIFF and *.TIF                          |
|                              | Comments                 | only Maximum File size must                  | Attach                                         |
|                              |                          | Att                                          | ach Another Document                           |
|                              | Back                     | Save                                         | & Exit Submit                                  |

61. A non-KLOCS **Choose File to Upload** pop-up screen launches, review the available files and select the **"Required Document"** by clicking it. Click **Open**.

| 😂 Choose File to                             | Upload                           |     |                   |         |          | ×      |
|----------------------------------------------|----------------------------------|-----|-------------------|---------|----------|--------|
| $\leftarrow \rightarrow \checkmark \uparrow$ | Staff > Blank Staff Connect Docs | ٽ × | Search Blank Staf | f Conne | ect Docs | ٩      |
| Organize 🝷                                   | New folder                       |     |                   | -       |          | ?      |
| 📜 NF Aŗ ^                                    | Assessment Document.pdf $\odot$  |     |                   |         |          |        |
| 📙 OneDri                                     | → User Agreement.pdf             |     |                   |         |          |        |
| 💄 This PC                                    |                                  |     |                   |         |          |        |
| 📙 3D Ol                                      |                                  |     |                   |         |          |        |
| 🔚 Deskt                                      |                                  |     |                   |         |          |        |
| 📑 Docu                                       |                                  |     |                   |         |          |        |
| 📜 Dowr                                       |                                  |     |                   |         |          |        |
| 🐌 Music                                      |                                  |     |                   |         |          |        |
| 🔚 Pictur                                     |                                  |     |                   |         |          |        |
| 🔚 Video                                      |                                  |     |                   |         |          |        |
| USDi:                                        |                                  |     |                   |         |          |        |
| ~                                            |                                  |     |                   |         |          |        |
|                                              | File name:                       | ~   | All Files (*.*)   |         |          | $\sim$ |
|                                              |                                  |     | Open              | (       | Cancel   |        |

62. The pop-up window closes, returning to the **Document Uploads** screen, the selected file name auto-populates the *File* field.

| Document Upload Section |                                                                                                    |
|-------------------------|----------------------------------------------------------------------------------------------------|
| Document Type           | File H&P.pdf Supported file Types: *.PDF, *.TIFF and *.TIF only Maximum File size must not exceed 5 MB |
| Comments                | Attach                                                                                                 |
| Back                    | Attach Another Document Save & Exit Submit                                                             |

63. (Optional)Add any **Applicable Notes** to the *Comments* field.

- 64. Click **Attach**, the attached document's details populate the *Document Summary* section. In the *What is Needed* table near the top, there is now a Green ✓ in the *Status* column for the uploaded document(s).
  - a. If additional documents need to be attached, click **Attach** 
    - Another Document and complete Steps 61-64 again.
- 65. Click **Submit**.

1

| Home                                                               | Start Application LOC Ma                    | nagement Message Center <mark>110</mark>              | Welcome Asher Cora         Sign Out         Help           Quick Search |
|--------------------------------------------------------------------|---------------------------------------------|-------------------------------------------------------|-------------------------------------------------------------------------|
| KLUCS<br>Kestucky Level of Care System                             |                                             |                                                       | Agency: PT 34 Entity Comments                                           |
| Name:                                                              | PASRR #:                                    | N/A App                                               | lication #: 400152844                                                   |
| 83% Complete                                                       | Documents Upload                            |                                                       | *=Required field                                                        |
| Signatures                                                         | What is Needed<br>*User Agreement           | <b>Types of Document A</b><br>User Agreement Document | Accepted Status                                                         |
| MAP 726 A                                                          | *Assessment Document                        | Assessment Document                                   | V 1                                                                     |
| <ul> <li>Diagnosis Information</li> <li>Document Upload</li> </ul> | Document Summary                            |                                                       |                                                                         |
|                                                                    | Document Type                               | Date Comments                                         | Action                                                                  |
|                                                                    | Assessment Document User Agreement Document | 04/01/2022<br>04/01/2022                              | 8 /<br>8 /                                                              |
|                                                                    | Document Upload Section                     |                                                       |                                                                         |
|                                                                    | _                                           |                                                       | Attach Another Document                                                 |
|                                                                    | Back                                        |                                                       | Save & Exit Submit                                                      |

**Please Note:** There are two possible error messages that may appear at this point in the application:

- "This Individual has another application that is under review. You may not submit the application at this time."
- "This Individual has an active LOC on KLOCS. Please work with the Individual/facility to ensure that they are discharged from the other facility, and then resubmit the LOC application."

66. The Application Confirmation screen displays, the application is submitted and there are two options to click: Print Application Summary or Return to Dashboard.

| KIDOS                                                                                                    | Home        | Start Application | LOC Management | Message Center 110 | Quick Searc   | Welcome Asher Cora<br>Ch | Sign Out     |
|----------------------------------------------------------------------------------------------------|-------------|-------------------|----------------|--------------------|---------------|--------------------------|--------------|
| Kentucky Level of Care System                                                                                                    |             |                   |                |                    |               | Agency: PT 34            | Entity Comme |
| Name:                                                                                                    |             |                   | PASRR #: N/A   | Арр                | lication #: 4 | 00152844                 |              |
| Application Con                                                                                                    | firmation   |                   |                |                    |               |                          |              |
| The application is successfully submitted. The application # is 400152844. Click the Print Application Summary button if you would like to print a summary of the application.<br>The application has been sent to the appropriate reviewer based on the answers you have provided in the application. |             |                   |                |                    |               |                          |              |
| Drint Apr                                                                                                    | lisstice Cu |                   |                |                    |               | Deckbeerd                |              |
| Print App                                                                                                    | lication Su | mmary             |                |                    | Return to     | Dasnboard <b>&gt;</b>    |              |

**Please Note:** A Partial Match notification will appear on the **Application Confirmation** screen if there is an Individual in the system with personal information that may match the information on the members application. Any time a Partial Match notification is received, double check that the basic information has been entered correctly. If any is incorrect, withdraw the application immediately and re-submit a new application for the member. If the incorrect application is not withdrawn and resubmitted, additional delays may occur in approving the LOC, which will delay payment.

### **3.5 Application Outcomes**

Once the application has been submitted by the PACE Provider, the PACE PRO will enter a determination for the application based on the information submitted. The PACE LOC is reviewed and there are three possible outcomes available: LOC Met, LOC Not Met, and LOC Pended - LOI.

• LOC Met: If the PACE PRO determines that the LOC is Met then the PACE LOC is marked as Met and the PACE Enrollment Start Date is the first of the next month following the month that the LOC is Met. If the member is 54 years and 9 months, the LOC may also be approved and enrollment will pend until the month that the member turns 55 years of age.

- **LOC Not Met:** If the PACE PRO determines that the PACE LOC is Not Met then a correspondence is sent to the Individual with appeal rights and an electronic notification is also sent to the associated PACE Provider.
- LOC Pended LOI: If there is any missing information (i.e., Lack of Information or 'LOI') in the application, the PACE PRO will trigger a task for the PACE Provider to submit and updated application. The PACE Provider must update the application and resubmit it within 14 business days. If multiple LOIs are sent for a single determination, the 14 business days "clock" starts from the first LOI and does not reset with subsequent LOIs. When the PACE Provider works the LOI Task and submits the updated application, a Review task is generated for the PACE PRO. If the LOI task is not complete in 14 business days the application cannot be submitted for further review and will be systematically closed. If needed, the PACE Provider will have to submit a new application.

#### **3.6 LOC Start Date Scenarios**

There are four different LOC Start Date scenarios:

The PACE Provider submits an application for Joe on 4/4/2022 with an anticipated admission of May 2022. The LOC Review is completed on 4/21/2022, so Joe's PACE services are effective 5/1/2022.

The PACE Provider submits an application for Joe on 4/4/2022 with an anticipated admission of May 2022. The LOC Review is completed on 5/21/2022, so Joe's PACE services are effective 6/1/2022.

The PACE Provider submits an application for Joe on 5/4/2022 with an anticipated admission of July 2022. The LOC Review is completed on 5/21/2022, so Joe's PACE services are effective 7/1/2022.

The PACE Provider submits an application for Joe on 6/4/2022 with an anticipated admission of August 2022. It is determined that Joe is 54 years and 9 months, so Joe's PACE services are not effective until he is 55.

**Please Note:** The earliest an application may be submitted is when the applicant is 54 years and 9 months. The applicant cannot begin PACE services until they have turned 55, but an application may be submitted by the PACE Provider for that future date.

**Please Note:** PACE Services provided to a member before the LOC Effective Start Date **will not** be reimbursed by Medicaid.

\_

\_ \_ \_

## **3.7 Application Status**

I

Depending on the specifics of the case, applications can be in one of twelve different statuses. The following table provides all known application statuses and their description:

| Application Status        | Description                                                                                                    |
|---------------------------|----------------------------------------------------------------------------------------------------|
| Saved                     | A PACE Provider has saved an application (i.e., it hasn't been submitted)                                                     |
| Complete                  | Indicates that the PACE PRO has<br>completed application<br>review/evaluation and determined<br>that LOC is Met or Not Met    |
| PACE PRO Review           | Indicates that the application has<br>been submitted and has been sent to<br>the PACE PRO for review                          |
| DMS Partial Match         | Indicates that the system cannot<br>identify the member and a task is<br>sent to DMS to resolve the Partial<br>Match          |
| Pended—LOI                | Indicates that the PACE<br>Provider/Facility has completed the<br>application, but the reviewer needs<br>more information     |
| Closed                    | Indicates the application has been<br>closed by a batch as the LOI or<br>Annual Reassessment is not<br>completed and returned |
| Discharged                | Indicates that the member has been discharged from and by the PACE Provider/Facility                                          |
| Systematically Discharged | Indicates that the Individual has been discharged systematically                                                              |
| Transferred               | Indicates that the Individual has been transferred by the PACE facility to another facility                                   |

| Cancelled | Indicates that the facility cancelled the approved LOC as member was               |
|-----------|------------------------------------------------------------------------------------|
|           | never admitted to their facility                                                   |
| Withdrawn | Indicates that the facility has<br>withdrawn the LOC application for the<br>member |

### 3.8 Withdraw an In-Progress Application

A PACE Provider may withdraw an in-progress application. An in-progress application is an application pending initial review.

- 1. From the **Dashboard** screen, click **Withdraw** under the *Action* column in the *Applications* section.
- 2. The **Application Withdrawal Confirmation** pop-up displays.
- 3. Click **Submit**. (Action is <u>complete</u>, and the application is marked as Withdrawn).

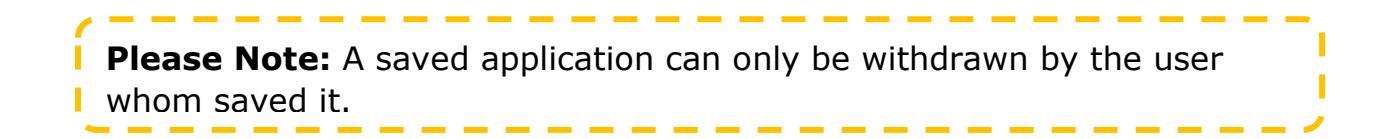
## 4. System Navigation

#### 4.1 General Navigation

The screens in this section are primarily common screens accessible to other KLOCS users. Certain functionality of these screens may only be accessible to users with specific roles; however, all screens may be accessed to view information.

#### 4.2 Dashboard

The **Dashboard** screen is the default homepage for KLOCS users and is the first screen PACE Provider sees upon logging in to KLOCS.

| Dashboard                                                                          |                                                       |                                                     |                                             |                                            |                                                 |                                                          |                          |
|------------------------------------------------------------------------------------|-------------------------------------------------------|-----------------------------------------------------|---------------------------------------------|--------------------------------------------|-------------------------------------------------|----------------------------------------------------------|--------------------------|
| Time Travel Date: 04/01/2022                                                       | 2                                                     |                                                     |                                             |                                            |                                                 | <u>Change Time T</u>                                     | <u>'ravel Date</u>       |
| Quick Links                                                                        | Unread Announ                                         | cements – Clic                                      | k 'View Annou                               | ncements' under (                          | Quick Links.                                    |                                                          |                          |
| <u>Start New Application</u><br><u>Message Center</u> 189<br>View Announcements 26 | As per KLOCS d<br>due. You are no<br>participating as | ata records the<br>t supposed to s<br>a KY Medicaid | Medicaid enr<br>start a new ap<br>provider. | ollment period for<br>plication unless the | the provider you hav<br>e provider is in proces | e logged in is currer<br>s or planning to cor            | ntly past<br>ntinue      |
| Quick Search<br>LOC Management<br>Manage Discharge<br>View Reports                 | Tasks<br>Assigned<br>Due                              | <b>Ay Tasks Gro</b>                                 | up Tasks<br>0                               |                                            | Task Type M                                     | ly Tasks Grou                                            | p Tasks                  |
| Other Links<br>Member View<br>FAQ<br>MAP Forms                                     | Tasks                                                 | My Tasks 🗸                                          |                                             | Filter Colu                                | mns: 13- Selected                               | <u>Searc</u>                                             | n <u>Tasks</u><br>Filter |
| Policy Documents<br>CHFS Website<br>Page Help                                      | Task Nam<br>No tas                                    | <b>1e</b><br>ks available for t                     | <b>App #</b><br>his queue                   | Action                                     | Provider #                                      | Individual Name                                          | Progra                   |
| Get adobe' reader'                                                                 | ✓ View History                                        | Mark As N                                           | lew Mari                                    | As Closed                                  |                                                 |                                                          | •                        |
|                                                                                    | Applications                                          |                                                     |                                             |                                            |                                                 |                                                          |                          |
|                                                                                    | Date Initiated 04/01/2022                             | App #<br>4001528                                    | 53 <u>LYC</u>                               | ividual Name<br>DNS, JOSHUA<br>SKY, DILLON | Application Statu<br>Saved                      | <u>s</u> Action<br><u>Continue / Wi</u><br>Continue / Wi | thdraw                   |

## **Dashboard Screen - Functionality Guide**

| Element                                 | Control<br>Type | Action                                                           |
|-----------------------------------------|-----------------|------------------------------------------------------------------|
| Announcement<br>Banner                  | Banner          | Displays when the PACE Provider has Unread Active Announcements. |
| Start New<br>Application                | Link            | Navigate to the LOC Application – Basic<br>Information screen    |
| Message Center                          | Link            | Navigate to the PACE Provider's Message Center                   |
| View<br>Announcements                   | Link            | Navigate to the View Announcements screen                        |
| Quick Search                            | Link            | Navigate to the Search Individual screen                         |
| Manage Discharge                        | Link            | Navigate to the <b>Discharge</b> screen                          |
| View Reports                            | Link            | Navigate to the <b>Reports</b> screen                            |
| FAQ                                     | Link            | Navigate to the Frequently Asked Question screen                 |
| MAP Forms                               | Link            | http://chfs.ky.gov/dms/forms.htm                                 |
| Member Review                           | Link            | Navigate to the Member View screen                               |
| <b>Policy Documents</b>                 | Link            | Navigates to Kentucky's Administrative Regulations               |
| CHFS Website                            | Link            | http://chfs.ky.gov/                                              |
| Page Help                               | Link            | Navigates to the master online help table                        |
| Search Tasks                            | Link            | Redirect to Search Task screen                                   |
| Select Queue                            | Drop-down       | Up to two options: My Tasks, Group Tasks                         |
| Filter Columns                          | Check<br>Boxes  | Allows User to add or remove columns from the <i>Task</i> table  |
| Filter                                  | Button          | Applies the selected Filter Columns criteria                     |
| Radio Button next to each task          | Radio<br>Button | Selects a specific task on which to act                          |
| Individual Name<br>(Tasks Table)        | Link            | Navigate to Individual Summary screen                            |
| View History                            | Button          | Task History pop-up screen launches for selected task            |
| Mark as New                             | Button          | Marks selected task as New                                       |
| Mark as Closed                          | Button          | Marks selected task as Closed                                    |
| Individual Name<br>(Applications Table) | Link            | Navigate to Individual Summary screen                            |
| Continue (Tasks<br>Table)               | Link            | Allows User to continue with tasks                               |

Selecting a specific task and then clicking **View History** launches the **Task History** pop-up screen for that task.

| Dashboard                                                 |                              |                   |                     |                |              |          |                    |
|-----------------------------------------------------------|------------------------------|-------------------|---------------------|----------------|--------------|----------|--------------------|
| Time Travel Date: 04,                                     | /01/2022                     |                   |                     |                |              | Change   | e Time Travel Date |
| Quick Links                                               | Unread                       | Announcements – ( | Click View Announce | ments' under Q | uick Links.  |          |                    |
| Message Center                                            |                              | My Tasks (        | Group Tasks         | Та             | ısk Type     | My Tasks | Group Tasks        |
| View Announcements                                        | 12 Tasks                     | 5                 | 5                   | PACE           | LOC Review   | 5        | 5                  |
| LOC Management<br>View Reports<br>Other Links             | Task History                 |                   |                     |                |              | 8        | Search Tasks       |
| <u>FAQ</u><br><u>MAP Forms</u><br><u>Policy Documents</u> | Task Details<br>Task Name P/ | ACE LOC Review    | Received Date       | 04/01/2022     |              | 3        | Filter             |
| CHFS Website                                              | App/Case # 40                | 00152833          | Due Date            | 04/06/2022     |              |          | Status             |
| <u>Page Help</u>                                          | Individual Name FF           | ank, san          | Status              | In Progress    |              |          | In Progress        |
|                                                           | From Date                    | To Date           | Status              |                | Action Taker | n By     | In Progress        |
|                                                           | 04/01/2022                   | 04/01/2022        | New                 |                |              |          | In Dramorer        |
|                                                           | 04/01/2022                   | 04/01/2022        | In Progr            | 55             | azel Axel    |          | in Progress        |

## Task History Screen - Data/Functionality Guide

| Element            | Control<br>Type | Details                                                      |
|--------------------|-----------------|--------------------------------------------------------------|
| From Date          | N/A             | Date task initiated                                          |
| To Date            | N/A             | Date task completed                                          |
| Status             | N/A             | Current task status                                          |
| Action Taken<br>By | N/A             | Name or Login of User(s) who acted on the task               |
| Change<br>Facility | Link            | Only visible to Providers with access to multiple facilities |

**Please Note:** In KLOCS, once a user starts working a task it becomes assigned to that specific user. However, another user may mark the task as new to then work that task.

### 4.2.1 Dashboard – Member View

The **Member View** screen displays when a Provider clicks the **Member View** link under *Quick Links* on the **Dashboard** screen. All Individuals associated with a Provider are shown along with their LTC benefits status, LOC status, LOC start date, and Program Code.

There are different LTC Benefit Status options:

- Not found: No MA application in process or under review.
- Pending: The member has a submitted application and is pending MA eligibility determination.

| Outdelinde            | Member View     |        |                   |             |                |                                          |
|-----------------------|-----------------|--------|-------------------|-------------|----------------|------------------------------------------|
|                       | Filter By:      | Select | ~                 | Values:     | Select         | ~                                        |
| Start New Application | Start Dato:     |        |                   | End Dato:   |                |                                          |
| Message Center 189    | Start Date.     |        |                   | Life Date.  |                | 4.7.4.89<br>40.4.4.9<br>20.7.4.4.9<br>90 |
| View Announcements 26 |                 |        | Baas              | Filter      |                |                                          |
| Quick Search          |                 |        | Rese              | Filler      |                |                                          |
| LOC Management        | Members         |        |                   |             |                |                                          |
| Manage Discharge      | Members         |        |                   |             |                |                                          |
| View Reports          | Individual Name | Ľ      | TC Benefit Status | LOC Status  | LOC Start Date | Program Code                             |
| Other Links           | <u>A, A</u>     | Ν      | lot Found         | N/A         | N/A            | PACE                                     |
| <u>Member View</u>    | ABRO, TEST      | N      | lot Found         | LOC MET     | 2022-02-01     | PACE                                     |
| FAQ                   | APCVOID, TEST   | Ν      | lot Found         | LOC MET     | 2022-04-01     | PACE                                     |
| MAP Forms             | ARC, JOP        | Ν      | lot Found         | LOC Not Met | 2022-02-01     | PACE                                     |
| Policy Documents      | <u>В, Н</u>     | N      | lot Found         | LOC Pending | 2022-01-01     | PACE                                     |
| CHFS Website          | BEF, HUNN       | Ν      | lot Found         | N/A         | N/A            | PACE                                     |
| <u>Page Help</u>      | BROWN, SAM      | N      | lot Found         | N/A         | N/A            | PACE                                     |
| Get 🗸                 | <u>CN, MVN</u>  | Ν      | lot Found         | LOC MET     | 2022-07-01     | PACE                                     |
| ADOBE' READER'        | <u>CN, MVN</u>  | Ν      | lot Found         | N/A         | N/A            | PACE                                     |
|                       | CONNOR, JOHN    | Ν      | lot Found         | LOC MET     | 2022-07-01     | PACE                                     |
|                       |                 |        |                   |             | 1 2            | 3 4 5 6 7 8 9                            |

• Approved: The member has active/approved MA.

**Please Note:** The Program Code column will list either PACE or IPACE. If IPACE is listed, it means that the PACE Provider previously reported the PACE Participant entered a long-term care facility and the PACE Participant is still listed in the system as being in the facility. Refer to <u>Section 6</u> of this User Guide for more information.

### 4.3 Quick Search

The **Search Individual** screen is also referred to as the **Quick Search** screen. It is accessible from the **Dashboard** screen when PACE Providers click the **Quick Search** link under the *Quick Links* section. Providers can search for Individuals using multiple identifiers, the more identifiers used the narrower the search results. Search results will be displayed on a table at the bottom of the **Search Individual** screen and <u>only</u> for Individuals associated with the PACE Organization.

Please Note: The minimum search criteria using the Quick Search
function is *Identifier Type* AND *Identifier Value*, OR *First Name* OR *Last Name*.

\_\_\_\_\_

| Search Individu               | al     |                                                                                      |        |            |      |  |
|-------------------------------|--------|--------------------------------------------------------------------------------------|--------|------------|------|--|
| Identifier Type               | Select | ~                                                                                    | ldenti | fier Value |      |  |
| First Name                    |        |                                                                                      | Middl  | le Initial |      |  |
| Last Name                     |        |                                                                                      | Suffix | Sele       | ct ~ |  |
| Date of Birth<br>(mm/dd/yyyy) |        | 10 0000<br>10 0000<br>10 0000<br>10 0000<br>10 0000<br>10 0000<br>10 0000<br>10 0000 | Coun   | tySele     | ct ~ |  |

## 4.4 Individual Summary

The **Individual Summary** screen is accessed by clicking on the **Individual's name** after using the *Quick Search* function to find them. PACE Providers have access to the **Individual Summary** screen and may take action on this screen.

|                         | Home        | Start Application | on LO       | C Management     | Message Cente                  | r <mark>189</mark> Quick Search | Welcome Asher Cora Sign O |
|-------------------------|-------------|-------------------|-------------|------------------|--------------------------------|---------------------------------|---------------------------|
| by Level of Care System |             |                   |             |                  |                                |                                 | Agency: PT 34 Entity Co   |
| Individual Summar       | ry          |                   |             |                  |                                |                                 |                           |
| Individual Informatio   | n           |                   |             |                  |                                |                                 |                           |
| Individual Nama         |             |                   | Last Action | Data 04/01/      | 2022                           | Ac                              | tion                      |
| Date Of Birth           | 06/05/196   | 6                 | SSN         | 400-58           | -5895                          | View / P                        | rint Applications         |
| Gender                  | Male        |                   | Age         | 55               |                                |                                 |                           |
| Primary Phone#          | (859) 587-5 | 5852              | Mailing Ad  | dress 115 N I    | BROADWAY PARK                  | Asses                           | sment History             |
|                         |             |                   |             | LEXING           | GTON KENTUCKY<br>TE 40505-3505 | View / U                        | bload Documents           |
| Secondary Phone#        | N/A         |                   |             |                  |                                |                                 |                           |
| Email Address           | N/A         |                   |             |                  |                                | View / U                        | pdate Diagnosis           |
|                         |             |                   |             |                  |                                | Mes                             | sage Center               |
|                         |             |                   |             |                  |                                |                                 | iew Tasks                 |
|                         |             |                   |             |                  |                                |                                 |                           |
|                         |             |                   |             |                  |                                | Req                             | uest Level II             |
|                         |             |                   |             |                  |                                | Update                          | Contact Details           |
|                         |             |                   |             |                  |                                | Request                         | LOC Correction            |
|                         |             |                   |             |                  |                                | Арргоче                         | LOC Correction            |
|                         |             |                   |             |                  |                                | Report In                       | stitutionalization        |
|                         |             |                   |             |                  |                                |                                 |                           |
| 1001                    |             |                   |             |                  |                                |                                 |                           |
| LIC Information         |             |                   |             |                  |                                |                                 |                           |
| LTC Applica             | ation LO    | C Application     | LOC Start   | LOC End Date/Dis | scharge LOC Reass              | sessment Last Action            | Specialized               |
| Program State           | us Stat     | us Type           | Date        | Date             | Dat                            | te Date                         | Services                  |
| PACE Save               | ed N/       | A PACE            | N/A         | N/A              | N/J                            | A 04/01/2022                    | N/A                       |
|                         |             |                   |             |                  |                                |                                 |                           |
| LTC Correction Requ     | est Summary |                   |             |                  |                                |                                 |                           |

### 4.5 View/Print Applications

The **View Applications** screen is accessible by clicking **Print/View Applications** from the **Individual Summary** screen, this screen provides a detailed view of all applications associated with the Individual.

|       |                          | Home   | Start Application         | LOC Management | Message Center 189 | Welcome Asher Cora<br>Quick Search | Sign Out Help   |
|-------|--------------------------|--------|---------------------------|----------------|--------------------|------------------------------------|-----------------|
| Kentu | cky Level of Care System |        |                           |                |                    | Agency: PT 34                      | Entity Comments |
|       | View Applications        |        |                           |                |                    |                                    |                 |
|       | Application #: 400       | 152844 | Created Date : 04/01/2022 | Program Nam    | ne : PACE          | Print / View                       |                 |
|       | ■ Back                   |        |                           |                |                    |                                    |                 |

Please Note: Once an application is submitted, the Provider much wait
until the next business day to print. The batch must run overnight, which
will allow for the print functionality to become available.

\_\_\_\_\_

#### 4.6 Message Center

The **Message Center** screen is accessible by clicking **Message Center** from the **Individual Summary** screen. This screen provides access to all messages and copies of the correspondences sent to an Individual.

**Please Note:** The **Message Center** screen is also accessible from the **Dashboard** screen. If navigating to the **Message Center** screen using this method, it will show <u>all</u> notifications related to that Provider versus notifications specific to one Individual.

|                                             |                                   | Welcome Asher Cora Sign Ou |
|---------------------------------------------|-----------------------------------|----------------------------|
| Home Start Application                      | LOC Management Message Center 189 | Quick Search               |
| y Level of Care System                      |                                   | Agency: PT 34 Entity Co    |
|                                             |                                   |                            |
| Message Center 189                          |                                   | Last 3 Months 🗸 🗸          |
|                                             |                                   |                            |
| Subject                                     | From                              | Date Received              |
| LOC marked as MET for RIVERA, JOAN          | KLOCS Application                 | 04/01/2022                 |
| PACE Application Intake for RIVERA, JOAN    | KLOCS Application                 | 04/01/2022                 |
| LOC marked as Pended LOI for RIVERA, JOAN   | KLOCS Application                 | 04/01/2022                 |
| PACE Application Intake for RIVERA, JOAN    | KLOCS Application                 | 04/01/2022                 |
| LOC marked as MET for NEWEBR, GTRW          | KLOCS Application                 | 04/01/2022                 |
| LOC marked as MET for IUFHG, RUHF           | KLOCS Application                 | 04/01/2022                 |
| Partial Match Resolved for UWEB, DFRM       | KLOCS Application                 | 04/01/2022                 |
| Member transitioned to IPACE for UWEB, DFRM | KLOCS Application                 | 04/01/2022                 |
| LOC marked as NOT MET for PANT, HAL         | KLOCS Application                 | 04/01/2022                 |
| PACE Application Intake for PANT, HAL       | KLOCS Application                 | 04/01/2022                 |
|                                             | 1 2                               | 3 4 5 6 7 8 9 10 >         |

**Please Note:** Providers cannot view notifications or correspondence associated with other Providers.

### **5. Tasks for PACE Providers**

#### 5.1 Task Overview

Tasks are available for PACE Providers to complete if information is missing from the application or clarification is needed prior to the LOC being MET. Tasks are triggered during the PACE PRO Review process.

#### 5.2 PACE LOI Task

If the PACE PRO pends a LOC application due to missing information/lack of information (LOI), the PACE PRO sends the application back to the PACE Provider, Facility, or both. This generates the LOI Task for either the PACE Provider, Facility, or both to correct the application/provide additional information and resubmit to the PACE PRO for review. The PACE Provider should make these corrections and resubmit within 14 business days.

**Please Note:** Any time a Partial Match notification is received, double check that the basic information has been entered correctly. If any is incorrect, withdraw the application immediately and re-submit a new application for the member. If the incorrect application is not withdrawn and resubmitted, additional delays may occur in approving the LOC, which will delay payment.

## To Close the PACE LOI Task, PACE Providers should complete the following steps:

1. From the **Dashboard** screen, click **Start** on the task.

| Home                         | Start A      | oplication        | LOC Manager         | nent Mess        | age Center 124       | N<br>Ouick Search   | Welcome Jack Amelia      | Sign Out      |
|------------------------------|--------------|-------------------|---------------------|------------------|----------------------|---------------------|--------------------------|---------------|
|                              | Starty       | pheaton           | Locinanager         | nene mess        |                      | Quick Scuren        | Agenc                    | y: PT 19 NE I |
|                              |              |                   |                     |                  |                      |                     |                          |               |
| Dashboard                    |              |                   |                     |                  |                      |                     |                          |               |
| Time Travel Date: 04/10/2022 |              |                   |                     |                  |                      | <u>Change 1</u>     | <u> Fime Travel Date</u> |               |
| Quick Links                  | Unread An    | nouncements –     | Click View Annound  | cements' under   | Quick Links.         |                     |                          |               |
| Start New Application        | As per KLC   | CS data records   | the Medicaid enrol  | lment period fo  | or the provider you  | ı have logged in is | currently past           |               |
| Message Center 124           | due. You a   | re not supposed   | to start a new appl | ication unless t | ne provider is in pi | rocess or planning  | to continue              |               |
| View Announcements 28        | participati  | ng as a KY Medio  | caid provider.      |                  |                      |                     |                          |               |
| Ouick Search                 |              | My Tasks          | Group Tasks         |                  | Task Type            | My Tasks            | Group Tasks              |               |
| LOC Management               | Tacks        |                   |                     | 4.0              | nank Type            | 2                   |                          |               |
| Manage Discharge             | Assigned     | 3                 | 1                   | Ap               |                      | 3                   | 0                        |               |
| View Reports                 | Due          | 0                 | 0                   | 1                | Information          | 0                   | 1                        |               |
| Other Links                  |              |                   |                     | _                |                      |                     |                          |               |
| <u>Member View</u>           | Tasks        |                   |                     |                  |                      |                     | Search Tasks             |               |
| <u>FAQ</u>                   |              |                   |                     |                  |                      |                     |                          |               |
| MAP Forms                    | Select Que   | Group Tasks       | ~                   | Filter Col       | umns: 13- Selected   | ~                   | Filter                   |               |
| Policy Documents             | Tel          | - NI              | A                   | A shi su         | Durandalara #        | In the state of MI  |                          |               |
| CHFS Website                 | <u>  asi</u> | <u>ciname</u>     | Арр #               | Action           | <u>Provider #</u>    |                     | ame <u>Progra</u>        |               |
| <u>r aye Heip</u>            | 0 <b>1</b> A | pprove Transfer   | 400153048           | Continue         | 7100770300           | <u>Torg, Jimi</u>   | IPACE                    |               |
| 🚶 Get 🗸                      | O 🛛 🔒 A      | pprove Transfer   | 400153095           | <u>Continue</u>  | 7100770300           | <u>Nrie, Trnfr</u>  | IPACE                    |               |
| ADOBE' READER'               | 0 <b>0</b> A | pprove Transfer   | 400153135           | <u>Continue</u>  | 7100770300           | James, Aadi         | IPACE                    |               |
|                              | O PAC        | E Lack of Informa | tion 400153245      | <u>Start</u>     | 7100770260           | <u>Boone, Sophi</u> | e PACE                   |               |
|                              | •            |                   |                     |                  |                      |                     | Þ                        |               |

2. Navigate through the various screens and update as needed on the **Level of Care Assessment Summary** screen.

| 1                                   |                               |                      |                                 | Welcome Jack Amelia | Sign Out Help   |
|-------------------------------------|-------------------------------|----------------------|---------------------------------|---------------------|-----------------|
| KLOCS Home                          | Start Application LOC Man     | agement Message      | Center <mark>124</mark> Quick S | earch               |                 |
| value Kentucky Level of Care Tystem |                               |                      |                                 | Agency:             | PT 19 NE Entity |
| Name: BOONE, SOPHIE                 | PASRR #:                      | N/A                  | Application #:                  | 400153245           |                 |
| 0% Comulate                         |                               |                      |                                 | *=Required field    | Ч               |
|                                     |                               |                      |                                 | - neganea nei       | -               |
|                                     | Level of Care Assessment Summ | hary                 |                                 |                     |                 |
| Signatures                          | 2011 V 700 S 8                |                      |                                 |                     | -               |
| O MAP 726 A                         | Member Details                |                      |                                 |                     |                 |
| O Dimension Information             | First Name : SOPHIE           | Middle Initial       | : N/A Last                      | Name : BOONE        |                 |
|                                     | Date Of Birth : 01/25/1961    | Gender               | : F                             |                     |                 |
| Verify Complete Information         | SSN : 400-28-8821             | Individual ID        | : 970020687                     |                     |                 |
| Document Upload                     |                               |                      |                                 |                     |                 |
|                                     | Assessment Details            |                      |                                 |                     |                 |
|                                     | Assessment Type               | : Level of           | Care                            |                     |                 |
|                                     | LTC Program                   | : PACE               |                                 |                     |                 |
|                                     | Assessment Tool               | : MAP 72             | 6A                              |                     |                 |
|                                     | Assessment Reason             | : Initial            |                                 |                     |                 |
|                                     | Determination Date            | : N/A                |                                 |                     |                 |
|                                     | Comments about the assessment | : missing            | signature                       |                     |                 |
|                                     | LOI Comment by the NF/ICF     | : N/A                |                                 |                     |                 |
|                                     | Submitted By                  | : Amelia,            | Jack                            |                     |                 |
|                                     | Provider Number               | : 7100770            | 0260                            |                     |                 |
|                                     | Provider Name                 | : PT 19 N            | E Entity                        |                     |                 |
|                                     | Provider Address              | : 930 BYP<br>4150100 | ASS ROAD, PIKEVILLE,<br>000     | FLEMING, KY,        |                 |
|                                     | Initial Submission Date       | : 04/10/2            | 022                             |                     |                 |
|                                     | Name of Location              | : N/A                |                                 |                     |                 |
|                                     |                               |                      |                                 |                     |                 |
|                                     |                               |                      |                                 |                     |                 |
|                                     |                               |                      |                                 | Next ►              |                 |
|                                     |                               |                      |                                 |                     | •               |

- 3. Provide **comments** in response to Lack of Information.
- 4. Click Next.

| Home                          | <del>Welcome Jac</del><br>e Start Application LOC Management Message Center <mark>124</mark> Quick Search                                                                                                    | <b>k Amelia</b> Sign Out Help |
|-------------------------------|----------------------------------------------------------------------------------------------------|-------------------------------|
| Kentucky Level of Care System |                                                                                                    | Agency: PT 19 NE Entity       |
| Name: BOONE, SOPH             | IIE PASRR #: N/A Application #: 400153245                                                                                                    |                               |
| 71% Complete                  | *=Rec                                                                                                    | uired field                   |
| Assessment Summary            | Verify Complete Information                                                                                                    |                               |
| Signatures                    | *Has all required information been provided?                                                                                                    |                               |
| MAP 726 A                     |                                                                                                    |                               |
| Diagnosis Information         | 0 NO                                                                                                    |                               |
| Verify Complete Informatio    | n<br>Comments Provided by the Reviewer with this request for the Lack of information                                                                                                    |                               |
| Document Upload               | missing signature                                                                                                    |                               |
|                               |                                                                                                    |                               |
|                               |                                                                                                    |                               |
|                               |                                                                                                    |                               |
|                               | document has been uploaded with signature.                                                                                                    |                               |
|                               |                                                                                                    |                               |
|                               | 7958 of 8000 characters remaining                                                                                                    |                               |
|                               | View Comment His                                                                                                    | story                         |
|                               |                                                                                                    |                               |
|                               |                                                                                                    |                               |
|                               | ■ Back Net Control Net Control Net Con | xt ►                          |

- Upload **documents** required.
   Click **Submit**.

| Home                             | Start Application LOC Manage                             | ment Message Center <mark>12</mark> 4 Quick Search | Welcome Jack Amelia   Sign Out   Help |
|----------------------------------|----------------------------------------------------------|----------------------------------------------------|---------------------------------------|
| Entrativity Lavel of Care System |                                                          |                                                    | Agency: PT 19 NE Entity               |
| Name: BOONE, SOPHIE              | PASRR #: N//                                             | A Application #: 40                                | 0153245                               |
| 86% Complete                     | Documents Upload                                         |                                                    | *=Required field                      |
| Assessment Summary               |                                                          |                                                    |                                       |
| Signatures                       | What is Needed                                           | Types of Document Accepted                         | Status                                |
| MAP 726 A                        | *User Agreement                                          | User Agreement Document                            |                                       |
|                                  | *Assessment Document                                     | Assessment Document                                | ✓                                     |
| Diagnosis Information            | Document Summary                                         |                                                    |                                       |
| Verify Complete Information      |                                                          |                                                    |                                       |
| Document Upload                  | Document Type Date Statu                                 | is Comments Review Review<br>Date                  | Comments                              |
|                                  | Assessment Document 04/10/2022 Invalie                   | d 04/10/2022 incomple<br>nature.                   | ete - missing sig                     |
|                                  | <u>User Agreement</u> 04/10/2022 Comp<br><u>Document</u> | leted 04/10/2022                                   |                                       |
|                                  | Document Type                                            | Date Comments                                      | Action                                |
|                                  | Assessment Document (                                    | 04/10/2022                                         | ⊗ 💉                                   |
|                                  | Document Upload Section                                  |                                                    |                                       |
|                                  |                                                          | <u>Attach Anc</u>                                  | other Document                        |
|                                  | Back                                                     | Save & Exi                                         | tSubmit                               |

## 5.3 PACE Semi-Annual Assessment

PACE Participants are subject to two assessments per year – the first is a semi-annual assessment which is conducted by the PACE Provider/Facility. The second assessment is the annual reassessment which is reviewed by the PACE PRO and is completed annually

During the Semi-Annual Assessment, the LOC determination is not changed for the PACE Participant. PACE Providers should upload any documentation to ensure that the PACE Participant continues to meet PACE criteria.

# To close a Semi-Annual Assessment task, PACE Providers should complete the following steps:

- 1. From the **Dashboard** screen, click **Start** <u>or</u> **Continue** under the *Actions* column in the *Tasks* section.
- 2. Navigate through the various screens and update as needed.
- 3. Upload documents required.

#### 4. Click Submit.

| Home                        | e Start Applicat     | ion LO                   | C Managemer                | it Message      | Center 54             | Quick Searc        | Welcome Leo Rumi<br>h    |
|-----------------------------|----------------------|--------------------------|----------------------------|-----------------|-----------------------|--------------------|--------------------------|
| Ary Level of Care System    |                      |                          |                            |                 |                       |                    | Agency: PT 1             |
|                             |                      |                          |                            |                 |                       |                    |                          |
| Dashboard                   |                      |                          |                            |                 |                       |                    |                          |
| Time Travel Date: 07/18/202 | 2                    |                          |                            |                 |                       | <u>Chang</u>       | <u>e Time Travel Dat</u> |
| Quick Links                 | Unread Announcer     | ments – Click 'V         | /iew Announcem             | ents' under Qu  | iick Links.           |                    |                          |
| Start New Application       | As per KLOCS data    | records the M            | edicaid enrollme           | nt period for t | ne provider you       | have logged in     | is currently past        |
| Message Center 54           | due. You are not su  | upposed to star          | t a new applicati<br>wider | on unless the p | provider is in pr     | ocess or plannir   | ng to continue           |
| View Announcements 1        | participating as a M |                          | Jvider.                    | _               |                       |                    |                          |
| <u>Quick Search</u>         | My                   | Tasks Group <sup>•</sup> | Tasks                      | Ta              | sk Type               | My Tasks           | Group Tasks              |
| LOC Management              | Tasks                | 2 3                      |                            | HS PA           | SRR Level I           | 2                  | 0                        |
| Manage Discharge            | Assigned             | -                        |                            | PACE R          | eassessment           | 0                  | 1                        |
| Member View                 | Due                  | 2 3                      |                            | Re              | minder                |                    |                          |
| FAQ                         |                      |                          |                            | PACE S<br>Ass   | emi-Annual<br>essment | 0                  | 2                        |
| MAP Forms                   |                      |                          |                            |                 |                       |                    |                          |
| Policy Documents            | Tasks                |                          |                            |                 |                       |                    | <u>Search Tasks</u>      |
| CHFS Website                |                      | oup Tasks 🗙              |                            |                 | 13- Selected          | ×                  | Filtor                   |
| <u>raye neip</u>            | Select Queue:        |                          |                            | Filter Colum    | ns:                   | •                  | Filler                   |
|                             | Task Name            |                          | App #                      | Action          | <u>Provider #</u>     | Individual         | Name Progra              |
| No of Render                | O PACE Reasse        | ssment                   | 214449955                  | Start           | 7100770400            | Kurapptra          | nsfer, Peter<br>IPACE    |
|                             | - Reminder           | annual .                 |                            |                 |                       | nttont             | offer Deter              |
|                             | Assessment           | , initiali               | 214449955                  | <u>Start</u>    | 7100770400            | nftonf             | IPACE                    |
|                             | PACE Semi-A          | \nnual                   | 214449966                  | Start           | 7100770400            | Kurapptrsf         | r, Peterpac              |
|                             | Assessment           |                          | 2 14449900                 | Jan             | 7100770400            | <u>etopace</u>     | II ACL                   |
|                             | 1<br>Maria Madama    | March for New            | March Act A                | freed.          |                       |                    | •                        |
|                             | View History         | Mark As New              | Mark As (                  | losad           |                       |                    |                          |
|                             |                      |                          |                            |                 |                       |                    |                          |
|                             | Applications         |                          |                            |                 |                       |                    |                          |
|                             | Date Initiated       | App #                    | <u>Individua</u>           | al Name         | Application S         | tatus Actio        | on                       |
|                             | 04/28/2022           | 214450633                | HUTADL                     | <u>, emadis</u> | PACE PRO              | Review <u>With</u> | <u>draw</u>              |
|                             | 05/24/2022           | 214451999                | HUTPACI                    | APP, EPACEAPP   | PACE PRO              | Review <u>With</u> | <u>draw</u>              |
|                             | 06/15/2022           | 214452842                | RETA, RE                   |                 | PACE PRO              | Review <u>With</u> | draw (Mint I             |
|                             | 06/20/2022           | 214453131                | UROLAL,                    | YERISA          | Save                  | a <u>Cont</u>      | inue / <u>Withdraw</u>   |
|                             | 06/23/2022           | 214453400                | <u>VVENVV, C</u>           | <u>UVII</u>     | PACE PRO              | neview <u>with</u> | <u>uraw</u><br>1 2       |
|                             |                      |                          |                            |                 |                       |                    |                          |
|                             |                      |                          |                            |                 |                       |                    |                          |

## 5.4 Reassessment Reminder Task

Annual reassessments are completed and conducted every 12 months for PACE Participants. The reassessment date is 12 calendar months from the LOC Start Date or any existing Reassessment Dates for the PACE Participant.

The Reassessment Reminder Task is generated 40 business days prior to the reassessment due date. PACE Providers are notified to add any updated diagnosis codes, upload additional documents, and resubmit the application for reassessment.

# To close a Reassessment Reminder Task, PACE Providers should complete the following steps:

- 1. From the **Dashboard** screen, click **Start** <u>or</u> **Continue** under the *Actions* column in the *Tasks* section.
- 2. The **Diagnosis** screen displays, add or edit the diagnosis (or diagnoses) as needed, click **Next**.
- 3. On the **Document Upload** screen, upload any required documents, click **Submit**. This triggers a task for PACE PRO to review the application and determine an LOC determination.

| y Lovel of Care System       |                                               |                 |                   |                  |                |                             | Agency: PT 19         |
|------------------------------|-----------------------------------------------|-----------------|-------------------|------------------|----------------|-----------------------------|-----------------------|
| Dashboard                    |                                               |                 |                   |                  |                |                             |                       |
| Time Travel Date: 07/18/2022 |                                               |                 |                   |                  |                | <u>Chang</u>                | e Time Travel Date    |
| Quick Links                  | Unread Announce                               | ements – Click  | View Announcem    | ents' under Qui  | ick Links.     |                             |                       |
| Start New Application        | As per KLOCS dat                              | a records the I | Medicaid enrollme | nt period for th | e provider you | have logged in              | is currently past     |
| Message Center 54            | participating as a                            | KY Medicaid p   | orovider.         | on unless the p  |                |                             | ig to continue        |
| View Announcements 1         | 14                                            | Taala Crew      | n Taala           | Tee              | kTumo          | My Tecks                    | Crown Toole           |
| LOC Management               | - My                                          | Tasks Grou      | p Tasks           | Tas              | ктуре          |                             | Group Tasks           |
| Manage Discharge             | l asks<br>Assigned                            | 2               | 3                 | HS PAS           | SRR Level I    | 2                           | 0                     |
| Other Links                  | Due                                           | 2               | 3                 | Rer              | minder         | 0                           | 1                     |
| Member View                  | 1                                             | :               |                   | PACE Se          | emi-Annual     | 0                           | 2                     |
| EAQ<br>MAP Forms             |                                               |                 |                   | Asse             | essment        | Ū.                          | -                     |
| Policy Documents             | Tasks                                         |                 |                   |                  |                |                             | Search Tasks          |
| CHFS Website                 | TUSKS                                         |                 |                   |                  |                |                             |                       |
| <u>Page Help</u>             | Select Queue: G                               | Group Tasks 🗸   |                   | Filter Columr    | 13- Selected   | ~                           | Filter                |
| 🚶 Get 📕                      | Task Name                                     |                 | App #             | Action           | Provider #     | Individual                  | Name Progra           |
| ADOBE' READER'               | PACE Reass                                    | essment         | 214440955         | Ctart            | 7100770400     | Kurapptra                   | nsfer, Peter          |
|                              | Reminder                                      |                 | 2 1444 7 7 5 5    | <u>3(d) (</u>    | 7100770400     | <u>nftonf</u>               | IFACE                 |
|                              | <ul> <li>PACE Semi-<br/>Assessment</li> </ul> | Annual          | 214449955         | <u>Start</u>     | 7100770400     | <u>Kurapptrar</u><br>nftonf | nsfer, Peter<br>IPACE |
|                              | PACE Semi-                                    | Annual          | 214440077         | Chart            | 7400770400     | Kurapptrsf                  | r, Peterpac           |
|                              | Assessment                                    |                 | 214449966         | Start            | /100//0400     | <u>etopace</u>              | IPACE                 |
|                              |                                               |                 |                   |                  |                |                             | •                     |
|                              | View History                                  | Mark As Ne      | W Mark As C       | losed            |                |                             |                       |
|                              | Annikaattana                                  |                 |                   |                  |                |                             |                       |
|                              | Applications                                  |                 |                   |                  |                |                             |                       |
|                              | Date Initiated                                | App #           | Individua         | l Name           | Application St | atus Actio                  | on                    |
|                              | 04/28/2022                                    | 21445063        | 3 <u>HUTADLT</u>  | <u>, EMADIS</u>  | PACE PRO F     | Review <u>With</u>          | <u>draw</u>           |
|                              | 05/24/2022                                    | 21445199        | 9 <u>HUIPACE</u>  | APP, EPACEAPP    |                | Review <u>With</u>          | draw<br>draw          |
|                              | 06/20/2022                                    | 21445284        | 1 LIROLAL         |                  | PACE PRO P     | Cont                        | inue / Withdraw       |
|                              | 06/23/2022                                    | 21445340        | 0 WENW. G         | NU               | PACE PRO F     | Review With                 | draw                  |
|                              | ,,                                            |                 |                   |                  |                | <u></u>                     | 1 2                   |
|                              |                                               |                 |                   |                  |                |                             |                       |

## 5.5 Existing LOC Task

An Existing LOC Overlap task is created when DMS resolves a Partial Match task and the system identifies that the Individual has an active LOC <u>or</u> that they have another LOC application currently under review. The Existing LOC Overlap task will notify the submitting Provider to contact the Individual or other Provider to resolve the overlap/other application.

Upon creation of this task, the Application status changes from DMS Partial Match to Saved.

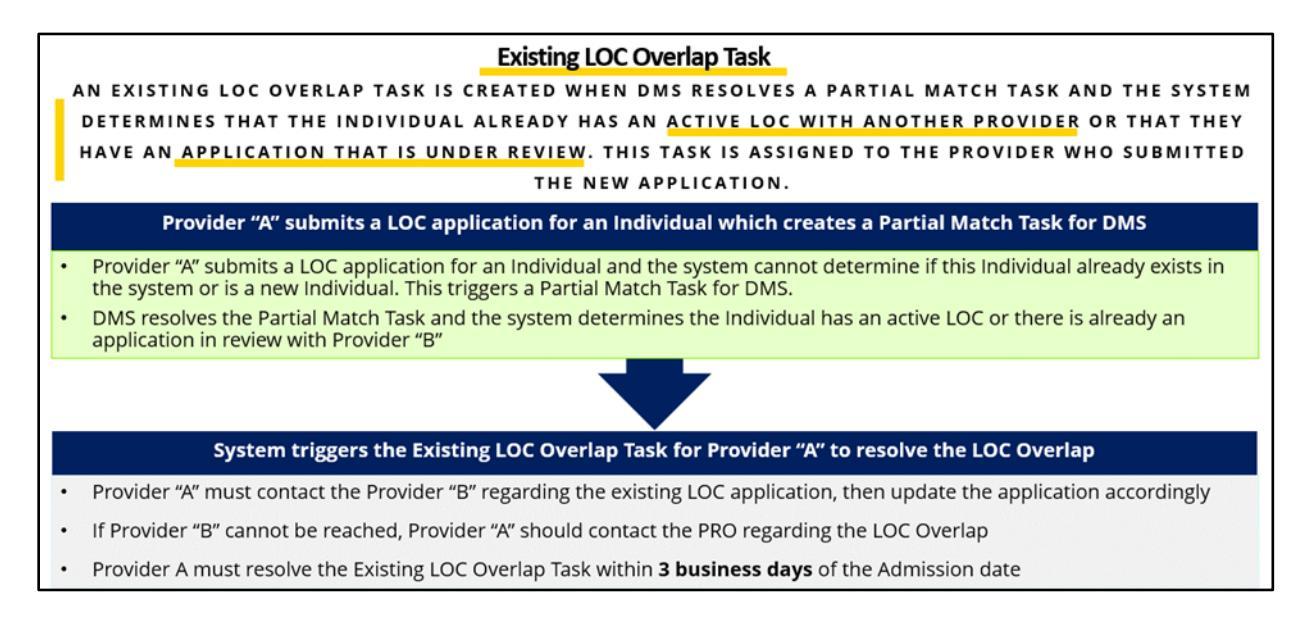

# To Close the Existing LOC Overlap Task, PACE Providers should complete the following steps:

- 1. From the **Dashboard** screen, click **Start** <u>or</u> **Continue** under the *Actions* column in the *Tasks* section.
- 2. Proceed with the application intake screen flow.
- 3. Click **Submit** on the **Document Upload** screen, making sure any mandatory documents are uploaded.
- 4. This triggers a task for PACE PRO to review the application and determine an LOC determination.

| Time Travel Date: 02/2 <u>2/2022</u>                                 | 1                                            |                                             |                                                                        |                                     |                                        | Chano                              | e Time Travel Date                  |
|----------------------------------------------------------------------|----------------------------------------------|---------------------------------------------|------------------------------------------------------------------------|-------------------------------------|----------------------------------------|------------------------------------|-------------------------------------|
| Duick Links                                                          | Unread Ann                                   | ouncements -                                | - Click View Announce                                                  | ements' under Q                     | Quick Links.                           |                                    |                                     |
| Start New Application<br>Message Center 349<br>View Announcements 28 | As per KLOC<br>due. You are<br>participating | S data record<br>not suppose<br>as a KY Med | ds the Medicaid enrolli<br>d to start a new applic<br>licaid provider. | ment period for<br>ation unless the | the provider you<br>provider is in pro | have logged in<br>ocess or plannir | is currently past<br>ig to continue |
| Quick Search                                                         |                                              | My Tasks                                    | Group Tasks                                                            | Т                                   | ask Type                               | My Tasks                           | Group Tasks                         |
| LOC Management<br>Manage Discharge                                   | Tasks<br>Assigned                            | 1                                           | 2                                                                      | Existi                              | ng PACE LOC<br>Overlap                 | 1                                  | 0                                   |
| View Reports<br>Other Links                                          | Due                                          | 0                                           | 0                                                                      | Age                                 | requirement<br>Failure                 | 0                                  | 1                                   |
| Member View<br>FAQ                                                   |                                              |                                             |                                                                        | Reques                              | it Level II - Lack<br>information      | 0                                  | 1                                   |
| MAP Forms Policy Documents                                           | Tasks                                        |                                             |                                                                        |                                     |                                        |                                    | Search Tasks                        |
| CHFS Website<br>Page Help                                            | Select Queu                                  | e: Group Task                               | s ✔)                                                                   | Filter Colu                         | mns: 13- Selected                      | ~                                  | Filter                              |
| Get 🗸                                                                | Task                                         | Name                                        | App #                                                                  | Action                              | Provider #                             | Individual                         | Name Progra                         |
| AUUBE KEADEK                                                         | O Ø Exis<br>Overla                           | iting PACE LO                               | C 400152691                                                            | Continue                            | 7100770300                             | Overlap, Pa                        | ece PACE                            |
|                                                                      | O 🛛 🖗 Age                                    | e requirement                               | Failure 400153220                                                      | Start                               | 7100770300                             | <u>Fail Test</u>                   | PACE                                |
|                                                                      | 4                                            |                                             |                                                                        |                                     |                                        |                                    | +                                   |

### 5.6 Age Requirement Failure

When DMS resolves the Partial Match task, the system may determine that the PACE Participant has not met the required age for the PACE application. A task is then created for the PACE Provider to confirm the PACE Participant's age.

## To Close the Age Requirement Failure Task, PACE Providers should complete the following steps:

- 1. From the **Dashboard** screen, click **Start** on the task.
- 2. Navigate through the various screens (screens are Read-Only).
- 3. Click Submit.

The task is marked as closed and when the PACE Participant reaches 55 years of age, the application may be re-opened.

**Please Note:** If the DOB or any other Personal Information has been entered incorrectly, triggering the Age Requirement Failure Task, the Provider will need to withdraw the application and resubmit with the correct information.

**Please Note:** Any time a Partial Match notification is received, double check that the basic information has been entered correctly. If any is incorrect, withdraw the application immediately and re-submit a new application for the member. If the incorrect application is not withdrawn and resubmitted, additional delays may occur in approving the LOC, which will delay payment.

| ime Travel Date: 02/22/2022                                             | 2                                            |                                                |                                                                      |                                     |                                        | Change                             | e Time Travel Date                  |
|-------------------------------------------------------------------------|----------------------------------------------|------------------------------------------------|----------------------------------------------------------------------|-------------------------------------|----------------------------------------|------------------------------------|-------------------------------------|
| Quick Links                                                             | Unread Ann                                   | ouncements -                                   | Click View Announce                                                  | ements' under Q                     | Juick Links.                           |                                    |                                     |
| Start New Application<br>Message Center (349<br>View Announcements (28) | As per KLOC<br>due. You are<br>participating | S data record:<br>not supposed<br>as a KY Medi | s the Medicaid enrolls<br>d to start a new applic<br>icaid provider. | ment period for<br>ation unless the | the provider you<br>provider is in pro | have logged in<br>ocess or plannin | is currently past<br>ig to continue |
| Quick Search                                                            |                                              | My Tasks                                       | Group Tasks                                                          | т                                   | ask Type                               | My Tasks                           | Group Tasks                         |
| LOC Management<br>Manage Discharge                                      | Tasks<br>Assigned                            | 1                                              | 2                                                                    | Existi                              | ng PACE LOC<br>Overlap                 | 1                                  | 0                                   |
| View Reports<br>Other Links                                             | Due                                          | 0                                              | 0                                                                    | Age                                 | requirement<br>Failure                 | 0                                  | 1                                   |
| Member View<br>FAQ<br>MAP Forms                                         |                                              |                                                |                                                                      | Reques<br>of I                      | t Level II - Lack                      | 0                                  | 1                                   |
| Policy Documents                                                        | Tasks                                        |                                                |                                                                      |                                     |                                        |                                    | Search Tasks                        |
| CHFS Website<br>Page Help                                               | Select Queu                                  | e: Group Tasks                                 | · ~)                                                                 | Filter Colur                        | mns: 13- Selected                      | ~                                  | Filter                              |
| Get #                                                                   | Task                                         | Name                                           | App #                                                                | Action                              | Provider #                             | Individual                         | Name Progra                         |
| AND COLORADOUT                                                          | O Overl                                      | sting PACE LOC                                 | 400152691                                                            | Continue                            | 7100770300                             | <u>Overlap, Pa</u>                 | ece PACE                            |
|                                                                         | O 🛛 🖗 Ag                                     | e requirement F                                | Failure 400153220                                                    | <u>Start</u>                        | 7100770300                             | <u>Fail Test</u>                   | PACE                                |

## 6. PACE Participant Goes into a Long Term Care Facility

## 6.1 PACE and Long Term Care Facilities

If a PACE Participant enters a long term care facility, as long as they reside in the nursing facility and remain enrolled in PACE, the PACE Provider will continue to pay for all their care. However, under Medicaid regulation when a Medicaid Member enters a nursing facility, the Medicaid Member may be responsible for paying a portion of their health care costs. The amount that a Medicaid Member must pay for long term care services is called Patient Liability. PACE Participants do not owe Patient Liability while being cared for in the community.

The PACE Provider is responsible for reporting a PACE Participant's nursing facility admission date in KLOCS on the **Report Institutionalization** screen.

This action triggers a task for a Department of Community Based Services (DCBS) case worker to determine the Patient Liability amount. In parallel, a task is also triggered for the nursing facility to complete the PACE Participant's Preadmission Screening and Resident Review (PASRR) in KLOCS.

## 6.1.1 Report in KLOCS that a PACE Participant is going into a Long Term Care Facility

## To Report in KLOCS that a PACE Participant is going into a facility, PACE Providers should complete the following steps:

1. On the **Dashboard** screen, click **Quick Search** from the left navigation panel under the *Quick Links* section or in the top navigation panel to be navigated to the **Search Individual** screen.

| s' under Quick Links.<br>period for the provider yo<br>unless the provider is in p<br>Task Type | Change Time<br>u have logged in is curre<br>process or planning to co<br>My Tasks Grou                                      | Travel Date<br>Intly past<br>Intinue<br>Ip Tasks                                                                                                    |
|-------------------------------------------------------------------------------------------------|----------------------------------------------------------------------------------------------------|----------------------------------------------------------------------------------------------------|
| s' under Quick Links.<br>period for the provider yo<br>unless the provider is in p<br>Task Type | u have logged in is curre<br>rocess or planning to co<br>My Tasks Grou                                                      | ntly past<br>ntinue<br>up Tasks                                                                                                    |
| period for the provider yo<br>unless the provider is in p<br>Task Type                          | u have logged in is curre<br>rocess or planning to co<br>My Tasks Grou                                                      | ntly past<br>ntinue<br>up Tasks                                                                                                    |
| unless the provider is in p<br>Task Type                                                        | rocess or planning to co<br>My Tasks Grou                                                                                   | ntinue<br>ıp Tasks                                                                                                    |
| Task Type                                                                                       | My Tasks Grou                                                                                                    | ıp Tasks                                                                                                    |
| Task Type                                                                                       | My Tasks Grou                                                                                                    | ıp Tasks                                                                                                    |
|                                                                                                 |                                                                                                    |                                                                                                    |
|                                                                                                 |                                                                                                    |                                                                                                    |
|                                                                                                 |                                                                                                    |                                                                                                    |
|                                                                                                 |                                                                                                    |                                                                                                    |
|                                                                                                 | Searc                                                                                                    | h Tasks                                                                                                    |
|                                                                                                 | <u></u>                                                                                                    |                                                                                                    |
| ilter Columns: 13- Selected                                                                     | · · ·                                                                                                    | Filter                                                                                                    |
| Action <u>Provider #</u>                                                                        | Individual Name                                                                                                    | Progra                                                                                                    |
| Continue 7100770300                                                                             | <u>Torg, Jimi</u>                                                                                                    | IPACE                                                                                                    |
| Continue 7100770300                                                                             | <u>Nrie, Trnfr</u>                                                                                                    | IPACE                                                                                                    |
| Continue 7100770300                                                                             | J <u>ames, Aadi</u>                                                                                                    | IPACE                                                                                                    |
|                                                                                                 |                                                                                                    | Þ                                                                                                    |
| sed                                                                                             |                                                                                                    |                                                                                                    |
|                                                                                                 |                                                                                                    |                                                                                                    |
|                                                                                                 |                                                                                                    |                                                                                                    |
|                                                                                                 |                                                                                                    |                                                                                                    |
|                                                                                                 | Iter Columns:) 13- Selected<br>ction Provider #<br>0 ntinue 7100770300<br>0 ntinue 7100770300<br>0 ntinue 7100770300<br>Sel | 13- Selected       Image: Columns:         ction       Provider #       Individual Name         ontinue       7100770300       Torg, Jimi         ontinue       7100770300       Nrie, Trnfr         ontinue       7100770300       James, Aadi |

2. On the **Search Individual** screen, enter the **first** or **last name** of the Individual. Click **Search**.

|                                                                                                    | Home                | Start Application  | LOC N  | lanagement | Message Cer  | nter <mark>12</mark> 3 Q | v<br>uick Search    | Velcome Jasper Isla 🕴 Si |
|----------------------------------------------------------------------------------------------------|---------------------|--------------------|--------|------------|--------------|--------------------------|---------------------|--------------------------|
| Level of Care System                                                                                                    |                     |                    |        |            |              |                          |                     | Agency: P                |
| Search Individu                                                                                                    | ual                 |                    |        |            |              |                          |                     |                          |
| Identifier Type                                                                                                    | Select              | ~                  |        | ldenti     | ifier Value  |                          |                     |                          |
| First Name                                                                                                    | RAYNE               |                    |        | Midd       | le Initial   | _                        |                     |                          |
| Last Name                                                                                                    | CLEMENTS            |                    |        | Suffix     |              | Select                   |                     | ~                        |
| Date of Birth<br>(mm/dd/yyyy)                                                                                                    |                     |                    |        | Coun       | ty           | Select                   |                     | ~                        |
|                                                                                                    |                     | Reset              |        | Sear       | ch           |                          |                     |                          |
| Individual # Individual II Individual # Individual # | dividual DOB<br>ame | SSN                | County | PASSR#     | Application# | Application<br>Status    | Application<br>Type | LTC Program              |
| 970020426 <u>Cl</u>                                                                                                    | LEMENTS, 05/1       | 5/1966 401-88-6094 | NELSON |            | 400152820    | Complete                 | PACE                | PACE                     |

- 3. Under the *Search Results* section, click the appropriate **Individual's Name** hyperlink to navigate to the **Individual Summary** screen.
- 4. On the **Individual Summary** screen, under the *LTC Information* section, click **Report Institutionalization** under the *Action* section to navigate to the **Report Institutionalization** screen.

|                       |                   |                |                |                  |                                                                   | Agency. F1                                                                     |
|-----------------------|-------------------|----------------|----------------|------------------|-------------------------------------------------------------------|--------------------------------------------------------------------------------|
| Individual Summai     | ry                |                |                |                  |                                                                   |                                                                                |
| Individual Informatio | n                 |                |                |                  |                                                                   |                                                                                |
| Individual Name       | CLEMENTS, RAYNE   | Last Action Da | ate 02/01/2022 |                  | Actio                                                             | n                                                                              |
| Date Of Birth         | 05/15/1966        | SSN            | 401-88-6094    |                  | View / Print                                                      | Applications                                                                   |
| Gender                | Female            | Age            | 55             |                  |                                                                   |                                                                                |
| Primary Phone#        | (207) 959-6959    | Mailing Addre  | BARDSTOWN      | KENTUCKY         | Assessme<br>View / Uploa                                          | ent History<br>nd Documents                                                    |
| Secondary Phone#      | N/A               |                |                |                  |                                                                   |                                                                                |
| Email Address         | N/A               |                |                |                  | View / Upd                                                        | ate Diagnosis                                                                  |
| LTC Information       |                   |                |                |                  | Request<br>Update Co<br>Request LO<br>Approve LO<br>Report Instit | t Level II<br>ntact Details<br>C Correction<br>IC Correction<br>utionalization |
| LTC Applica           | ation LOC Applica | tion LOC Start | LOC End        | LOC Reassessment | Last Action                                                       | Specialized                                                                    |
| PACE Comp             | lete MET PAC      | E 03/01/2022   | N/A            | 02/28/2023       | 02/01/2022                                                        | N/A                                                                            |
|                       |                   |                |                |                  |                                                                   |                                                                                |

- 5. On the **Report Institutionalization** screen the *Reporting Date* field pre-populates.
- 6. Select the **Date** the PACE Participant is entering the facility in the *Nursing Facility Admission Date* field.

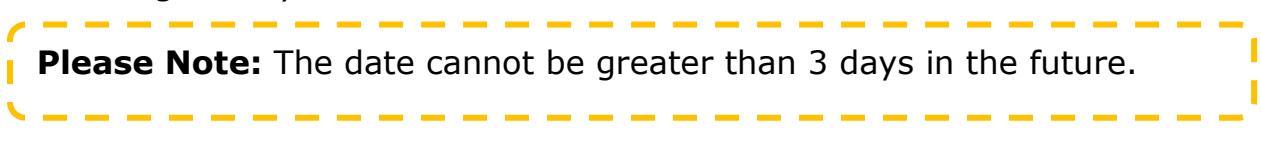

7. The PACE Provider must identify what facility the PACE Participant is going to enter. Click **Look Up**. The **Nursing Facility Provider Search** pop-up displays.

|                   | Home              | Start Application | LOC Management          | Message Center 123 | Quick Search | Welcome Jasper Isla Sig | gn Out   Help |
|-------------------|-------------------|-------------------|-------------------------|--------------------|--------------|-------------------------|---------------|
| RL CS             |                   |                   |                         |                    |              | Agency: PT              | 19 NE Entity  |
| Report Institu    | itionalization    |                   |                         |                    |              |                         |               |
| Nursing Faci      | lity Details      |                   |                         |                    |              |                         |               |
| Reporting Dat     | e                 | 04/10/2022        |                         |                    |              |                         |               |
| * Nursing Facilit | y Admission Date  |                   | No. of Concession, Name |                    |              |                         |               |
| Select Mem        | per Residing Faci | ility             |                         |                    |              |                         |               |
| * Provider Name   | е                 |                   | LOOK UP                 |                    |              |                         |               |
| * Provider Num    | ber               |                   |                         |                    |              |                         |               |
| Reset             |                   |                   |                         |                    |              | Add                     |               |
| Nursing Facili    | ity Details Summ  | hary              |                         |                    |              |                         |               |
|                   |                   |                   |                         |                    |              |                         |               |
|                   |                   |                   |                         |                    |              |                         |               |
| ■ Back            | l .               |                   |                         |                    |              | Submit ►                |               |

- 8. Enter the **Provider Number** in the *Provider Number* field OR select the Provider's **"County"** from the *County* field drop-down.
- 9. Click **Search**. A table with the search result(s) triggers at the bottom of the **Nursing Facility Provider Search** pop-up screen.
- 10. Click in the left-hand column next to the correct Provider to select.
- 11. Click Select.

| Nursing | g Facility Provider Searc | ch            |                          |                        |                   |                                  | $\otimes$ |
|---------|---------------------------|---------------|--------------------------|------------------------|-------------------|----------------------------------|-----------|
| Provi   | ider Number               |               | County                   | P                      | PIKE 🗸            |                                  |           |
|         |                           |               |                          |                        |                   |                                  | Search    |
|         | Provider Number           | Provider Name | Enrollment<br>Start Date | Enrollment<br>End Date | :                 | Address                          | County    |
| 0       | 7100528050                | NF Provider 2 | 11/07/2001               | 01/30/2016             | 930 BYPAS<br>6 RO | S ROAD930 BYPASS<br>AD,PIKEVILLE | PIKE      |
|         |                           | •             | •                        |                        | •                 |                                  | Select    |

12. The pop-up closes and the *Provider Name* and *Provider Number* fields populate with the information previously selected in **Nursing Facility Provider Search**. Click **Add**.

| Home                              | Start Application           | LOC Management | Message Center 123 | Quick Search | Welcome Jasper Isla |
|-----------------------------------|-----------------------------|----------------|--------------------|--------------|---------------------|
| Ly Lover of Care System           |                             |                |                    |              | Agency:             |
| Report Institutionalization       |                             |                |                    |              |                     |
| Nursing Facility Details          |                             |                |                    |              |                     |
| Reporting Date                    | 04/10/2022                  |                |                    |              |                     |
| * Nursing Facility Admission Date | 04/13/2022                  |                |                    |              |                     |
| * Provider Number                 | NF Provider 2<br>7100528050 | LOOK UP        |                    |              |                     |
| * Provider Name * Provider Number | NF Provider 2               | LOOK UP        |                    |              |                     |
|                                   |                             |                |                    |              | _                   |
| Reset                             |                             |                |                    |              | Add                 |
| Nursing Facility Details Summ     | mary                        |                |                    |              |                     |
|                                   |                             |                |                    |              |                     |
|                                   |                             |                |                    |              |                     |
|                                   |                             |                |                    |              | -                   |

13. The previously entered information populates in the *Nursing Facility Details Summary* section. The PACE Provider should review the information. If the information is correct, click **Submit**. That action triggers a PACE PASRR Task for the selected Nursing Facility to complete on the PACE Participant. If the information entered is incorrect, click on the radio icon under the *Action* column and click **Delete**. Repeat the previous steps to correct the information.

| Home                                                                         | Start Application                 |         |                    |        |           |           |
|------------------------------------------------------------------------------|-----------------------------------|---------|--------------------|--------|-----------|-----------|
| Land of Care System                                                          |                                   |         |                    |        |           | Agency: I |
| Report Institutionalization                                                  |                                   |         |                    |        |           |           |
| Nursing Facility Details                                                     |                                   |         |                    |        |           |           |
| Reporting Date                                                               | 04/10/2022                        |         |                    |        |           |           |
| * Nursing Facility Admission Da                                              | te                                |         |                    |        |           |           |
| Select Member Residing I                                                     | Facility                          |         |                    |        |           |           |
| ,                                                                            |                                   |         |                    |        |           |           |
| * Provider Name                                                              |                                   |         |                    |        |           |           |
| * Provider Name * Provider Number                                            |                                   | LOOK UP |                    |        |           |           |
| * Provider Name<br>* Provider Number                                         |                                   | LOOK UP |                    |        |           |           |
| * Provider Name<br>* Provider Number<br>Reset                                |                                   | LOOK UP |                    |        |           | Add       |
| * Provider Name<br>* Provider Number<br>Reset<br>Nursing Facility Details Su | mmary                             | LOOK UP |                    |        |           | Add       |
| * Provider Name * Provider Number Reset Nursing Facility Details Su          | mmary<br>Nursing Facility Admissk | LOOK UP | ge Date Provider N | ame: P | rovider # | Add       |

#### **6.1.2 PACE Participant Changes their Long Term Care Facility** Location

There may be instances when a PACE Participant is in a nursing facility but moves to another nursing facility. For example, the PACE Participant currently resides in Nursing Facility One but is going to move to Nursing Facility Two to receive a particular service. To track the current location of the PACE Participant, the PACE Provider should update the facility in KLOCS.

### To update the long term care facility location of a PACE Participant, PACE Providers should complete the following steps:

1. On the **Dashboard** screen, click **Quick Search** from the left navigation panel under the *Quick Links* section or in the top navigation panel to be navigated to the **Search Individual** screen.

| Dashboard                    |                             |                         |                 |                    |                         |                 |
|------------------------------|-----------------------------|-------------------------|-----------------|--------------------|-------------------------|-----------------|
| Time Travel Date: 04/10/2022 |                             |                         |                 |                    | Change Time             | Travel Date     |
| Quick Links                  | Unread Announcements -      | Click 'View Announce    | ments' under Q  | uick Links.        |                         |                 |
| Start New Application        | As per KLOCS data record    | s the Medicaid enrolln  | nent period for | the provider you   | have logged in is curre | ently past      |
| Message Center 123           | due. You are not suppose    | d to start a new applic | tion unless the | provider is in pro | ocess or planning to co | ntinue          |
| View Announcements 28        | participating as a KT Med   | icald provider.         |                 |                    |                         |                 |
| <u>Quick Search</u>          | My Tasks                    | Group Tasks             | π               | ask Type           | My Tasks Gro            | up Tasks        |
| LOC Management               | Tasks                       | 0                       |                 |                    |                         |                 |
| Manage Discharge             | Assigned                    | 0                       |                 |                    |                         |                 |
| View Reports                 | Due 0                       | 0                       |                 |                    |                         |                 |
| Other Links                  |                             |                         |                 |                    |                         |                 |
| Member View                  | Tasks                       |                         |                 |                    | Searc                   | <u>ch Tasks</u> |
| MAP Forms                    | Calant Owner Group Task     |                         | Eileas Calus    | 13- Selected       | ×                       | Filter          |
| Policy Documents             | Select Queue. Coloup lask   | 5                       | Filter Colur    | nns.               | •                       | T IIICET        |
| CHFS Website                 | Task Name                   | App #                   | Action          | Provider #         | Individual Name         | Progra          |
| Page Help                    | ) 0 Approve Transfer        | 400153048               | Continue        | 7100770300         | <u>Torg, Jimi</u>       | IPACE           |
| 👃 Get 🐺 🗸                    | ) <b>0</b> Approve Transfer | 400153095               | Continue        | 7100770300         | <u>Nrie, Trnfr</u>      | IPACE           |
| ADOBE' READER'               | ) O Approve Transfer        | 400153135               | Continue        | 7100770300         | James, Aadi             | IPACE           |
| 4                            |                             |                         |                 |                    |                         | ۱.              |
| 1                            | View History                | As New Mork A           | Closed          |                    |                         |                 |
|                              |                             |                         |                 |                    |                         |                 |
|                              | the second                  |                         |                 |                    |                         |                 |
| A                            | pplications                 |                         |                 |                    |                         |                 |

- 2. On the **Search Individual** screen, enter the **first** or **last name of the Individual**. Click **Search**.
- 3. Under the *Search Results* section, click the appropriate **Individual's Name** hyperlink to navigate to the **Individual Summary** screen.

|                               | Home               | Start Application  | LOC N  | lanagement | Message Cer  | nter <mark>123</mark> Q | uick Search | Welcome Jasper Isla Sign |
|-------------------------------|--------------------|--------------------|--------|------------|--------------|-------------------------|-------------|--------------------------|
| Canal of Cara System          |                    |                    |        |            |              |                         |             | Agency: PT 1             |
| Search Individua              | al                 |                    |        |            |              |                         |             |                          |
| Identifier Type               | Select             | ~                  |        | ldent      | ifier Value  |                         |             |                          |
| First Name                    | RAYNE              |                    |        | Midd       | le Initial   |                         |             |                          |
| Last Name                     | CLEMENTS           |                    |        | Suffix     | c            | Select                  |             | ~                        |
| Date of Birth<br>(mm/dd/yyyy) |                    |                    |        | Coun       | ty           | Select                  |             | ~                        |
|                               |                    | Reset              |        | Sea        | rch          |                         |             |                          |
| Individual # Ind              | lividual DOB       | SSN                | County | PASSR#     | Application# | Application             | Application | LTC Program              |
| Nar                           | me<br>EMENTS, 05/1 | 5/1966 401-88-6094 | NELSON |            | 400152820    | Status<br>Complete      | PACE        | PACE                     |

4. On the **Individual Summary** screen, under the *LTC Information* section, click on the **IPACE** hyperlink under the *LTC* section to navigate to the **Program Summary** screen.

| Individual Informatio | n               |                  |                     |                             |
|-----------------------|-----------------|------------------|---------------------|-----------------------------|
| Individual Name       | CLEMENTS, RAYNE | Last Action Date | 02/01/2022          | Action                      |
| Date Of Birth         | 05/15/1966      | SSN              | 401-88-6094         | View / Print Applications   |
| Gender                | Female          | Age              | 55                  |                             |
| Primary Phone#        | (207) 959-6959  | Mailing Address  | 116 BROADWAY STREET | Assessment History          |
|                       |                 |                  | NELSON 40004        | View / Upload Documents     |
| Secondary Phone#      | N/A             |                  |                     | View / Undate Diagnosis     |
| Email Address         | N/A             |                  |                     | View / Opulate Diagnosis    |
|                       |                 |                  |                     | Message Center              |
|                       |                 |                  |                     | View Tasks                  |
|                       |                 |                  |                     | Request Level II            |
|                       |                 |                  |                     | Update Contact Details      |
|                       |                 |                  |                     | Request LOC Correction      |
|                       |                 |                  |                     | Approve LOC Correction      |
|                       |                 |                  |                     | Report Institutionalization |
|                       |                 |                  |                     |                             |
|                       |                 |                  |                     |                             |

5. On the **Program Summary** screen click **Update Facility** under the *Action* column to navigate to the **Update Facility** screen.

| Program Summary                                                                       |                                                                |                                                              |                                                         |                                   |                                                     |                       |                                  |        |
|---------------------------------------------------------------------------------------|----------------------------------------------------------------|--------------------------------------------------------------|---------------------------------------------------------|-----------------------------------|-----------------------------------------------------|-----------------------|----------------------------------|--------|
| Program Details                                                                       |                                                                |                                                              |                                                         |                                   |                                                     |                       |                                  |        |
| LTC Program :                                                                         | IPACE                                                          |                                                              | PASSR #:                                                | 300000373                         |                                                     | Act                   | tion                             | _      |
| Provider :                                                                            | PT 19 NE Entity                                                |                                                              | Provider #:                                             | 7100770260                        |                                                     | Up                    | date Facility                    |        |
| Application Status:                                                                   | Transferred                                                    |                                                              | Application #:                                          | 400153121                         |                                                     | _                     |                                  |        |
| Application Date:                                                                     | 04/01/2022                                                     |                                                              | Last Action Date:                                       | 04/16/2022                        |                                                     |                       |                                  |        |
| LOC Start Date:                                                                       | 04/02/2022                                                     | LOC R                                                        | eassessment Date:                                       | 04/16/2022                        |                                                     |                       |                                  |        |
| Authorization Histo                                                                   | ry                                                             |                                                              |                                                         |                                   |                                                     |                       |                                  |        |
| Authorization Histo                                                                   | Ty<br>Submission Date                                          | LOC Start Date                                               | Assessment St                                           | art Date                          | Assessment End                                      | d Date Da             | ite of                           | Action |
| Authorization Histo<br>Admit Date<br>Not Available                                    | Submission Date                                                | LOC Start Date<br>04/02/2022                                 | Assessment Sta<br>04/02/2022                            | art Date                          | Assessment End<br>04/16/2022                        | d Date Da<br>De<br>04 | te of<br>termination<br>/02/2022 | Action |
| Authorization Histo<br>Admit Date<br>Not Available                                    | Submission Date                                                | LOC Start Date<br>04/02/2022                                 | Assessment Sta<br>04/02/2022                            | art Date                          | Assessment End<br>04/16/2022                        | d Date Da<br>De<br>04 | te of<br>termination<br>/02/2022 | Action |
| Authorization Histo<br>Admit Date<br>Not Available                                    | Submission Date<br>Not Available                               | LOC Start Date<br>04/02/2022                                 | Assessment St<br>04/02/2022                             | art Date                          | Assessment End<br>04/16/2022                        | d Date Da<br>De<br>04 | te of<br>termination<br>/02/2022 | Action |
| Authorization Histo<br>Admit Date<br>Not Available                                    | ry<br>Submission Date<br>Not Available                         | LOC Start Date<br>04/02/2022                                 | Assessment Sta<br>04/02/2022<br>Date                    | art Date                          | Assessment End<br>04/16/2022<br>Comment             | d Date Da<br>De<br>04 | te of<br>termination<br>/02/2022 | Action |
| Authorization Histo<br>Admit Date<br>Not Available<br>LOI Comment Histo<br>Created By | ory<br>Submission Date<br>Not Available<br>Dry<br>User R<br>No | LOC Start Date<br>04/02/2022<br>ole<br>0 Lack of Information | Assessment St<br>04/02/2022<br>Date<br>comments created | <b>art Date</b><br>d for this app | Assessment End<br>04/16/2022<br>Comment<br>lication | d Date Da<br>De<br>04 | te of<br>termination<br>/02/2022 | Action |

 The most recent nursing facility where the PACE Participant was reported to be located pre-populates. To update the facility, click Look Up.

|   |                  | Home        | Start Application | LOC Management | Message Center 125 | Quick Search | Welcome Jasper Isla | Sign Out    | Help   |
|---|------------------|-------------|-------------------|----------------|--------------------|--------------|---------------------|-------------|--------|
| - | KL CS            |             |                   |                |                    |              | Agenc               | /: PT 19 NE | Entity |
|   | Update Facility  |             |                   |                |                    |              | *=Required fie      | eld         |        |
|   | Select Member re | siding Faci | lity              |                |                    |              |                     |             |        |
|   | * Provider Name  | NF          | Provider 1        | оок ир         |                    |              |                     |             |        |
|   | * Provider #     | 71          | 00576180          | _              |                    |              |                     |             |        |
|   |                  |             |                   |                |                    |              |                     |             |        |
|   |                  |             |                   |                |                    |              |                     |             |        |
|   | <b>⊲</b> Back    |             |                   |                |                    |              | Next ►              |             |        |
|   |                  |             |                   |                |                    |              |                     |             |        |
|   |                  |             |                   |                |                    |              |                     |             |        |
|   |                  |             |                   |                |                    |              |                     |             |        |

- 7. The Nursing Facility Provider Search pop-up displays.
- 8. Enter the **Provider Number** in the *Provider Number* field OR select the Provider's **"County"** from the *County* field drop-down.
- 9. Click **Search**. A table with the search result(s) triggers at the bottom of the **Nursing Facility Provider Search** pop-up screen.
- 10. Click in the left-hand column next to the correct Provider to select.
- 11. Click **Select**.

| Nursing | g Facility Provider Searc | h             |                          |                        |                                             | $\otimes$ |
|---------|---------------------------|---------------|--------------------------|------------------------|---------------------------------------------|-----------|
| Provi   | ider Number               |               | County                   | PIK                    | E 🗸                                         |           |
|         |                           |               |                          |                        |                                             | Search    |
|         | Provider Number           | Provider Name | Enrollment<br>Start Date | Enrollment<br>End Date | Address                                     | County    |
| 0       | 7100528050                | NF Provider 2 | 11/07/2001               | 01/30/2016             | 930 BYPASS ROAD930 BYPASS<br>ROAD,PIKEVILLE | PIKE      |
|         |                           |               |                          |                        |                                             | Select    |

12. The pop-up closes and the *Provider Name* and *Provider Number* fields populate with the information previously selected in **Nursing Facility Provider Search**.

|   |                 | Home        | Start Application | LOC Management | Message Center 125 | Quick Search | Welcome Jasper Isla | Sign Out Help      |
|---|-----------------|-------------|-------------------|----------------|--------------------|--------------|---------------------|--------------------|
| 1 | KL CS           |             |                   |                |                    |              | Agency              | r: PT 19 NE Entity |
|   | Update Facility |             |                   |                |                    |              | *=Required fie      | ld                 |
|   | Select Member ( | esiding Fac | lity              |                |                    |              |                     |                    |
|   | * Provider Name | N           | F Provider 2      | OOK UP         |                    |              |                     |                    |
|   | * Provider #    | 7           | 100528050         |                |                    |              |                     |                    |
|   |                 |             |                   |                |                    |              |                     |                    |
|   |                 |             |                   |                |                    |              |                     |                    |
|   |                 |             |                   |                |                    |              |                     |                    |
|   | Image: A Back   |             |                   |                |                    |              | Next ►              |                    |
|   |                 |             |                   |                |                    |              |                     |                    |
|   |                 |             |                   |                |                    |              |                     |                    |
|   |                 |             |                   |                |                    |              |                     |                    |
|   |                 |             |                   |                |                    |              |                     |                    |

13. The PACE Provider should review the information. If the information is correct, click **Next**. KLOCS navigates back to the **Program Summary** screen. If the information entered is incorrect, repeat steps 1-12 to correct the information.

#### 6.2 PASRR Overview

Preadmission Screening and Resident Review (PASRR) is a federally mandated screening of any Individual who applies or resides in a Medicaid-certified nursing facility, regardless of payment source, to determine whether they might have a serious mental illness (SMI), an intellectual disability (ID), or a related condition (RC). PASRR is meant to ensure appropriate placement and services for persons with SMI, ID, and/or RC in the least restrictive environment that can effectively meet their needs. PASRR Level I screenings are used to determine whether the Individual has a diagnosis or presenting evidence that suggests the potential for a SMI, ID, and/or RC condition. It is ultimately the responsibility of the nursing facility to assure that the PASRR Level I screening is completed. If during the Level I screening it is identified that the Individual may have a SMI, ID, and/or RC condition a task is triggered via KLOCS for the Community Mental Health Center (CMHC) to conduct the appropriate Level II evaluation.

#### **6.3 Outcomes from the PASRR Evaluation**

When the PACE Provider reports a PACE Participant has been admitted to a Nursing Facility on the **Report Institutionalization** screen, this triggers a task via KLOCS for the Nursing Facility to fill out the PASRR for the PACE Participant.

If the Level I screening <u>does not</u> indicate the possibility of SMI, ID, or RC, then KLOCS automatically updates to the LOC to MET. If the Level I screening <u>does</u> <u>indicate</u> the possibility of a SMI, ID, or RC condition, then a task is triggered for the local Community Mental Health Center (CMHC) to conduct a Level II in-depth evaluation to assess for nursing facility placement and for potential specialized care needs.

In the event the CMHC conducts a Level II evaluation and marks the LOC as Not Met, a task is triggered for the PACE PRO to review the PACE Participant's LOC application.

#### **6.4 PACE Participant Leaves the Nursing Facility/Resumes** Services in the Community

When the PACE Participant leaves the nursing facility, it is the responsibility of the PACE Provider to report in KLOCS that the PACE Participant is resuming services in the community. To do this, the PACE Provider goes to the **Submit Discharge** screen. For *Discharge Type*, the PACE Provider selects **Transfer** and for *Discharge Reason*, selects **Discharge from Nursing Facility**.

This action by the PACE Provider triggers a new task for DCBS to re-run eligibility as the PACE Participant has returned to the community and Patient Liability is no longer owed.

#### 6.5 PACE Participant Chooses to Remain in the Nursing Facility

A PACE Participant may choose to remain in the nursing facility/not return to the community. In this instance, the PACE Participant may elect to voluntarily disenroll from PACE <u>or</u> transfer the LOC to the Nursing Facility. The PACE Provider must submit a discharge in KLOCS. For *Discharge Type*, the PACE Provider selects **Transfer** and for *Discharge Reason*, they should select one of the following options: "**PACE Revoked and admitting to the Nursing Facility**, **PACE Revoked and admitting to a new Nursing Facility**", or "**Another PACE Provider and admitting to a new Nursing Facility**". Disenrollment is effective the first day of the next month.

## 7. Ongoing Management

### 7.1 Request LOC Correction

If a PACE Participant has an LOC Correction that needs to be completed, the PACE Provider may submit a request to DMS. Only PACE Providers and DMS Staff are able to access the **Request LOC Correction** screen for members only with a PACE LOC. Only DMS Staff are able to edit and approve LOC Correction requests for PACE members

**Please Note:** LOC date corrections will be treated as month pure correction requests.

- Example: A member transfers from PACE provider A to PACE provider B in MAY. Provider A enters the transfer request with a May 10th transfer date, this date may be corrected to any date between May 1 May 31 only.
- Example: A provider reports member's institutionalization with a May 10th NF admission date, this admission date may be corrected to any date between May 1 May 31 only.

An LOC Correction may be requested for the following scenarios:

- 1. If the member transfers from PACE Provider A to PACE Provider B.
- 2. If the member is admitted into a nursing facility, institutionalization is reported. This institutionalization date may be corrected.
- 3. If the member has discharged from a nursing facility back into the community. This discharge date may be corrected.

If a PACE Participant has any PACE LOC Correction requests, then they are displayed in the *LTC Correction Request Summary* section. PACE Providers are only able to view LOC Correction requests for PACE segments. If there are multiple segments for different LOC types, they are not shown for PACE Providers.

## Complete the following steps to request a LOC correction:

- 1. Pull up the PACE Participant in KLOCS by either using **Member View** or **Quick Search**.
  - a. To pull up the participant with **Member View**, click **Member View** under the *Quick Links* tab.
  - b. To pull up the participant with **Quick Search**, click **Quick Search** under the *Quick Links* tab or click **Quick Search** from the top navigation pane.

**Please Note:** Providing PACE Services prior to receiving PACE PRO Approval is not a valid justification reason for an LOC Correction.

\_ \_ \_ \_

L

\_ \_ \_ \_

| Dashboard                                   |                                                       |                                                       |                                                         |                                     |                                        |                                                  |                        |
|---------------------------------------------|-------------------------------------------------------|-------------------------------------------------------|---------------------------------------------------------|-------------------------------------|----------------------------------------|--------------------------------------------------|------------------------|
| Time Travel Date: 04/10/202                 | 2                                                     |                                                       |                                                         |                                     |                                        | Change Time                                      | e Travel Date          |
| Quick Links                                 | Unread Annou                                          | ncements – Clic                                       | k View Announce                                         | ements' under Q                     | uick Links.                            |                                                  |                        |
| Start New Application<br>Message Center 125 | As per KLOCS of<br>due. You are no<br>participating a | data records the<br>ot supposed to<br>s a KY Medicaid | e Medicaid enrollr<br>start a new applic<br>I provider. | nent period for<br>ation unless the | the provider you<br>provider is in pro | have logged in is curr<br>ocess or planning to c | rently past<br>ontinue |
| Quick Search                                |                                                       | My Tasks Gro                                          | up Tasks                                                | Т                                   | ask Type                               | My Tasks Gro                                     | oup Tasks              |
| LOC Management<br>Manage Discharge          | Tasks<br>Assigned                                     | 0                                                     | 0                                                       |                                     |                                        |                                                  |                        |
| Other Links                                 | Due                                                   | 0                                                     | 0                                                       |                                     |                                        |                                                  |                        |
| Member View<br>FAQ                          | Tasks                                                 |                                                       |                                                         |                                     |                                        | Sea                                              | rch Tasks              |
| MAP Forms<br>Policy Documents               | Select Queue:                                         | Group Tasks 🗸                                         |                                                         | Filter Colur                        | nns: 13- Selected                      | ~                                                | Filter                 |
| CHFS Website                                | Task Na                                               | me                                                    | App #                                                   | Action                              | Provider #                             | Individual Name                                  | Progra                 |
| Page Help                                   | O O Appro                                             | ve Transfer                                           | 400153048                                               | Continue                            | 7100770300                             | <u>Torg, Jimi</u>                                | IPACE                  |
| Get 🗸                                       | O O Appro                                             | ve Transfer                                           | 400153095                                               | Continue                            | 7100770300                             | Nrie, Trnfr                                      | IPACE                  |
| ADOBE' READER'                              | O Ø Appro                                             | ve Transfer                                           | 400153135                                               | Continue                            | 7100770300                             | <u>James, Aadi</u>                               | IPACE                  |
|                                             | • Views History                                       | Marchan                                               | House Monte N                                           | - Planut                            |                                        |                                                  | •                      |
|                                             | View History                                          | MarAASI                                               | 19W MBIMA                                               | 2 210290                            |                                        |                                                  |                        |
|                                             | Applications                                          |                                                       |                                                         |                                     |                                        |                                                  |                        |
|                                             |                                                       |                                                       |                                                         |                                     |                                        |                                                  |                        |

- 2. Search for the Individual by entering the **First** and **Last Name**.
- 3. Under the *Search Results* section, click the appropriate **Individual's Name** hyperlink to navigate to the **Individual Summary** screen.

L

J
| KLOCS                                                   | ie Start Applicati                       | on LOC Manageme    | nt message C                       | enter 125 Quic | K SediCTI<br>Agenc |
|---------------------------------------------------------|------------------------------------------|--------------------|------------------------------------|----------------|--------------------|
| Quick Links                                             | Member View<br>Filter By:<br>Start Date: | Select V           | Valu <mark>es:</mark><br>End Date: | -Select        | ~                  |
| View Announcements 28<br>Quick Search<br>LOC Management | Members                                  | Res                | set Filter                         |                | p                  |
| Manage Discharge                                        | Individual Name                          | LTC Benefit Status | LOC Status                         | LOC Start Date | Program Code       |
| Other Links                                             | AMPS, TEST                               | Not Found          | LOC MET                            | 2022-04-01     | PACE               |
| Member View                                             | APCVOID, TEST                            | Not Found          | LOC Pending                        | 2022-01-01     | PACE               |
| FAQ                                                     | BEZOS, SAM                               | Not Found          | LOC MET                            | 2022-04-01     | PACE               |
| MAP Forms                                               | BOONE, SOPHIE                            | Not Found          | LOC MET                            | 2022-05-01     | PACE               |
| Policy Documents                                        | BOONE, SOPHIE                            | Not Found          | LOC Not Met                        | 2022-02-01     | PACE               |
| CHFS Website                                            | CHANDAN, SAI                             | Not Found          | LOC MET                            | 2022-04-02     | IPACE              |
| <u>Page Help</u>                                        | CHANDAN, SAI                             | Not Found          | LOC MET                            | 2022-04-17     | PACE               |
| Get 🗸                                                   | CLEMENTS, RAYNE                          | Not Found          | LOC MET                            | 2022-03-01     | PACE               |
| ADOBE' READER'                                          | COMPTON, NICK                            | Not Found          | LOC Not Met                        | 2022-02-01     | PACE               |
|                                                         | COMPTON, NICK                            | Not Found          | LOC Pending                        | 2022-01-01     | PACE               |
|                                                         |                                          |                    |                                    | E              | 1 2 3 4 5 6 7      |

4. On the **Individual Summary** screen, click **Request LOC Correction**.

| ndividual Cumma     | 201                |                  |                              |                 |                                                                                                    |
|---------------------|--------------------|------------------|------------------------------|-----------------|----------------------------------------------------------------------------------------------------|
| ndividuai Summa     | iry                |                  |                              |                 |                                                                                                    |
| ndividual Informati | on                 |                  |                              |                 |                                                                                                    |
| Individual Name     | CLEMENTS, RAYNE    | Last Action Date | 02/01/2022                   |                 | Action                                                                                                    |
| Date Of Birth       | 05/15/1966         | SSN              | 401-88-6094                  |                 | View / Print Applications                                                                                                    |
| Gender              | Female             | Age              | 55                           |                 |                                                                                                    |
| Primary Phone#      | (207) 959-6959     | Mailing Address  | 116 BROADWAY<br>BARDSTOWN KE | STREET          | Assessment History                                                                                                    |
| Secondary Phone#    | N/A                |                  | HELSON 40004                 |                 |                                                                                                    |
| Email Address       | N/A                |                  |                              |                 | View / Update Diagnosis                                                                                                    |
|                     |                    |                  |                              |                 | View Tasks                                                                                                    |
| .TC Information     |                    |                  |                              |                 | View Tasks<br>Request Level II<br>Update Contact Details<br>Request LOC Correction<br>Approve LOC Correction<br>Report Institutionalization           |
| LTC Information     | ation LOC Applicat | ion LOC Start    | LOC End                      | LOC Reassessmer | View Tasks Request Level II Update Contact Details Request LOC Correction Approve LOC Correction Report Institutionalization t Last Action Specialize |

- 5. KLOCS navigates to the **Request LOC Correction** screen.
- 6. Click the **Pencil Icon** under the *Action* column. The *LTC Information* section expands with additional fields.

| Individual Inform | ation             |                  |                                                              |                 |
|-------------------|-------------------|------------------|--------------------------------------------------------------|-----------------|
| Individual Name   | CLEMENTS, RAYNE   | Last Action Date | 02/01/2022                                                   |                 |
| Date Of Birth     | 05/15/1966        | SSN              | 401-88-6094                                                  |                 |
| Gender            | Female            | Age              | 55                                                           |                 |
| Primary Phone#    | (207) 959-6959    | Mailing Address  | 116 BROADWAY STREET<br>BARDSTOWN<br>KENTUCKY NELSON<br>40004 |                 |
| Action L          | FC Program LOC ID | LOC Start Date   | LOC End Date/ Discharge Date                                 | Provider Number |
|                   | PACE 5941         | 03/01/2022       | N/A                                                          | 7100770260      |
|                   |                   |                  |                                                              |                 |

- 7. Select the **Request Type**.
- 8. If applicable, select the **LOC Start Date** from the Calendar or **enter it manually.**
- 9. If applicable, select the **LOC Discharge Date** from the Calendar or **enter it manually**.
- 10. Enter **Request Comments**. Comments are required once users select a **Request Type**.
- 11. (Optional) Under the Document Upload section, select LOC Correction for the Document Type.
- 12. (Optional) Select Browse under File.
- 13. (Optional) Enter Comments.

- 14. (Optional) Click **Attach.** The document will display under the *Document Summary* section.
- 15. Click **Add Request**. The LOC correction request will display under the *LTC Correction Request Summary* section if an error does not occur.

Please Note: Another LOC correction request cannot exist for the same
LOC segment (LOC ID would not mean anything to the user of this
guide) nor can the LOC correction request overlap with another LOC
record for the Individual. If either hold true, KLOCS triggers an error,
and a Banner Message will display.

| 12 120 CALL (20,000)                                                               |                                                           |                                                   |                                                                                                 |                                                                                                |
|------------------------------------------------------------------------------------|-----------------------------------------------------------|---------------------------------------------------|-------------------------------------------------------------------------------------------------|------------------------------------------------------------------------------------------------|
| Individual Informat                                                                | tion                                                      |                                                   |                                                                                                 |                                                                                                |
| Individual Name<br>Date Of Birth<br>Gender<br>Primary Phone#                       | CLEMENTS, RAYNE<br>05/15/1966<br>Female<br>(207) 959-6959 | Last Action Date<br>SSN<br>Age<br>Mailing Address | 02/01/2022<br>401-88-6094<br>55<br>116 BROADWAY STREET<br>BARDSTOWN<br>KENTUCKY NELSON<br>40004 |                                                                                                |
| LTC Information                                                                    |                                                           |                                                   |                                                                                                 |                                                                                                |
| Action LTC                                                                         | C Program LOC ID                                          | LOC Start Date                                    | LOC End Date/ Discharge Date                                                                    | e Provider Number                                                                              |
| 1                                                                                  | PACE 5941                                                 | 03/01/2022                                        | N/A                                                                                             | 7100770260                                                                                     |
| Document Type                                                                      |                                                           | Date                                              | Comments                                                                                        | Action                                                                                         |
| Document Type                                                                      | I Section                                                 | Date                                              | Comments                                                                                        | Action                                                                                         |
| Document Type<br>Document Upload<br>Document Typ                                   | l Section<br>ve                                           | Date                                              | Comments                                                                                        | Action                                                                                         |
| Document Type Document Upload Document TypSelect Comments                          | I Section                                                 | Date<br>F                                         | Comments                                                                                        | Action                                                                                         |
| Document Type Document Upload Document TypSelect Comments                          | f Section<br>ve                                           | Date<br>F                                         | Comments                                                                                        | Action                                                                                         |
| Document Type Document Upload Document TypSelect Comments                          | l Section<br>ve                                           | Date<br>F<br>S<br>F                               | Comments<br>File<br>Supported file Types: *.PDF, *.TIFF and<br>file size must not exceed 5 MB   | Action I *.TIF only Maximum Attach Attach Attach Another Document                              |
| Document Type Document Upload Document TypSelect Comments Close                    | l Section                                                 | Date<br>F<br>S<br>F                               | Comments<br>ale<br>Supported file Types: *.PDF, *.TIFF and<br>ale size must not exceed 5 MB     | Action<br>A*.TIF only Maximum<br>Attach<br>Attach<br>Attach Another Document<br>Add Request >  |
| Document Type Document Upload Document TypSelect Comments Close LTC Correction Rec | I Section                                                 | Date<br>F                                         | Comments                                                                                        | Action<br>d *.TIF only Maximum<br>Attach<br>Attach<br>Attach Another Document<br>Add Request > |

16. Click Submit Request.17. KLOCS navigates the User back to the Individual Summary screen.

| Request LOC Co        | rrection                                  |                                          |                             |                      |                                                |                                            |                 |                  |                      |                        |
|-----------------------|-------------------------------------------|------------------------------------------|-----------------------------|----------------------|------------------------------------------------|--------------------------------------------|-----------------|------------------|----------------------|------------------------|
| Individual Informa    | tion                                      |                                          |                             |                      |                                                |                                            |                 |                  |                      |                        |
| Individual Name       | CLEMENTS, R                               | AYNE                                     | Last Action I               | Date                 | 02/01/2022                                     |                                            |                 |                  |                      |                        |
| Date Of Birth         | 05/15/1966                                |                                          | SSN                         |                      | 401-88-6094                                    |                                            |                 |                  |                      |                        |
| Gender                | Female                                    |                                          | Age                         |                      | 55                                             |                                            |                 |                  |                      |                        |
| Primary Phone#        | (207) 959-695                             | 9                                        | Mailing Add                 | ress                 | 116 BROADW<br>BARDSTOWN<br>KENTUCKY N<br>40004 | i<br>I<br>I Elson                          |                 |                  |                      |                        |
| Action LT             | C Program<br>PACE                         | <b>LOC ID</b><br>5941                    | LOC Start Dat<br>03/01/2022 | e                    | LOC En                                         | d Date/ Disch<br>N/A                       | arge Date       |                  | Provider I<br>710077 | <b>1umber</b><br>10260 |
| LTC Correction Re     | quest Summary<br>LOC LOC Sta<br>1 ID Date | rt LOC End<br>Date/<br>Discharge<br>Date | Provider<br>Number          | Request<br>Type      | Requested<br>LOC Start<br>Date                 | Requested<br>LOC End<br>Date/<br>Discharge | Request<br>Date | Approved<br>Date | Request<br>Status    | Comment                |
| Action LTC<br>Program |                                           |                                          |                             |                      |                                                | Date                                       |                 |                  |                      |                        |
| Action LTC<br>Program |                                           |                                          |                             | LOC                  |                                                |                                            |                 | N/A              | Initiated            | View                   |
| Action LTC<br>Program | 5941 03/01/20                             | 22 N/A                                   | 7100770260                  | LOC<br>Start         | 04/01/2022                                     | N/A                                        | 04/10/2022      |                  |                      | 1.                     |
| Action LTC<br>Program | 5941 03/01/20                             | 22 N/A                                   | 7100770260                  | LOC<br>Start<br>Date | 04/01/2022                                     | N/A                                        | 04/10/2022      |                  |                      | Comment                |
| Action LTC<br>Program | 5941 03/01/20                             | 22 N/A                                   | 7100770260                  | LOC<br>Start<br>Date | 04/01/2022                                     | N/A                                        | 04/10/2022      |                  |                      | Comment                |

#### 7.2 Discharges and Transfers

#### 7.2.1 Overview

I

It is the PACE Providers responsibility to manage active LOCs associated with their organization. To view the current active LOCs tied to the organization, go to the **Dashboard** screen and under the *Quick Links* section click **Member** View. PACE Providers may only submit a discharge or transfer for PACE Participants in their facility.

It is critical LOCs are kept up to date by all Providers to ensure that services to the Medicaid Member are not disrupted and that payments are issued to the appropriate facilities in a timely manner.

From the **Manage Discharge** screen, PACE Providers are able to enter both Discharges and Transfers for a PACE Participant. Once processed, KLOCS automatically updates the LOC End Date.

- The PACE Provider should select **Transfer** when the LOC is being • "handed off" to another PACE organization or a nursing facility (if it was previously reported the PACE Participant is currently in a nursing facility).
- If level of care services are not being "handed off" to another Provider, then select either Voluntary Discharge or Involuntary Discharge.
- There maybe situations where an Individual applies for PACE and the application is approved, but prior to their service start date the Individual decides they no longer want to participate in the PACE Program or are going into a long term care facility prior to their PACE service start date. In those instances, the PACE Provider should select Admission Cancellation.

**Please Note:** If a PACE Participant is receiving services in the community (i.e., not currently in a nursing facility) and wishes to leave the PACE Program and enter a facility, the PACE Provider cannot transfer the LOC from a PACE Provider to the nursing facility. In this scenario, the PACE Provider will have to Voluntarily Discharge the PACE Participant and the nursing facility will need to submit an application.

\_\_\_\_\_

If a PACE Participant is currently receiving care in a nursing facility (i.e., been reported as institutionalized by the PACE Provider), in this instance the PACE Provider has the ability to transfer the LOC from the PACE Provider to the nursing facility. ١

I

L

I

I

With a Voluntary Discharge, the Discharge Date is auto-populated for the end of the month, and the NF LOC may not begin until the first of the following month. For example, Member A voluntarily discharges on 3/15. The PACE LOC discharge is auto-populated for 3/31. The NF LOC may begin on 4/1.

With an involuntary Discharge, the Discharge Date is auto-populated for the end of the next month, and the NF LOC may not begin until the first of the following month after discharge. For example, Member B is involuntarily discharged on 3/21. The PACE LOC discharge is auto-populated for 4/30. The NF LOC may begin on 5/1.

**Please Note:** The NF may not submit for an LOC until the PACE LOC has expired. Even though the member may be discharged from PACE, the NF must wait until after the auto-populated discharge date before submitting for an LOC on the member.

| The  | below   | table  | outlines | the | Discharge | Туре | options | and | corresponding |
|------|---------|--------|----------|-----|-----------|------|---------|-----|---------------|
| Disc | harge F | Reason | s:       |     |           |      |         |     |               |

| Discharge Type                           | Discharge Reason                                                                |  |  |  |
|------------------------------------------|---------------------------------------------------------------------------------|--|--|--|
| Involuntary Discharge                    | Failure to pay or make arrangements to pay spend down after 30-day grace period |  |  |  |
|                                          | Participant engages in disruptive or threatening behavior                       |  |  |  |
|                                          | Participant moved out of PACE Program service area                              |  |  |  |
|                                          | Participant no longer meets NF LOC                                              |  |  |  |
|                                          | PACE Program agreement not renewed or is terminated                             |  |  |  |
| Voluntary Discharge                      | Death                                                                           |  |  |  |
|                                          | Member choice                                                                   |  |  |  |
| Admission Cancellation                   | Member never admitted                                                           |  |  |  |
| Transfer                                 | Another PACE Provider                                                           |  |  |  |
| Transfer – If it was                     | PACE Revoked and admitting to Nursing Facility                                  |  |  |  |
| Participant was<br>admitted to a nursing | PACE Revoked and admitting to new Nursing<br>Facility                           |  |  |  |
| facility, the following                  | Discharge from Nursing Facility                                                 |  |  |  |

| Discharge Reasons will display if Transfer is | Another PACE Provider and admitting to new Nursing Facility |
|-----------------------------------------------|-------------------------------------------------------------|
| selected for that<br>Participant              |                                                             |

### 7.3 Enter a Discharge/Transfer

#### To request a discharge, complete the following steps:

1. From the **Dashboard** screen, click **LOC Management** from the Top Navigation Panel or click **Manage Discharge** under the *Quick Links* section.

| Millions I                                                          | lome   | Start Ap                                     | plication                                   | LOC Mar                                                 | nagement                      | Message Cent                              | er <mark>125</mark>      | Quick Searc                          | Welcome Jack Amelia<br>h            | Sign Out      | Help   |
|---------------------------------------------------------------------|--------|----------------------------------------------|---------------------------------------------|---------------------------------------------------------|-------------------------------|-------------------------------------------|--------------------------|--------------------------------------|-------------------------------------|---------------|--------|
| Kentucky Level of Care System                                       |        |                                              |                                             |                                                         |                               |                                           |                          |                                      | Agen                                | icy: PT 19 NE | Entity |
| Dashboard                                                           |        |                                              |                                             |                                                         |                               |                                           |                          |                                      |                                     |               |        |
| Time Travel Date: 04/10                                             | 0/2022 |                                              |                                             |                                                         |                               |                                           |                          | <u>Chang</u>                         | e Time Travel Dat                   | <u>e</u>      |        |
| Quick Links                                                         |        | Unread Anno                                  | ouncements ·                                | - Click 'View Ar                                        | nouncemen                     | ts' under Quick Lin                       | ıks.                     |                                      |                                     |               |        |
| Start New Application<br>Message Center 125<br>View Appouncements 2 | 8      | As per KLOC<br>due. You are<br>participating | 5 data record<br>not suppose<br>as a KY Med | ds the Medicaid<br>d to start a nev<br>licaid provider. | l enrollment<br>v application | period for the prov<br>unless the provide | vider you<br>er is in pr | ı have logged in<br>ocess or plannir | is currently past<br>ng to continue |               |        |
| Quick Search                                                        |        |                                              | My Tasks                                    | Group Tasks                                             |                               | Task Type                                 | e                        | My Tasks                             | Group Tasks                         |               |        |
| Manage Discharge                                                    |        | Tasks<br>Assigned                            | 3                                           | 0                                                       |                               | Approve Trar                              | nsfer                    | 3                                    | 0                                   |               |        |
| View Reports<br>Other Links                                         |        | Due                                          | 0                                           | 0                                                       |                               |                                           |                          |                                      |                                     |               |        |

- 2. The **Manage Discharge** screen displays. Search the Individual by their name or an identifier.
  - a. If using the name, enter the Individual's **First** and **Last Names** in the *First Name* and *Last Name* fields.
  - b. If searching by identifier, use the drop-down in the *Identifier Type* field to select from the four options (Individual #, App #, PASRR #, or SSN)
    - i. If making a selection in the *Identifier Type* field, enter the corresponding number in the *Identifier Value* field.

#### 3. Click **Search**.

| Manage Dis | charge          |        |     |            |        |     |
|------------|-----------------|--------|-----|------------|--------|-----|
|            | 5               |        |     |            |        | - 1 |
| Search     | By Individual   |        |     |            |        |     |
|            | First Name      |        |     | Last Name  |        |     |
|            | Identifier Type | Select | ~   | Identifier |        |     |
|            |                 |        |     |            |        |     |
|            | ■ Back          |        | Res | et         | Search |     |

- 4. A table with the search result(s) displays at the bottom of the **Manage Discharge** screen.
- 5. Click **Request Discharge** under the *Action* column.

| anage Discharge     |               |               |             |                |                   |
|---------------------|---------------|---------------|-------------|----------------|-------------------|
| Search By Individua | I             |               |             |                |                   |
| First Nam           | e SOPHIE      |               | Last Name   | BOONE          |                   |
| ldentifier          | TypeSelect    | •             | ldentifier  |                |                   |
| ■ Bac               | :k            | Res           | set         | Search         |                   |
| Individual Name     | Date of Birth | Individual ID | LTC Program | LOC Start Date | Action            |
|                     | 01/25/1961    | 970020687     | PACE        | 05/01/2022     | Poquest Discharge |

- 6. On the **Submit Discharge** screen, verify the correct information is pre-populated in the *Individual Information* section.
- 7. Under the *Discharge Information* section, the *Discharging Facility Name* and *Discharging Provider ID* fields are pre-populated.

|                                 | ome Start Applic  | cation LOC          | Management                             | Message Center 125                                    | Quick Sea         | Welcome Jack Amelia<br>rch | Sign (             |
|---------------------------------|-------------------|---------------------|----------------------------------------|-------------------------------------------------------|-------------------|----------------------------|--------------------|
| LUCS<br>vy Level of Care System |                   |                     |                                        |                                                       |                   | Agen                       | ю <b>у: РТ 1</b> 9 |
| Name: BOONE, SC                 | OPHIE             | PASRR               | #: N/A                                 | Арр                                                   | blication #:      | 400153245                  |                    |
| Submit Discharge                |                   |                     |                                        |                                                       |                   | *=Required fie             | ld                 |
| Individual Information          |                   |                     |                                        |                                                       |                   |                            |                    |
| Individual Name                 | Date of I         | Birth I             | ndividual Id                           | LTC Program                                           |                   | LOC Start Date             |                    |
| BOONE, SOPHIE                   | 01/25/1           | 961                 | 970020687                              | PACE                                                  |                   | 05/01/2022                 |                    |
| Discharge Information           |                   |                     |                                        |                                                       |                   |                            |                    |
| Discharging Facility Name       | PT 19 NE Entity   | 1                   | Discharging F                          | Provider ld : 710077026                               | 50                |                            |                    |
| * Discharge Type                | -Select V         |                     | * Discharge Re                         | asonSelect                                            | ~                 |                            |                    |
| * Discharge Date                | * [               | Discharge Time      | Select                                 | ✓ * Discharge Time                                    | e ZoneSe          | elect 🗸                    |                    |
| Effective Discharge Date :      |                   |                     |                                        |                                                       |                   |                            |                    |
| Transferring To                 |                   |                     |                                        |                                                       |                   |                            |                    |
| Provider Name                   |                   |                     | Provider L                             | ocation                                               |                   |                            |                    |
|                                 |                   |                     |                                        |                                                       |                   |                            |                    |
| * Discharge Comments            |                   |                     |                                        |                                                       |                   |                            |                    |
| Document Summary                |                   |                     |                                        |                                                       |                   |                            |                    |
| Document Type                   |                   | Date                | Comments                               |                                                       |                   | Action                     |                    |
|                                 |                   |                     |                                        |                                                       |                   |                            |                    |
| Document Upload Section         |                   |                     |                                        |                                                       |                   |                            |                    |
| Document Type                   |                   |                     | File                                   |                                                       |                   |                            |                    |
| Select                          |                   | ~                   |                                        | Browse                                                |                   |                            |                    |
|                                 |                   |                     | Supported file Ty<br>File size must no | ypes: *.PDF, *.TIFF and <sup>:</sup><br>t exceed 5 MB | *. ITF only Ma    | ximum                      |                    |
| Comments                        |                   |                     |                                        |                                                       |                   |                            |                    |
|                                 |                   |                     |                                        |                                                       | Attac             | :h                         |                    |
|                                 |                   |                     |                                        |                                                       | <u>Attach Anc</u> | other Document             |                    |
| I Back                          |                   |                     |                                        |                                                       | Sub               | omit Request (             |                    |
|                                 | Note . Do not suk | omit a discharge fo | r an individual w                      | ho is in a bed hold situa                             | tion.             |                            |                    |

8. Select the **"Discharge Type"** from the *Discharge Type* field drop-down options: Voluntary Discharge, Involuntary Discharge, Transfer or Admission Cancellation.

9. Select the **"Discharge Reason"** from the *Discharge Reason* field dropdown.

**Please Note:** The *Discharge Reason* field options will vary based on the discharge type selected in Step 8.

- 10. Select the **"Discharge Date"** from the *Discharge Date* field calendar or enter the **date** manually.
- 11. Enter the **Discharge Time** in the *Discharge Time* field and select **"AM"** or **"PM"** from the drop-down.
- 12. Select the **"Time Zone"** from the *Discharge Time Zone* field dropdown.
- 13. The effective discharge date is system-generated and pre-populates the *Effective Discharge Date* field.

| Name: BOONE, SOPHIE                                                                                                    |                                    | PASRR #: N/A                                      | Applicatio                          | on #: 400153245  |
|----------------------------------------------------------------------------------------------------|------------------------------------|---------------------------------------------------|-------------------------------------|------------------|
| Submit Discharge                                                                                                    |                                    |                                                   |                                     | *=Required field |
| Individual Information                                                                                                    |                                    |                                                   |                                     |                  |
| Individual Name                                                                                                    | Date of Birth                      | Individual Id                                     | LTC Program                         | LOC Start Date   |
| BOONE, SOPHIE                                                                                                    | 01/25/1961                         | 970020687                                         | PACE                                | 05/01/2022       |
| Discharge Information         Discharging Facility Name :       PT 19         * Discharge Type      Select         * Discharge Date | 9 NE Entity<br>V<br>* Discharge Ti | Discharging Pro<br>* Discharge Reas<br>meSelect v | ovider ld : 7100770260<br>:onSelect | ✓<br>Select ✓    |

- 14. If **Transfer** was selected as the discharge type in Step 8, the *Transfer To* section is enabled. Follow the Step 14 sub-steps below. Otherwise proceed to Step 15.
  - a. Click **Look Up**. The **Nursing Facility Provider Search** popup displays.
  - b. Enter **Discharge Comments**.

| Transferring To      |                   |
|----------------------|-------------------|
| Provider Name        | Provider Location |
| LOOK UP              |                   |
| * Discharge Comments |                   |

c. Enter the **Provider Number** in the *Provider Number* field OR select the Provider's **"County"** from the *County* field drop-down.

| Nursing Facility Provider S | iearch |        | $\otimes$    |
|-----------------------------|--------|--------|--------------|
| Provider<br>Number          | County | Select | $\checkmark$ |
|                             |        |        | Search       |

- d. Click **Search**. A table with the search result(s) triggers at the bottom of the **Nursing Facility Provider Search** pop-up screen.
- e. Click in the left-hand column next to the correct Provider to select.
- f. Click **Select**.

| Nursing    | J Facility Provider Search | 1                     |                          |                        |                                             | $\otimes$ |
|------------|----------------------------|-----------------------|--------------------------|------------------------|---------------------------------------------|-----------|
| Provi      | der Number                 |                       | County                   | F                      | FAYETTE ~                                   |           |
|            |                            |                       |                          |                        |                                             | Search    |
|            | Provider Number            | Provider Name         | Enrollment<br>Start Date | Enrollment<br>End Date | Address                                     | County    |
| $\bigcirc$ | 7100770300                 | PT 34 Entity Comments | 11/07/2001               | 01/30/2016             | 930 BYPASS ROAD930 BYPASS<br>ROAD,PIKEVILLE | FAYETTE   |
|            |                            |                       |                          |                        |                                             | Select    |

- g. Returning to the **Submit Discharge** screen, the *Provider Name* and *Provider Location* fields are pre-populated.
- 15. On the **Submit Discharge** screen, enter **Comments/Notes** in the *Discharge Comments* field.
- 16. The *Document Upload* section is optional.

**Refer To**: Additional information regarding document uploads, how to perform uploads and what documents are needed are found in the **Application Intake** and **Document Upload** Chapters.

17. Click Submit Request.

| Transferring To                             |                       |                                                                               |                                |
|---------------------------------------------|-----------------------|-------------------------------------------------------------------------------|--------------------------------|
| Provider Name                               |                       | Provider Location                                                             |                                |
| PT 34 Entity Comment: LOOK UP               |                       | 930 BYPASS ROAD930                                                            |                                |
| * Discharge Comments                        | TEST<br>7996 of 8000  | characters remaining                                                          |                                |
| Document Summary                            |                       |                                                                               |                                |
| Document Type                               | Date                  | Comments                                                                      | Action                         |
| Document Upload Section Document TypeSelect | ~                     | File Browse Supported file Types: *.PDF, *.TIF File size must not exceed 5 MB | F and *.TIF only Maximum       |
| Comments                                    |                       |                                                                               | Attach                         |
|                                             |                       |                                                                               | <u>Attach Another Document</u> |
| <b>⊲ Back</b><br>Note : Do r                | 10t submit a discharç | ge for an individual who is in a bed hol                                      | Submit Request >               |

18. A **Confirm Discharge Request** pop-up displays. Click **Yes** to complete the request.

| Confirm Discharge Request                                                                    |    |
|----------------------------------------------------------------------------------------------|----|
| By clicking "Submit" you are discharging the Individual. Are you sure you want to discharge? |    |
| Yes                                                                                          | No |
|                                                                                              |    |

### 7.4 Cancel a Discharge Request

If a discharge was entered in error or needs to be cancelled, as long as the application has not been systematically closed the PACE Providers have the ability to cancel the discharge request.

- If the PACE Participant is <u>voluntarily</u> disenrolling from the PACE Program, disenrollment is effect on the first day of the month after the disenrollment date is entered into KLOCS by the PACE Provider.
- If the PACE Participant is <u>involuntary</u> being disenrolled from the PACE Program, the disenrollment effective date is the first day of the month beginning thirty days after the day the PACE organization sends the notice of the disenrollment to the PACE Participant.

If the application has been systematically closed, the PACE Provider cannot re-open the application. The PACE Provider will need to enter a new application.

# To cancel a discharge request, PACE Providers complete the following steps:

1. From the **Dashboard** screen, click **LOC Management** from the Top Navigation Panel or click **Manage Discharge** under the *Quick Links* section.

| KIDOS                                                    | Home              | Start App                      | olication                                 | LOC Ma                                                 | nagement                      | Message Center 125                                         | Quick Searc                           | Welcome Jack Amelia<br>h            | Sign Out     | Help   |
|----------------------------------------------------------|-------------------|--------------------------------|-------------------------------------------|--------------------------------------------------------|-------------------------------|------------------------------------------------------------|---------------------------------------|-------------------------------------|--------------|--------|
|                                                          |                   |                                |                                           |                                                        |                               | •                                                          |                                       | Agen                                | cy: PT 19 NE | Entity |
| Dashboard                                                |                   |                                |                                           |                                                        |                               |                                                            |                                       |                                     |              |        |
| Time Travel Date: 04                                     | <b>\$/10/2022</b> |                                |                                           |                                                        |                               |                                                            | <u>Chang</u>                          | e Time Travel Date                  | 2            |        |
| Quick Links                                              |                   | Unread Anno                    | uncements -                               | - Click 'View Ai                                       | nnouncemen                    | ts' under Quick Links.                                     |                                       |                                     |              |        |
| <u>Start New Applicatio</u><br><u>Message Center</u> 125 | <u>n</u>          | As per KLOCS<br>due. You are a | data record<br>not suppose<br>as a KY Med | ls the Medicaid<br>d to start a new<br>licaid provider | d enrollment<br>w application | period for the provider you<br>unless the provider is in p | u have logged in<br>rocess or plannir | is currently past<br>ng to continue |              |        |
| View Announcement<br>Quick Search                        | <u>s</u> 28       | participating                  | My Tasks                                  | Group Tasks                                            |                               | Task Type                                                  | My Tasks                              | Group Tasks                         |              |        |
| LOC Management<br>Manage Discharge                       | ]                 | Tasks<br>Assigned              | 3                                         | 0                                                      |                               | Approve Transfer                                           | 3                                     | 0                                   |              |        |
| View Reports<br>Other Links                              |                   | Due                            | 0                                         | 0                                                      |                               |                                                            |                                       |                                     |              |        |

- 2. The **Manage Discharge** screen displays. Search the Individual by their name or an identifier.
  - a. If using the name, enter the Individual's **First** and **Last Names** in the *First Name* and *Last Name* fields.
  - b. If searching by identifier, use the drop-down in the *Identifier Type* field to select from the four options (Individual #, App #, PASRR #, or SSN)
    - i. If making a selection in the *Identifier Type* field, enter the corresponding number in the *Identifier Value* field.
- 3. Click Search.

|        | Last Name    |                           |                                             |
|--------|--------------|---------------------------|---------------------------------------------|
| Select | v Identifier | Search                    |                                             |
|        | Select       | Select V Identifier Reset | Last Name<br>Select Identifier Reset Search |

- 4. A table with the search result(s) displays at the bottom of the **Manage Discharge** screen.
- 5. Click **Request Discharge** under the *Action* column.

| Search By Individua | al      |              |               |             |                |        |
|---------------------|---------|--------------|---------------|-------------|----------------|--------|
| First Nan           | ne      | SOPHIE       |               | Last Name   | BOONE          |        |
| ldentifier          | туре    | Select       | ~             | ldentifier  |                |        |
|                     |         |              |               |             |                |        |
| ■ Bac               | ck      |              | R             | eset        | Search         |        |
|                     |         |              |               |             |                |        |
| Individual Name     | Date of | <u>Birth</u> | Individual ID | LTC Program | LOC Start Date | Action |

6. On the **Submit Discharge** screen, click **Cancel Request**.

| Individual Name                 | Date of Birth | Individual Id                          | LTC Program                                    | LOC Start Date        |
|---------------------------------|---------------|----------------------------------------|------------------------------------------------|-----------------------|
| ROGAN, JOSEPH                   | 01/01/1980    | 970017061                              | PACE                                           | 10/01/2021            |
| Discharge Information           | 3             |                                        |                                                |                       |
| Discharging Facility Name : PAC | E Provider 1  | Discharging F                          | Provider Id : 123456789                        |                       |
| Discharge Type                  | t ¥           | * Discharge Re                         | ason -Select                                   | ~                     |
| Discharge Date                  | Discharge T   | imeSelect                              | Discharge Time Zon                             | eSelect V             |
| Effective Discharge Date :      |               |                                        |                                                |                       |
| Transferring To                 |               |                                        |                                                |                       |
| Provider Name                   |               | Provider L                             | ocation                                        |                       |
|                                 | LOOK UP       |                                        |                                                |                       |
|                                 |               |                                        |                                                |                       |
| Discharge Comments              |               |                                        |                                                |                       |
|                                 |               |                                        |                                                |                       |
| Document Summary                |               |                                        |                                                |                       |
| Document Type                   | Date          | Comments                               |                                                | Action                |
|                                 |               |                                        |                                                |                       |
| Document Upload Section         |               |                                        | N                                              |                       |
| Document Type                   |               | File                                   | M.                                             |                       |
| Select                          | ~             |                                        | Browse                                         |                       |
|                                 |               | Supported file Ty<br>File size must no | ypes: *.PDF, *.TIFF and *.TIF<br>t exceed 5 MR | only Maximum          |
| Comments                        |               | 1.000 0000 0000 000                    |                                                |                       |
|                                 |               |                                        |                                                | Attach                |
|                                 |               |                                        |                                                |                       |
|                                 |               |                                        | At                                             | tach Another Document |

#### 8. Correspondence and System Notifications

#### **8.1** Correspondence and Notifications Overview

Correspondences are sent out to the respective party for various notices. There are paper and electronic correspondences within KLOCS. Paper Correspondences are sent to the Individual or their Guardian (if Guardian details are available in KLOCS). Electronic Messages are set to the respective PACE Provider's Message Center in KLOCS. Correspondences will let the respective party know what next steps are necessary.

#### 8.2 LOC Met Notice

The LOC Met Notice is sent to the Individual or Guardian, informing that the Individual meets the Level of Care for PACE. Along with the LOC Met Notice paper correspondence that is sent to the Individual or Guardian, KLOCS also sends the 'LOC Met' electronic notification to the respective Provider's **Message Center**. The LOC Met Notice is not generated until the appropriate reviewer selects **Met** on the *Determination Status* field on the **LOC Determination** screen in KLOCS.

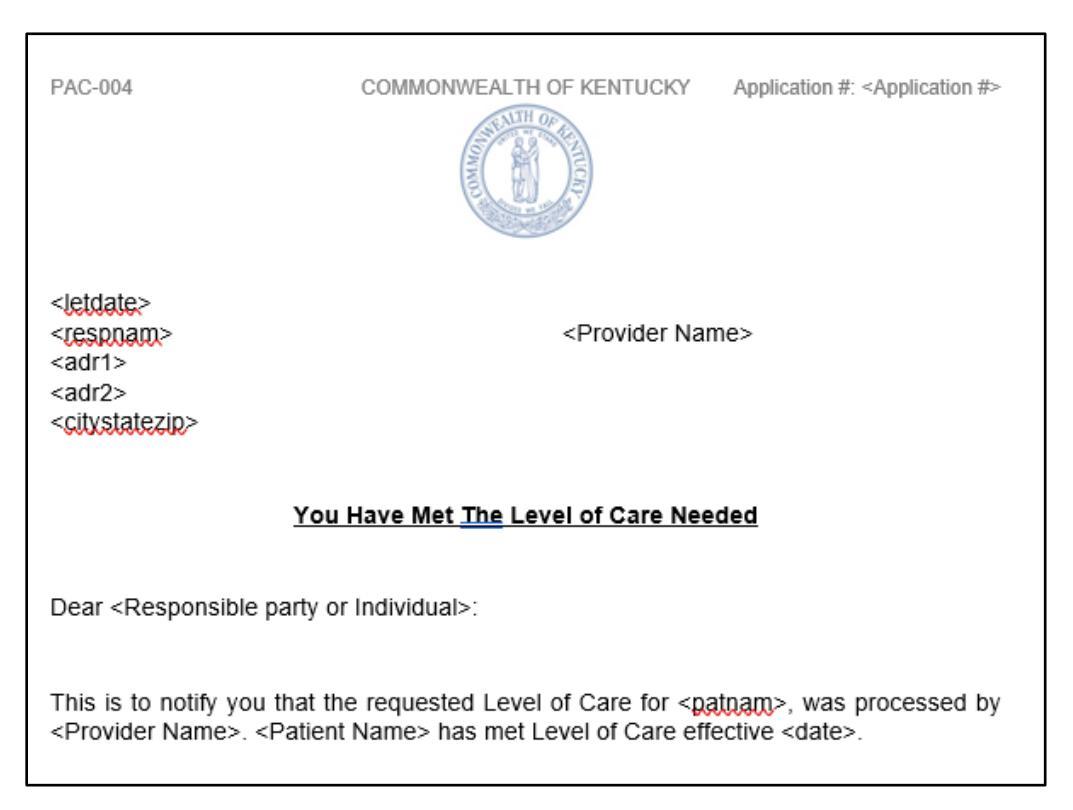

Paper Correspondence: LOC Met Notice

#### **8.3 LOC Not Met Notice**

The LOC Not Met Notice is sent to the Individual or Guardian, informing that the Individual does not meet the Level of Care for PACE and explains the appeal process. KLOCS also sends the 'LOC Not Met' electronic notification to the respective Provider's **Message Center**. The LOC Not Met Notice is generated once the appropriate reviewer selects **Not Met** on the *Determination Status* field on the **LOC Determination** screen in KLOCS.

| PAC-003                                                                                                    | COMMONWEALTH OF KENTUCKY                                                                                             | Application #: <application #=""></application>                                         |
|----------------------------------------------------------------------------------------------------|----------------------------------------------------------------------------------------------------|-----------------------------------------------------------------------------------------|
| <letdate><br/><respnam><br/><adr1><br/><adr2><br/><citystatezip></citystatezip></adr2></adr1></respnam></letdate> | <provider nar<="" td=""><td>ne&gt;</td></provider>                                                                   | ne>                                                                                     |
| You D                                                                                                    | id Not Meet <u>The</u> Level of Care No                                                                              | eeded                                                                                   |
| Dear <responsible o<="" party="" td=""><td>r Individual&gt;:</td><td></td></responsible>                          | r Individual>:                                                                                                    |                                                                                         |
| This is to notify you, that the in accordance with regulati                                                       | e request for the Level of Care for <<br>on number 907 KAR 3:250, 907 K                                              | <pre>spatnam&gt; has been denied AR 3:130</pre>                                         |
| The specific reason for the                                                                                       | denial is < <u>VAR_notetext</u> >                                                                                    |                                                                                         |
| If you, the recipient, your<br>acting on behalf of the recip<br>right to dispute these findin<br>letter.          | authorized representative, your le<br>vient, are dissatisfied with this decis<br>ngs by following the procedure list | egal guardian, or provider<br>ion, you may exercise your<br>ed on the last page of this |
| <evaluator></evaluator>                                                                                           |                                                                                                    |                                                                                         |

Paper Correspondence: LOC Not Met Notice

#### 8.4 Pending LOI – Request for Additional Information

The Pending LOI – Request for Additional Information Notice is sent to the Individual or Guardian when the appropriate reviewer determines that more information is needed from the Provider to complete the LOC application review process. KLOCS also sends the "LOC Pended LOI" electronic notification to the respective Provider's **Message Center**. The Pending LOI – Request for Additional Information Notice is generated once the reviewer selects **Pended** on the *Determination Status* field on the **LOC Determination** screen.

Once the reviewer submits the LOC determination as "Pended", this will pend the LOC application and request more information from the Provider through a Lack of Information (LOI) task. The Provider must complete the LOI task and submit the requested information within 14 business days. If multiple LOIs are sent for a single determination, the 14 business days "clock" starts from the first LOI and does not reset with subsequent LOIs.

| PAC-002                                                                                                    | COMMONWEALTH OF KENTUCKY                                                                     | Application #: <application #=""></application>                 |
|----------------------------------------------------------------------------------------------------|----------------------------------------------------------------------------------------------|-----------------------------------------------------------------|
| <letdate><br/><respnam><br/><adr1><br/><adr2><br/><citystatezip></citystatezip></adr2></adr1></respnam></letdate> | <provider nar<="" th=""><th>ne&gt;</th></provider>                                           | ne>                                                             |
|                                                                                                    | Lack of Information for Level of Ca                                                          | <u>re</u>                                                       |
| Dear < Responsible part                                                                                           | y or patient name>:                                                                          |                                                                 |
| This is to tell you, that the give the right information                                                          | he request from < <u>facnam</u> > may be de<br>n for < <u>patnam</u> >, necessary to complet | enied because they did not<br>e a review of this request.       |
| The following informatio                                                                                          | n is needed:                                                                                 |                                                                 |
| Comments from the revi                                                                                            | ewer                                                                                         |                                                                 |
| < <u>WAX_asmots</u> >                                                                                             |                                                                                              |                                                                 |
| If we do not get the infor<br>will be denied for lack of<br>KAR 3:130                                             | mation required to complete a review<br>f information because of regulation nu               | by <due date=""> the request<br/>imber 907 KAR 3:250, 907</due> |
| Please have your provid                                                                                           | er upload this information on KLOCS.                                                         |                                                                 |
| <evaluator></evaluator>                                                                                           |                                                                                              |                                                                 |

Paper Correspondence: Pending Lack of Information (LOI)

#### **8.5 LOC Not Met for Pending LOI Expiration Notice**

The LOC Not Met for Pending LOI Expiration Notice is sent to the Individual or Guardian, informing that the LOC was denied because the Provider did not complete the Lack of Information (LOI) task within 14 business days. If the Provider does not complete the task of providing additional information within the 14 business days, the Individual's LOC application is denied. Additionally, the LOC application is closed with the LOC determination marked as "Not Met".

When the reviewer marks a LOC application as "Pended", a task is generated for the Provider to provide the additional information needed and to resubmit the application within 14 business days.

| PAC-001                                                                                                    | COMMONWEALTH OF KENTUCKY                                                                                                    | Application #: <application #=""></application>                                                                                                    |
|----------------------------------------------------------------------------------------------------|----------------------------------------------------------------------------------------------------|----------------------------------------------------------------------------------------------------|
|                                                                                                    |                                                                                                    |                                                                                                    |
| <li>letdate&gt;<br/><respnam><br/><adr1><br/><adr2><br/><citystatezip></citystatezip></adr2></adr1></respnam></li>                                  | <provider name=""></provider>                                                                                                    |                                                                                                    |
|                                                                                                    |                                                                                                    |                                                                                                    |
| Ŋ                                                                                                    | <u>(ou Did Not Meet The Level of Care N</u>                                                                                                    | eeded                                                                                                    |
|                                                                                                    |                                                                                                    |                                                                                                    |
| Dear <responsible p<="" td=""><td>arty or patient&gt;:</td><td></td></responsible>                                                                  | arty or patient>:                                                                                                    |                                                                                                    |
| A request for Progra<br>received for < <u>patham</u><br>needed. Your provide<br>the correct informatio<br>that this request is de<br>907 KAR 3:130. | m of All-Inclusive Care for the Elderly (<br>>. We notified you on < <u>needdate</u> > that<br>er either did not submit the requested inf<br>n required to complete review on this re<br>enied due to lack of information in accord | (PACE) Level of Care was<br>additional information was<br>formation or did not provide<br>equest. This is to notify you<br>dance with 907 KAR 3:250, |
| Your provider may su<br>information can be p<br>necessary to perform                                                                                | Ibmit a new review request on your behavior of the new review request must<br>a review.                                                                                                    | alf if you feel that complete contain all the information                                                                                            |
|                                                                                                    |                                                                                                    |                                                                                                    |
|                                                                                                    |                                                                                                    |                                                                                                    |
|                                                                                                    |                                                                                                    |                                                                                                    |
| <evaluator></evaluator>                                                                                                    |                                                                                                    |                                                                                                    |

#### Paper Correspondence: LOC Not Met for Pending LOI Expiration

#### **8.6 Involuntary Discharge Notice**

The Involuntary Discharge Notice is sent to the Individual or Guardian, informing them that the Individual has been Involuntary Discharged from PACE and explains the appeals process. To initiate an Involuntary Discharge, the PACE Provider must Discharge the Individual in KLOCS and select Involuntary Discharge as the reason.

The Individual is disenvolled from PACE effective on the first day of the next months that begins 30 days after the day the PACE Provider enters the involuntary discharge in KLOCS.

| PAC-006                                                                                                    | COMMONWEALTH OF KENTUCKY                                                                                                    | Application #: <application #=""></application>                                            |  |  |  |  |  |
|----------------------------------------------------------------------------------------------------|----------------------------------------------------------------------------------------------------|--------------------------------------------------------------------------------------------|--|--|--|--|--|
| <letdate><br/><respnam><br/><adr1><br/><adr2><br/><citystatezip></citystatezip></adr2></adr1></respnam></letdate>                                                                                                    | <provider nar<="" td=""><td>me&gt;</td></provider>                                                                                      | me>                                                                                        |  |  |  |  |  |
| Involuntary Discharge                                                                                                    |                                                                                                    |                                                                                            |  |  |  |  |  |
| <client's name=""></client's>                                                                                                    |                                                                                                    |                                                                                            |  |  |  |  |  |
| <pace name="" provider's=""><br/>services. If you have ques<br/>determined&gt; within 30 day<br/>discharge is <pace disch<="" td=""><td>has recommended your discharge<br/>stions about your discharge please<br/>is from the date of this letter. The e<br/>arge effective date&gt;.</td><td>from receiving PACE<br/>call <phone be<br="" number="" to="">iffective date of your</phone></td></pace></pace> | has recommended your discharge<br>stions about your discharge please<br>is from the date of this letter. The e<br>arge effective date>. | from receiving PACE<br>call <phone be<br="" number="" to="">iffective date of your</phone> |  |  |  |  |  |

Paper Correspondence: Involuntary Discharge Notice

#### **8.7 Electronic Notifications**

PACE Providers may view electronic notifications via the **Message Center** on KLOCS. The Electronic Notifications previously visible in KLOCS will remain, with the addition of the PACE-specific notifications. Additionally, PACE Providers may view PDF versions of paper correspondences sent to an Individual and a PDF version of the application intake by navigating to the **Message Center** within the **Individual Summary** screen.

The following table provides an overview of the various notifications:

| Electronic Notification                                           | Event                                                                                                    | Receiver(s)         |
|-------------------------------------------------------------------|----------------------------------------------------------------------------------------------------|---------------------|
| LOC marked as MET for<br><individual></individual>                | This notification is sent to the Provider after<br>the LOC Reviewer has completed their<br>review and concluded LOC 'Met'                                                                            | PACE Provider       |
| LOC marked as NOT MET<br>for <individual></individual>            | This notification is sent to the Provider after<br>the LOC Reviewer has completed their<br>review and concluded LOC 'Not Met'                                                                        | PACE Provider       |
| <individual> has<br/>voluntarily discharged<br/>self</individual> | This notice will be triggered when the<br>provider submits a discharge request with<br>the discharge reason as Involuntary<br>Discharge                                                              | Individual/Guardian |
| LOC Not Met for Pending<br>LOI Expiration                         | This notice is sent to Level of Care recipients<br>to notify them that level of care was denied<br>due to lack of information.                                                                       | Individual/Guardian |
| Pending LOI Request<br>for Additional<br>Information              | This correspondence is sent to the<br>Individual/Guardian to provide more<br>information in a given time frame of 14<br>business days to continue the nursing facility<br>level of care application. | Individual/Guardian |

#### **Electronic Notifications Overview**

#### 9. Do This, Not That

#### 9.1 Social Security Verification

When an Individual needs PACE services, the PACE Provider will need to submit an application, ensuring all information entered is correct in order to receive payment for services rendered.

For example, Meredith, a current Medicaid recipient, needs an application submitted to receive PACE benefits. When the PACE Provider enters her application, they must enter in her SSN, DOB, and full name. When entering

the SSN, you should make sure that the number matches what is on her card. It is important that the name and SSN matches what is on the member's social security card, as the PACE application will be tied to the Individual's Medicaid case, allowing for appropriate payment of services rendered.

After submitting an application, you may notice that you receive a Partial Match which has been triggered for DMS Review. This is an indicator that the information entered does not match. If this happens, double check that the information entered in the application is correct – you will be able to view the application but not edit. If there is incorrect information, withdraw the application and enter a new one for the member.

#### 9.2 Complete the Task

When there is a task available for PACE Providers to complete, the task must be completed from the **Dashboard** screen. Tasks must be completed within 14 business days, otherwise they will be closed out and the LOC will be systematically marked as Not Met. To complete the task, please refer to the steps outlined in <u>Section 5</u> of this User Guide.

#### 9.3 PACE Participant enters a Nursing Facility

When a PACE Participant enters a Nursing Facility, the PACE Provider must report institutionalization on that member. The PACE Provider is responsible for reporting a PACE Participant's nursing facility admission date in KLOCS on the **Report Institutionalization** screen. This action triggers a task for the Nursing Facility to complete the PASRR for the PACE Participant.

#### **9.4 PACE Participant leaves the Nursing Facility**

When the PACE Participant leaves the Nursing Facility to return to the community, a discharge must be submitted by the correct Provider Type. When this discharge happens, the PACE Provider must enter the discharge from the NF within KLOCS. Discharges can be found in <u>Section 7</u> of this User Guide.

#### **9.5 PACE Participant enters Nursing Facility prior to Admission** Date

A PACE Participant needs to receive PACE services. The PACE Provider submits a PACE application in KLOCS on 1/15, PACE PRO approves on 1/20 (effective 2/1), but the PACE Participant has to go into the nursing facility on 1/20 for a COVID vent. Even though the PACE services aren't effective until 2/1, that PACE LOC is approved. This creates a situation because the PACE Participant isn't active for services until 2/1 (so PACE Provider isn't responsible for coverage yet) but the NF can't enter a LOC on their end because that PACE LOC already exists/active. The PACE Participant must go into the NF, so the PACE Provider needs to "cancel" that LOC in KLOCS on the **Discharge** screen. This will allow the NF to submit an LOC. Once the PACE Participant is out of the NF (and they need to submit a discharge in KLOCS), the PACE Provider will have to go and enter another app for that participant.

#### 9.6 Submit Applications in a Timely Manner

PACE Providers should submit applications in a timely manner in order to have the member's LOC approved prior to services beginning. If PACE services are provided to a member prior to the LOC effective start date, Medicaid will not reimburse for services, as PACE is month pure.

#### 10. Reports

#### 10.1 Medicaid Renewal Report

The Medicaid Renewal Report allows PACE Providers to generate a report of Medicaid Eligible Individuals who are due for Medicaid Renewals within a selected date range. This enables providers to proactively track upcoming Renewals and begin planning for Renewals by notifying the resident's family or representative, assisting the resident with the renewal, or completing the renewal on the resident's behalf.

| A                   | B                        | с             | D                | E              | F   | G                     | н                      |           |
|---------------------|--------------------------|---------------|------------------|----------------|-----|-----------------------|------------------------|-----------|
|                     |                          |               |                  |                |     |                       |                        |           |
| KL CS               |                          |               |                  |                |     |                       |                        |           |
|                     |                          |               |                  |                |     |                       |                        | · · · · · |
| KLOCS MEDICAID R    | ENEWAL REPORT            |               |                  |                |     |                       |                        |           |
| -                   |                          |               |                  |                |     |                       |                        |           |
|                     |                          |               |                  |                |     |                       |                        |           |
| FROM YEAR: 2023     | FROM MONTH: February     | TO YEAR: 2023 | TO MONTH : March |                |     |                       |                        |           |
| 1                   |                          |               |                  |                |     |                       |                        |           |
|                     |                          |               |                  |                |     |                       |                        |           |
|                     |                          |               |                  |                |     |                       |                        |           |
| PROVIDER ORGANIZATI |                          |               |                  | MA CASE NUMBER |     | INDIVIDUAL FIRST NAME | INDIVIDUAL MIDDLE NAME | IND       |
|                     |                          |               |                  |                |     |                       |                        | -         |
|                     |                          |               |                  |                |     |                       |                        |           |
|                     |                          |               |                  |                |     |                       |                        |           |
|                     |                          |               |                  |                |     |                       |                        |           |
|                     |                          |               |                  |                |     |                       |                        | -         |
|                     |                          |               |                  | RAN            |     |                       |                        | -         |
|                     |                          | <u> </u>      | IIVIC            |                |     |                       |                        | +         |
|                     |                          |               | -                |                |     |                       |                        | +         |
|                     |                          |               |                  |                |     | -                     |                        | +         |
|                     |                          |               |                  |                |     |                       |                        | -         |
|                     |                          |               |                  |                |     |                       |                        |           |
| 1                   |                          |               |                  |                |     |                       |                        |           |
|                     |                          |               |                  |                |     |                       |                        | -         |
|                     |                          |               |                  |                |     |                       |                        | +         |
|                     |                          |               |                  |                |     |                       |                        | +         |
|                     |                          |               |                  |                |     |                       |                        | +         |
|                     |                          |               | 1                | 1              | 1   | <u> </u>              | 1                      | +         |
| Logic Kl            | LOCSMedicaidRenewal Summ | nary Tab (+)  |                  | : .            | < l |                       |                        |           |

Criteria found within the report includes:

| Medicaid Renewal Report                  |                                                      |
|------------------------------------------|------------------------------------------------------|
| Data Element                             | Description                                          |
| Provider Organization                    | Name of the Provider Organization                    |
| Provider ID                              | Provider ID                                          |
| Individual ID                            | Individual ID of the person due for Medicaid Renewal |
| Social Security Number (SSN)             | SSN of the person due for Medicaid Renewal           |
| Medicaid (MA) Case Number                | MA Case Number associated with the Individual        |
| Medicaid ID                              | Medicaid ID associated with the Individual           |
| Individual First Name                    | First name of the Individual                         |
| Individual Middle Name                   | Middle Name of the Individual                        |
| Date of Birth (DOB)                      | Individual's DOB                                     |
| LTC Program                              | Displays the LTC Program                             |
| LOC Start Date                           | Start Date for the LOC                               |
| NF Resident Medicaid<br>Termination Date | The Individual's Medicaid termination date           |
| <b>Residing Facility Organization</b>    | Name of the residing facility organization           |

## Providers should follow the steps below to generate the Medicaid Renewal Report:

1. On the **Dashboard** screen, under the *Quick Links* section on the left navigation panel, click **View Reports** to navigate to the **Reports** screen.

| CS Hom                       | e Start Applica                                                                                  | tion LOC                                                        | Management Messi                                                                                             | age Center 4 Qu                                                                                              | ick Search                                                         |                                 |
|------------------------------|--------------------------------------------------------------------------------------------------|-----------------------------------------------------------------|----------------------------------------------------------------------------------------------------|----------------------------------------------------------------------------------------------------|--------------------------------------------------------------------|---------------------------------|
|                              |                                                                                                  |                                                                 |                                                                                                    |                                                                                                    |                                                                    | ^                               |
| Dashboard                    |                                                                                                  |                                                                 |                                                                                                    |                                                                                                    |                                                                    |                                 |
| Time Travel Date: 02/07/20   | 23                                                                                               |                                                                 |                                                                                                    |                                                                                                    | Change Time 1                                                      | Travel Da                       |
| Quick Links                  | Unread Announce                                                                                  | ements – Click View                                             | v Announcements' under                                                                                       | Quick Links.                                                                                                 |                                                                    |                                 |
| Start New Application        | M                                                                                                | Tasks Group Tas                                                 | ks                                                                                                    | Task Type M                                                                                                  | Tasks Grou                                                         | ap Tasks                        |
| Message.Center               | Tasks                                                                                            | 0 0                                                             |                                                                                                    |                                                                                                    |                                                                    |                                 |
| View Announcements           | Assigned                                                                                         |                                                                 |                                                                                                    |                                                                                                    |                                                                    |                                 |
| View.Appointments            | Due                                                                                              | 0 0                                                             |                                                                                                    |                                                                                                    |                                                                    |                                 |
| Quick.Search                 | Tasks                                                                                            |                                                                 |                                                                                                    |                                                                                                    | Searc                                                              | h Tasks                         |
| View Reports                 |                                                                                                  |                                                                 |                                                                                                    |                                                                                                    |                                                                    |                                 |
| Manage Discharge             | Select Queue:                                                                                    | ly Tasks 🗸                                                      | Filter Col                                                                                                   | umns: 13- Selected                                                                                           | ~                                                                  | Filter                          |
| Other Links                  | Task Name                                                                                        | Apt                                                             | Action                                                                                                    | Provider #                                                                                                   | Individual Name                                                    | Progr                           |
| Member View                  | No tasks                                                                                         | available for this gur                                          | sue                                                                                                    |                                                                                                    |                                                                    |                                 |
| EAQ<br>MARE Example          | 4                                                                                                |                                                                 |                                                                                                    |                                                                                                    |                                                                    | ,                               |
| Policy Documents             | View History                                                                                     | Mark As New                                                     | Mark As Closed                                                                                               |                                                                                                    |                                                                    |                                 |
| CHES Website                 |                                                                                                  |                                                                 | ST                                                                                                    |                                                                                                    |                                                                    |                                 |
| ALL IL ALL ALL REPORTED      | Applications                                                                                     |                                                                 |                                                                                                    |                                                                                                    |                                                                    |                                 |
| Page Help                    |                                                                                                  |                                                                 |                                                                                                    |                                                                                                    |                                                                    |                                 |
| Page_Help                    | Date Initiated                                                                                   | App #                                                           | Individual Name                                                                                              | Application Status                                                                                           | Action                                                             |                                 |
| Page Help                    | Date Initiated                                                                                   | App #<br>215268040                                              | Individual Name<br>PARR, SALLY                                                                               | Application Status<br>CMHC Review                                                                            | Withdraw                                                           |                                 |
| Ger ADDBE'READER             | Date Initiated<br>02/06/2023<br>02/06/2023                                                       | App #<br>215268040<br>215268042                                 | Individual Name<br>PARR SALLY<br>WALKER AMELIA                                                               | Application Status<br>CMHC Review<br>CMHC Review                                                             | Action<br>Withdraw<br>Withdraw                                     |                                 |
| Pape Help                    | Date Initiated<br>02/06/2023<br>02/06/2023                                                       | App #<br>215268040<br>215268042                                 | Individual Name<br>PARR_SALLY<br>WALKER_AMELIA                                                               | Application Status<br>CMHC Review<br>CMHC Review                                                             | Action<br>Withdraw<br>Withdraw                                     |                                 |
| Rape Help                    | Date Initiated<br>02/06/2023<br>02/06/2023<br>Today's Appointm                                   | App #<br>215268040<br>215268042<br>ents                         | Individual Name<br>PARR, SALLY<br>WALKER, AMELIA                                                             | Application Status<br>CMHC Review<br>CMHC Review                                                             | Action<br>Withdraw<br>Withdraw                                     |                                 |
| Dape.Help                    | Date Initiated<br>02/06/2023<br>02/06/2023<br>Today's Appointm                                   | App #<br>215268040<br>215268042                                 | Individual Name<br>PARL SALLY<br>WALKER, AMELIA<br>Filter C                                                  | Application Status<br>CMHC Review<br>CMHC Review                                                             | Action<br>Withdraw<br>Withdraw                                     | Filter                          |
| PagetHelp                    | Date Initiated<br>02/06/2023<br>02/06/2023<br>Today's Appointm                                   | App #<br>215268040<br>215268042                                 | Individual Name<br>PAR: SALLY<br>WALKER: AMELIA<br>Filter C                                                  | Application Status<br>CMH-C Review<br>CMH-C Review<br>olumns: <sup>7</sup> Selected<br>**Belc                | Action<br>Withdraw<br>Withdraw                                     | Filter<br>e is in EST           |
| Dapelisko                    | Date Initiated<br>02/06/2023<br>02/06/2023<br>Today's Appointm<br>Start Time End                 | App #<br>215268040<br>215268042<br>ents                         | Individual Name<br>PARK SALLY<br>WALKER AMELIA<br>Filter C<br>Appointment Category                           | Application Status<br>CMHC Review<br>CMHC Review<br>CMHC Review<br>CMHC Review<br>CMHC Review<br>CMHC Review | Action<br>Withdraw<br>Withdraw<br>withdraw<br>withdraw<br>withdraw | Filter<br>e is in EST<br>Action |
| Рарезінір<br>Сабонг налонг * | Date Initiated       02/06/2023       02/06/2023       Today's Appointm       Start Time     End | App #<br>215268040<br>215268042<br>eents<br>Time App #<br>No Aş | Individual Name<br>PARR SALLY<br>WALKER, AMELIA<br>Filter C<br>Appointment Category<br>opointments Available | Application Status<br>CMHC Review<br>CMHC Review<br>CMHC Review<br>CMHC Review<br>CMHC Review<br>CMHC Review | Action<br>Withdraw<br>Withdraw<br>withdraw<br>withdraw             | Filter<br>e is in EST<br>Action |

2. On the **Reports** screen, click **Medicaid Renewal Report** to navigate to the **Medicaid Renewal Report** screen.

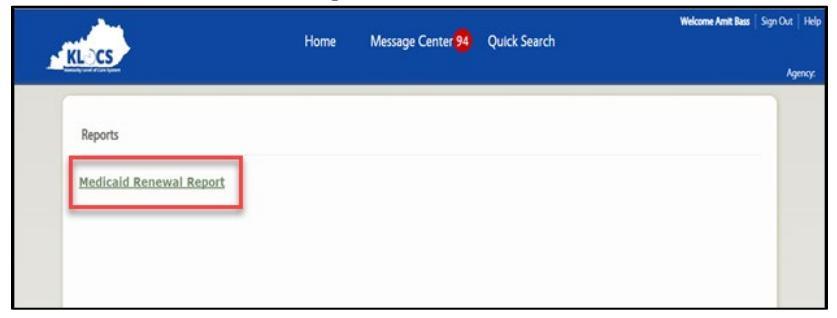

- 3. For *Start Date* enter the **appropriate start date**.
- 4. For *End Date* enter the **appropriate end date**.

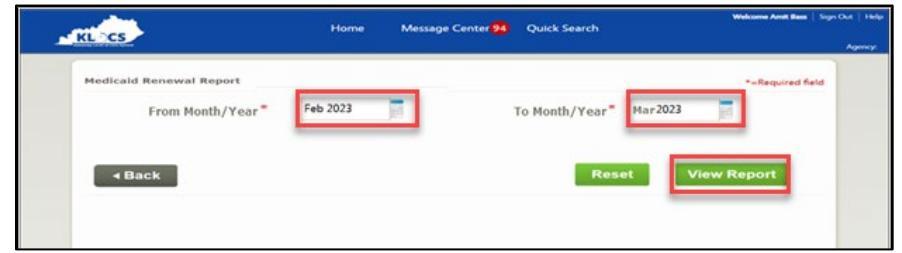

5. Click **View Report** to generate the Medicaid Renewal Report.

#### **11. Questions?**

For system related questions contact KLOCS Technical Support at (855) 326-4650. Press #2 for the Provider Menu. Then, Press #4 for Kentucky Level of Care Technical Support.